# 2 tns MANUAL DE **PORTAL TNS** SECTOR **PÚBLICO** IMPUESTOS

Fecha de Revisión, mayo 29 de 2023.

Registro de Derechos de Autor Libro-Tomo-Partida 13-67-172 de 17-may-2018. Todos los derechos están reservados.

Impreso en Cúcuta Colombia.

La información de este documento no puede ser alterada o cambiada sin la autorización escrita de TNS SAS.

Este manual es suministrado exclusivamente con efectos informativos. Toda información contenida en el mismo está sujeta a cambios sin previo aviso. TNS SAS no es responsable de daño alguno, directo o indirecto, resultante del uso de este manual.

# Contenido

| Ventana Principal                                      |    |
|--------------------------------------------------------|----|
| Predial                                                | 6  |
| Generar Facturas                                       | 7  |
| Novedades                                              |    |
| Prescripción / Exención                                | 9  |
| Recibo Temporal                                        | 11 |
| Documentos                                             |    |
| Recibos                                                | 15 |
| Industria y Comercio                                   |    |
| ICA Anual                                              | 19 |
| Novedades                                              |    |
| Recibo ICA Anual                                       |    |
| ICA Cuota Fija                                         |    |
| Recibo ICA C.F                                         |    |
| Documentos                                             |    |
| Recibos                                                |    |
| Impuestos Menores (Tributos)                           |    |
| Recibos de Tributos                                    |    |
| Reportes                                               |    |
| Imprimir Datos de los Predios                          |    |
| Imprimir Datos de los Establecimientos                 |    |
| Anular Paz y Salvo                                     |    |
| Imprimir Paz y Salvo                                   |    |
| Reimprimir Paz y Salvo                                 |    |
| Imprimir Resumen de Cuentas por Cobrar                 | 50 |
| Imprimir Resumen de Cartera por Concepto               |    |
| Imprimir Resumen de Cartera                            | 55 |
| Imprimir Recibos de Caja por Fechas                    | 56 |
| Imprimir Recaudos por Concepto                         |    |
| Imprimir Cuadre de Caja Predial                        |    |
| Imprimir Cuadre de Caja Industria y comercio           |    |
| Imprimir Detallado de Novedades                        |    |
| Imprimir Movimiento del Contribuyente                  |    |
| Imprimir Reporte Gestion de Cobro                      |    |
| Imprimir Reporte Gestion de Cobro Masivo               |    |
| Imprimir Reporte de Fiscalización Industria y Comercio |    |
| Imprimir Documentos entre Fechas                       |    |
| Imprimir Reporte Acuerdos de Pago                      |    |
| Imprimir Reporte Sobretasa Ambiental                   |    |
| Imprimir Listado de Paz y Salvo                        |    |
| Imprimir reporte pago de transacciones en línea        |    |

# **CARACTERÍSTICAS Y BENEFICIOS**

El módulo Impuestos de Portal TNS Oficial es una herramienta diseñada por TNS Software para agilizar el proceso de registro, control y recaudo de impuesto predial, industria y comercio, reteICA, impuestos menores y alumbrado público.

Permite realizar la liquidación de los impuestos municipales, controlar los saldos de cartera, registrar los recaudos hechos por los contribuyentes, generar paz y salvos, realizar acuerdos de pago, gestión de cobro y que los contribuyentes hagan sus pagos en línea a través de la oficina virtual.

# Ventana Principal

| 023380 • Impuestos •                                                                                            |                                      |                           |                                       | 0000                 |
|----------------------------------------------------------------------------------------------------|--------------------------------------|---------------------------|---------------------------------------|----------------------|
| netilat - Antonio - Antonio - Antonio - Antonio - Antonio - Antonio - Antonio - Antonio - Antonio - Antonio - A | interica - Triteliter                | Comparendu - Municipal    | Ca - Operation                        | • an • Surfamina     |
|                                                                                                    |                                      |                           |                                       |                      |
| Viete de Maximiantes                                                                                            |                                      |                           |                                       |                      |
| Vista de Movimientos                                                                                            |                                      |                           |                                       |                      |
|                                                                                                    |                                      |                           |                                       |                      |
|                                                                                                    | Acquired Enterior - Instance Science | IN DOUT                   |                                       |                      |
| Listado Parcial, Primero 50<br>Cuadro de búsqueda                                                               | 17/1 () ARC 2021 PU0000 02 50        | UCURSAL 00 - IMPRESA DEMO | UNLINESS ADDINTING - VICENCIA: ACTUAL | Barra de Información |

Barra principal: Permite seleccionar la acción a realizar.

- Predial
- ICA
- RetelCA
- Tributos
- Comparendo
- Alumbrado Público
- Vehículos
- Reportes
- Informes
- Herramientas
- Configuración

Manual de Usuario Portal TNS Oficial - Impuestos.

Vista de movimientos: En este espacio se visualiza el listado de documentos con los que el usuario se encuentre trabajando.

**Barra de Información:** Indica el año, periodo, sucursal, nombre de sucursal, vigencia y el usuario con el cual se inició sesión.

Cuadro de búsqueda: Permite filtrar la información que se necesite visualizar.

- \* Un asterisco para visualizar documentos del periodo en el cual se está trabajando.
- \*\* Dos asteriscos para visualizar documentos de todos los periodos.

Barra inferior: Muestra los comandos para ejecutar acciones en el módulo:

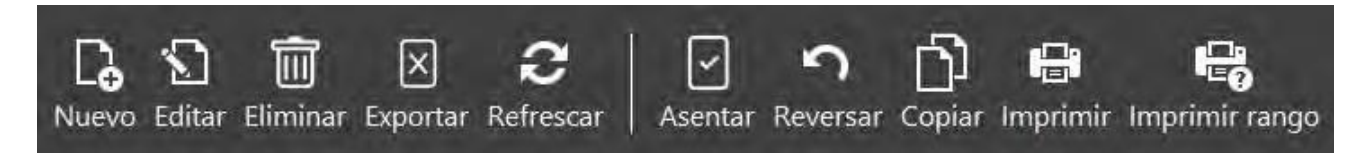

- Nuevo / Tecla Insertar: Insertar un nuevo documento.
- Editar / Tecla F9: Modificar un documento existente.
- Eliminar / Tecla Suprimir: Eliminar documento.
- Exportar: Generar la información de los documentos a un archivo Excel.
- Refrescar: Actualizar el listado de documentos.
- Asentar / Tecla F2: Dejar en firme el documento previamente digitado.
- Reversar / Tecla F3: Desasentar documento.
- Imprimir / Imprimir Rango: Imprimir documentos individuales o rangos de documentos.

# Predial

Al acceder al menú predial se despliegan las siguientes opciones:

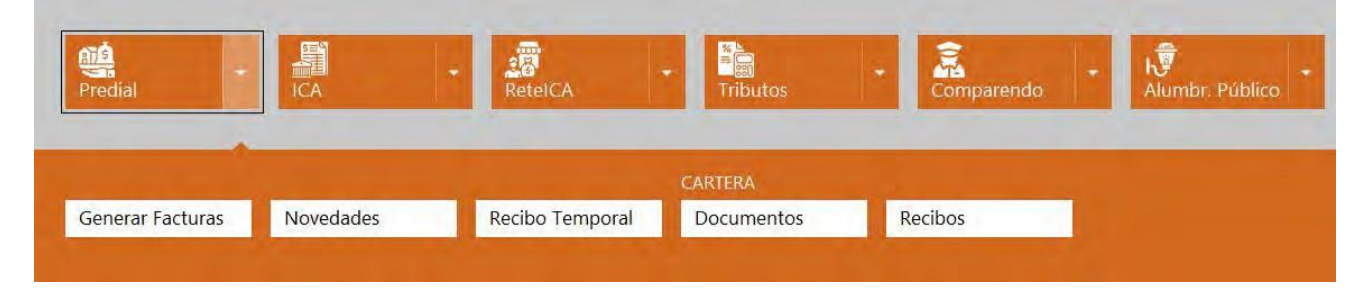

**Generar Facturas:** Esta opción permite generar automáticamente la facturación del impuesto predial.

**Novedades:** Permite modificar datos de los predios o la determinación del impuesto predial por efecto de resoluciones.

Recibo Temporal: Permite generar e imprimir la liquidación del impuesto predial.

Documentos: Muestra el listado de compromisos de cada predio con su respectivo saldo.

**Recibos:** Permite registrar los pagos o abonos realizados por los contribuyentes por medio de los recibos temporales.

# **Generar Facturas**

Seleccione el botón "Generar Facturas" para desplegar la siguiente vista con las opciones de generación de facturas:

| Fecha de creación    | 13/01/2022 | 101 | Fecha del documento | 01/01/2022 | 12 |
|----------------------|------------|-----|---------------------|------------|----|
| Fecha de vencimiento | 31/12/2022 | 西   |                     |            |    |
| Vigencia a generar   |            |     |                     |            |    |
| Año fiscal           | 2022       |     |                     |            |    |
| Rango a generat      |            |     |                     |            |    |
| Predita Inicial      |            | ٩   | Predia (ma)         |            | ٩  |
| Identificación       |            | ٩   | Barrio              |            | ٩  |
| Clasificación        |            | ٩   |                     |            |    |
| Opciones             |            |     |                     |            |    |
| Apilos tey-          |            |     |                     |            |    |
|                      |            |     |                     |            |    |
|                      |            |     |                     |            |    |
|                      |            |     |                     |            |    |
|                      |            |     |                     |            |    |

En esta ventana se asignan los datos con los cuales se crearán las facturas de predial de manera automática.

Fecha de Creación: Fecha en la que se está ejecutando la generación de facturas.

Fecha del Documento: Fecha de las facturas a generar automáticamente.

Fecha de Vencimiento: Fecha en la que se vencen las facturas para iniciar la liquidación de interés de mora.

Año Fiscal: Vigencia en la cual se insertan las facturas.

**Rango a Generar:** Elegir de manera opcional un rango de predios, identificación de propietario, barrio o clasificación para generar facturas solo a los predios que cumplan con los criterios seleccionados.

Aplicar Ley: Lista de opciones que permite aplicar límites de determinación del impuesto predial.

# Novedades

Seleccione el botón "Novedades", se despliega la siguiente vista con el listado de novedades de impuesto predial.

| TIP(). | PREFIICI | NUMERO | FIESOLUCIÓN. | FECHA      | ASENTADIO | TIPO NOVEDAD          | PICER / PLACA              |
|--------|----------|--------|--------------|------------|-----------|-----------------------|----------------------------|
| E.     | NO       | 000008 | 15           | 25/04/2022 | ASENTADO  | CAMBIO DE PROPIETARIO | Ficha: 00-00-0050-0050-000 |
| Ê.     | NO       | 000009 | 999          | 25/04/2022 | ASENTADO  | CAMBIO DE PROPIETARIO | Ficha: 00-00-0050-0050-000 |
|        | NO       | 000010 | 588          | 25/04/2022 | ASENTADO  | CAMBIO DE PROPIETARIO | Ficha: 00-00-0050-0050-000 |
| r.     | NO       | 000005 | 005-         | 20/04/2022 | ASENTADO  | CAMBIO DE PROPIETARIO | Fiche: 00-00-0050-0050-000 |
|        |          |        |              |            |           |                       |                            |
|        |          |        |              |            |           |                       |                            |
|        |          |        |              |            |           |                       |                            |

Presione la tecla Insert o el botón Nuevo ubicado en la barra inferior y aparecerá la siguiente vista para diligenciar la información de la novedad:

|                      | PR - FACTURA PREDIAL         | Product            | NO - NOVEDADES IMPL | JESTOS 4, Azentació |       | ASENTADO |           |     |
|----------------------|------------------------------|--------------------|---------------------|---------------------|-------|----------|-----------|-----|
| Hormes-              | 800000                       | Faithe -           | 25/04/2022          | [四]                 |       |          |           |     |
| po novelál.          | Cambio de Propietario        | · Frankingsokidörr | 25/04/2022          | TTI Resolution      |       | 15       |           |     |
|                      | CAMBIO PROPIETARIO           |                    |                     |                     |       |          |           |     |
|                      |                              |                    |                     |                     |       |          |           |     |
| Setalle              |                              |                    |                     |                     |       |          |           |     |
|                      |                              |                    |                     |                     |       |          |           |     |
| visitio              | 00-00-0050-0050-000 / CENTRO |                    |                     |                     |       |          |           | 9   |
| mp-iteliki antigic-  | Inte I pesados               |                    |                     | 10                  | 193 / | PENAGOS  |           | q   |
|                      |                              |                    |                     | -                   | star  |          |           |     |
| OTHER ADDRESS        |                              |                    |                     |                     |       |          |           | * 3 |
| Detailles de movedad |                              |                    |                     |                     |       |          |           |     |
| IIIM                 |                              | CENTERAL           |                     | FEDHA               |       | Van136   | <br>TIRET | _   |
|                      |                              |                    |                     |                     |       |          |           |     |
|                      |                              |                    |                     |                     |       |          |           |     |
|                      |                              |                    |                     |                     |       |          |           |     |
|                      |                              |                    |                     |                     |       |          |           |     |
|                      |                              |                    |                     |                     |       |          |           |     |
|                      |                              |                    |                     |                     |       |          |           |     |
|                      |                              |                    |                     |                     |       |          |           |     |
|                      |                              |                    |                     |                     |       |          |           |     |
|                      |                              |                    |                     |                     |       |          |           |     |

**Tipo:** Determina a que impuesto corresponde la novedad. El sistema selecciona por defecto el prefijo que el usuario haya elegido para el impuesto predial en la configuración del módulo.

Prefijo: El sistema sugiere el prefijo de novedades. Se puede seleccionar en el icono de la lupa.

**Número:** De acuerdo con el prefijo seleccionado el sistema sugiere el número consecutivo. Este campo se puede modificar manualmente.

**Fecha:** El sistema sugiere la fecha del día en el cual se está insertando el documento. Este campo se puede modificar.

**Tipo de Novedad:** Existen diferentes tipos de novedad dependiendo de la resolución que se desea aplicar a un predio, esta lista desplegable permite elegir el tipo de novedad y a su vez habilita los campos que se requieran para realizar la novedad.

| Tipo Novedad | +                                                 |
|--------------|---------------------------------------------------|
|              | Ajustar Facturación                               |
|              | Pago Equivocado                                   |
|              | Cambio de Propietario                             |
|              | Actualización de Dirección                        |
|              | Actualización Área                                |
|              | Actualización Metro Cuadrado                      |
|              | Actualización Estrato                             |
| Tipo novedad | Exoneración de Cartera -                          |
|              | Cambio de Avalúo                                  |
|              | Cambio Clasificación Económica                    |
|              | Cancelación de Acuerdo de Pago por Incumplimiento |
|              | Cancelación de Predio                             |
|              | Castigo de Cartera                                |
|              | Exoneración de Cartera                            |
|              | Prescripción de Cartera                           |

# Prescripción / Exención

Utilice la novedad tipo "Prescripción o Exención" para resoluciones de prescripción total o parcial a la deuda de un predio en vigencias prescritas, también se utiliza para aplicar resoluciones que impliquen una exención de pago a un predio determinado.

| Tipo                    | PR - PREDIAL  | Prefijo              | NO - N Q Aser | ntado   |           |   |
|-------------------------|---------------|----------------------|---------------|---------|-----------|---|
| Número                  | 000014        | Fecha                | 24/05/        |         |           |   |
| Tipo novedad            | Prescripció   | Fecha resolución     | 24/04/ 🛅 Reso | olución | 2405-2022 |   |
| Detalle                 |               |                      |               |         |           |   |
| Predio                  | 00-01-0001-00 | 001-000 / SIN BARRIC | )             |         |           | 0 |
| Año fiscal inicia       |               | Año fiscal fin       | al            |         |           |   |
| Porcentaje              |               | 100                  |               |         |           |   |
|                         |               |                      |               |         |           | - |
| Anexo                   |               |                      |               |         |           |   |
| Anexo<br>Detalles de no | redad         |                      |               |         |           |   |

Fecha de Resolución: Se digita la fecha de expedición de la resolución.

**Resolución:** Para realizar una prescripción o exención debe digitar la fecha y código de la resolución.

**Detalle:** En este campo el usuario puede digitar la descripción de la novedad o cualquier información adicional.

Predio: Permite seleccionar el predio al cual realizar la prescripción o la exención.

**Año Fiscal Inicial – Final:** Se debe de digitar las vigencias o años para los cuales aplicará la resolución de prescripción o exención.

Porcentaje: Se digita el porcentaje sobre el cual se aplicará la novedad.

Anexo: Permite adjuntar archivo soporte para la novedad aplicada.

| Recibos                                                                                                    |            |                        |                |              |            |                  |          |              |
|----------------------------------------------------------------------------------------------------|------------|------------------------|----------------|--------------|------------|------------------|----------|--------------|
| Prefijo                                                                                                    | PE - PRES  | CRIPCIÓN 9,            | Número         | 005          |            | Asentado         | ASENTAL  | DO           |
| Recibido de                                                                                                    | 6025       | / DILM ۹               | Cobrador       |              | ٩          | Fecha            | 24/05/20 | 022 🛅        |
| Recibo temporal                                                                                                    |            |                        | Predio         | 00-01-0001-0 | 0001-000 / | SIN BARRIO       |          | q            |
| Datalla                                                                                                    | Recibo de  | Prescripción de        | vigencia 2022. |              |            | Prescripción / E | xención  | $\checkmark$ |
| Detaile                                                                                                    |            |                        |                |              |            | Resolución       |          |              |
| Total                                                                                                    |            | 228,200.00             | Descuentos     | 22           | 8,200.00   | Neto             |          | .00          |
| Forma Pago                                                                                                    |            | .00                    | Diferencia     |              | .00        |                  |          |              |
| Detaile de Conce                                                                                                    | pto i Form | na de Pago<br>CONCEPTO | D              | ESCRIPCION   | TIPO       | FECHA VEN        | VIGENCIA | VALOR        |
| and the second second s | 001        | PREDIAL                | IMPUESTO PI    | REDIAL       | ING        | 31/12/2022       | 2022     | 228,200.00   |
| PR00000575                                                                                                    |            |                        |                |              |            |                  |          |              |

Al asentar la novedad me generará un recibo en el que se detallan los conceptos, la vigencia y el respectivo valor según haya sido el porcentaje digitado.

# Recibo Temporal

Seleccione el botón "Recibo Temporal", Se despliega la siguiente vista con las opciones para generar la liquidación temporal de impuesto predial.

| s rayo total            |                                  |   | O Pago parcial    |  |  |
|-------------------------|----------------------------------|---|-------------------|--|--|
| redio                   | 00-01-0001-0002-000 / SIN BARRIO |   |                   |  |  |
| ieneración masiva d     | le recibos                       |   |                   |  |  |
| ienerar un rango de r   | ecibos                           |   |                   |  |  |
| pciones                 |                                  |   |                   |  |  |
| alor fijo de facturació | n                                |   | Valor facturación |  |  |
| iquidar solo concepto   | valorización                     |   |                   |  |  |
| opietario impresión     |                                  | ٩ | Reimprimir recibo |  |  |
|                         |                                  |   |                   |  |  |
|                         |                                  |   |                   |  |  |
|                         |                                  |   |                   |  |  |
|                         |                                  |   |                   |  |  |
|                         |                                  |   |                   |  |  |
|                         |                                  |   |                   |  |  |
|                         |                                  |   |                   |  |  |
|                         |                                  |   |                   |  |  |

Pago Total: Seleccione esta opción para liquidar el saldo total a pagar por parte del contribuyente.

**Pago Parcial:** Seleccione esta opción para realizar una liquidación parcial o de abono por parte del contribuyente. Al elegir Pago parcial se habilitan los siguientes campos adicionales:

| Generar Red          | cibos Temporales de Pre          | edial            |        |
|----------------------|----------------------------------|------------------|--------|
| O Pago total         |                                  | Pago parcial     |        |
| Predio               | 00-01-0001-0002-000 / SIN BARRIO | 0                | ٩      |
| Vigencia inicial     | 2020                             | - Vigencia final | 2020 - |
| Pago parcial por abo | ono                              | Valor del abono  | .00    |

Predio: Código del predio al cual se realizará el pago.

**Vigencia Inicial / Vigencia Final:** Rango de vigencias a las cuales el contribuyente va a realizar el Pago total o parcial.

**Pago parcial por abono:** Active esta casilla si desea que el sistema calcule las vigencias que podrán ser pagadas con un valor de abono determinado.

Valor de Abono: En este campo se digita el valor que el contribuyente desea abonar para que el sistema calcule las vigencias a pagar.

Generación Masiva de recibos: Permite generar la totalidad de los recibos temporales directamente a la impresora o generar un conjunto de recibos temporales definiendo criterios de

filtrado para predio inicial, predio final, Clasificación (Uso), Barrio o propietario.

**Seleccionar por lista de Predios:** Permite al usuario elegir manualmente de una lista los predios que desea generar la respectiva liquidación del impuesto predial.

**Predios:** Despliega lista de chequeo que permite seleccionar predios específicos y generar el recibo temporal de los predios seleccionados exclusivamente.

| FICHA CATASTRAL     | CODIGO + | NOMBRE PROPIETARIO     | DIRECCION            | BARRIO     | ESTRATO |
|---------------------|----------|------------------------|----------------------|------------|---------|
| 00-01-0001-0001-000 | ND00002  | PROPIETARIO DEL PREDIO | DIRECCIÓN DEL PREDIO | SIN BARRIO | 0       |
| 00-01-0001-0002-000 | ND00003  | PROPIETARIO DEL PREDIO | DIRECCIÓN DEL PREDIO | SIN BARRIO | 0       |
| 00-01-0001-0003-000 | ND00003  | PROPIETARIO DEL PREDIO | DIRECCIÓN DEL PREDIO | SIN BARRIO | 0       |
| 00-01-0001-0004-000 | ND00005  | PROPIETARIO DEL PREDIO | DIRECCIÓN DEL PREDIO | SIN BARRIO | 0       |
| 00-01-0001-0005-000 | ND00006  | PROPIETARIO DEL PREDIO | DIRECCIÓN DEL PREDIO | SIN BARRIO | 0       |
| 00-01-0001-0008-000 | ND00007  | PROPIETARIO DEL PREDIO | DIRECCIÓN DEL PREDIO | SIN BARRIO | 0       |
| 00-01-0001-0011-000 | ND00008  | PROPIETARIO DEL PREDIO | DIRECCIÓN DEL PREDIO | SIN BARRIO | 0       |
| 00-01-0001-0013-000 | ND00009  | PROPIETARIO DEL PREDIO | DIRECCIÓN DEL PREDIO | SIN BARRIO | 0       |
| 00-01-0001-0016-000 | ND00010  | PROPIETARIO DEL PREDIO | DIRECCIÓN DEL PREDIO | SIN BARRIO | 0       |
| 00-01-0001-0018-000 | ND00011  | PROPIETARIO DEL PREDIO | DIRECCIÓN DEL PREDIO | SIN BARRIO | 0       |
| 00-01-0001-0019-000 | ND00012  | PROPIETARIO DEL PREDIO | DIRECCIÓN DEL PREDIO | SIN BARRIO | 0       |

Impresión Masiva: Envía las impresiones directamente a la impresora sin mostrar vista previa.

**Recalcular Recibos:** El sistema realiza nuevamente las operaciones matemáticas necesarias para calcular la liquidación de impuesto predial tenido en cuenta todas las configuraciones actuales del módulo impuestos.

**Propietario de Impresión:** Si el predio seleccionado tiene más de un propietario en este campo se puede seleccionar el propietario al que se generará el recibo temporal.

**Imprimir Recibo:** Permite realizar la reimpresión de un recibo temporal que haya sigo generado al contribuyente anteriormente.

**Botón Generar:** Genera la vista previa del recibo temporal desde la cual el usuario puede realizar la impresión de este o exportarlo a PDF, Excel, documento de texto o imagen.

|                                                                                                    |                                                                               | tns                                                                                           | 5                                                              |                                                                 | DIVISION D                           | E IMPVES  | Fecha de<br>TOS MUNICIP<br>Municipio TNS<br>807002338-0<br>Factu                                                              | emisión:<br>ALES - LEY<br>ra Nro. FT                                                           | 24/05/2022<br>44/1990<br>00000528                                                                       |
|----------------------------------------------------------------------------------------------------|-------------------------------------------------------------------------------|-----------------------------------------------------------------------------------------------|----------------------------------------------------------------|-----------------------------------------------------------------|--------------------------------------|-----------|----------------------------------------------------------------------------------------------------|------------------------------------------------------------------------------------------------|----------------------------------------------------------------------------------------------------|
|                                                                                                    |                                                                               | U                                                                                             | QUIDACIÓN                                                      | OFICIAL IMPUE                                                   | STO PREL                             | XAL UNI   | FICADO                                                                                                    |                                                                                                |                                                                                                    |
| Ficha Catrastal:<br>Propietario:<br>Dirección:<br>Tipo Predio:<br>Tarifa SOBA (xMil):                           | 00-01-000<br>PROPIET/<br>DIRECCIO<br>AGRUPEC                                  | 1-0001-000<br>ARIO DEL PRE<br>IN DEL PREDIO<br>UARIO URBAN                                    | DIO<br>D<br>IO                                                 | Periodo:<br>Documento<br>Interes Mor<br>Ultimo Pago<br>Estrato: | 2022<br>a: 25.98<br>b: 447829.0<br>0 |           | Fecha Ve<br>Área Cor<br>Área M2<br>Hectárea<br>Ávaluo:                                                                        | ncimiento:<br>istruida:<br>:<br>as:                                                            | 31/05/2022<br>288.00<br>3,884.00<br>23.00<br>28,525,000.00                                              |
|                                                                                                    | /ALUO                                                                         | TARIFA                                                                                        | IMPUESTO P                                                     | REDIAL SOB                                                      | RETASA AMB                           | IENTAL    | SOBRETASA B                                                                                                    | OHBERIL                                                                                        | SUBTOTAL                                                                                                |
| CAT                                                                                                    | RASTAL                                                                        | (x1000)                                                                                       | VALOR I                                                        | NTERESES VA                                                     | LOR INT                              | ERESES    | VALOR I                                                                                                    | ITERESES                                                                                       | VIGENCIA                                                                                                |
| 2022 28,5                                                                                                    | 525,000.00                                                                    | 8.00                                                                                          | 228,200.00                                                     | 0.00                                                            | 0.00                                 | 0.00      | 0.00                                                                                                    | 0.00                                                                                           | 228,200.                                                                                                |
| 50                                                                                                    | bTotales                                                                      |                                                                                               | 228,200.00                                                     | 0.00                                                            | 0.00                                 | 0.00      | 0.00                                                                                                    | 0.00                                                                                           | 228,200.                                                                                                |
| ON: DOSCIENTOS                                                                                                  | VEINTIOCHO N                                                                  | HIL DOSCIENTOS                                                                                | PESOS                                                          |                                                                 |                                      |           | IMPUEST                                                                                                    | TO PREDIAL                                                                                     | 228,200.                                                                                                |
|                                                                                                    |                                                                               |                                                                                               |                                                                |                                                                 |                                      |           | SOBRETASA                                                                                                    | AMBIENTAL                                                                                      | 0.                                                                                                    |
|                                                                                                    |                                                                               |                                                                                               |                                                                |                                                                 |                                      |           | SOBRETASA                                                                                                    | BOMBERIL                                                                                       | 0.                                                                                                    |
| (415)000000                                                                                                    | 0000123(80.                                                                   | 20)0100000052                                                                                 | \$3900,0000002282                                              | 0(96)20220531                                                   | _                                    |           | Total I                                                                                                    | mpuesto                                                                                        | 228,200.0                                                                                               |
| (-) Dcto Interes                                                                                                | s (•) De                                                                      | o Pronto P.                                                                                   | (•) Deto Capita<br>0.00                                        | Facturacio                                                      | n                                    |           | TOTAL                                                                                                    | A PAGAR                                                                                        | 228,200.0                                                                                               |
| DES                                                                                                    | PRENDIBI<br>0001-0001-0                                                       | LE ALCALDI                                                                                    | PAGUE UNIC                                                     | AMENTE EN BOGO<br>TEXTO<br>ecibo de Pago: F<br>ropietario: 6    | T00000528<br>0257070 - DIL           | 999-999   | 999<br>Fecha Venc<br>CONDE SUARE                                                                                              | imiento:<br>Z                                                                                  | 31/05/2022                                                                                              |
|                                                                                                    | VED/TIOCHO N                                                                  | IL DOSCIENTOS                                                                                 | PESOS                                                          |                                                                 |                                      |           | IMPUEST                                                                                                    | 0 PREDIAL                                                                                      | 358 366 6                                                                                               |
| ON: DOSCIENTOS                                                                                                  |                                                                               |                                                                                               |                                                                |                                                                 |                                      |           | CONTRACTOR OF A DESCRIPTION OF A DESCRIPTION OF                                                                               | A CONTRACTOR OF THE                                                                            | 228,200,0                                                                                               |
| ON: DOSCIENTOS                                                                                                  |                                                                               |                                                                                               |                                                                |                                                                 |                                      |           | SOBRETASAA                                                                                                    | MIDIENTAL                                                                                      | 228,200.0                                                                                               |
| ON: DOSCIENTOS                                                                                                  |                                                                               |                                                                                               |                                                                |                                                                 |                                      |           | SOBRETASA A<br>SOBRETASA                                                                                                    | BOMBERIL                                                                                       | 0.0                                                                                                    |
| 0Ni DOSCIENTOS 1<br>(415)0000000                                                                                | 000123(802                                                                    | 0)0100000525                                                                                  | (3900)00000022820                                              | 0(96)20220531                                                   |                                      |           | SOBRETASA A<br>SOBRETASA<br>Total II                                                                                          | BOMBERL<br>npuesto                                                                             | 228,200.0<br>0.0<br>228,200.0                                                                           |
| ON: DOSCIENTOS 1<br>(415)0000000<br>(O) Dicto Interes<br>0.00                                                   | 1000123(802<br>s (-) Da                                                       | 0)010000000525<br>to Pranto P.<br>0.00                                                        | (900)0000022820<br>(•) Dato Capita<br>0.00                     | 0(96)20220531<br>al Facturatio<br>0.00                          | in                                   |           | SOBRETASA A<br>SOBRETASA<br>Total In<br>TOTAL A                                                                               | MBIENTAC<br>BOMBERIL<br>Inpuesto                                                               | 228,200.0<br>0.0<br>228,200.0<br>228,200.0                                                              |
| (415)0000000<br>(415)0000000<br>(-) Dcto Intere<br>0.00                                                         | SPRENDI<br>0001-23(502<br>5 (-) Dd<br>SPRENDI<br>0001-0001-0                  | 0)010000000525<br>00 Pronto P.<br>0.00<br>BLE BANCO<br>100                                    | (a) Deto Capita<br>0.00                                        | ecibo de Pago: F                                                | n<br>100000528<br>0257070 - DIL      | .MA ELENA | SOBRETASA A<br>SOBRETASA<br>Total II<br>TOTAL A<br>Fecha Venci<br>CONDE SJARE                                                 | MBLENTAL<br>BOMBER1<br>npuesto<br>PAGAR<br>imiento:                                            | 228,200.0<br>0.0<br>228,200.0<br>228,200.0<br>31/05/2022                                                |
| (415)0000000<br>(415)0000000<br>(-) Dicto Interes<br>0.00                                                       | 0000123(802<br>s (-) Dd<br>SPRENDI<br>0001-0001-0                             | 0)01000000525<br>to Pronto P.<br>0.00<br>BLE BANCO<br>100                                     | (=) Dcto Capitr<br>0.00<br>R<br>PESOS                          | ecibo de Pago: F                                                | n<br>T00000528<br>0257070 - DIL      | .MA ELENA | SOBRETASA A<br>SOBRETASA<br>Total II<br>TOTAL A<br>Fecha Venci<br>CONDE SUARE                                                 | MBLENTAL<br>BOMBERL<br>Inpuesto<br>PAGAR<br>imiento:<br>Z                                      | 228,200.0<br>0.0<br>228,200.0<br>228,200.0<br>31/05/2022                                                |
| (415)0000000<br>(415)0000000<br>(-) Dicto Interes<br>0.00<br>Ficha: 00-01-(<br>ON: DOSCIENTOS )                 | 0000123(802<br>s (-) Dd<br>SPRENDI<br>0001-0001-0<br>VENTIOCHO N              | 0)01000000525<br>to Pronto P.<br>0.00<br>BLE BANCO<br>100<br>IL DOSCIENTOS                    | (=) Dcto Capiti<br>0.00<br>R<br>R<br>PESOS                     | ecibo de Pago: F                                                | n<br>100000528<br>0257070 - DIL      | .MA ELENA | SOBRETASA A<br>SOBRETASA<br>Total II<br>TOTAL A<br>Fecha Venci<br>CONDE SUARE<br>IMPUEST<br>SOBRETASA A                       | MBLENTAL<br>BOMBERI<br>Inpuesto<br>PAGAR<br>MBLENTAL                                           | 228,200.0<br>0.0<br>228,200.0<br>228,200.0<br>31/05/2022<br>228,200.0<br>0.0                            |
| (415)0000000<br>(415)0000000<br>(-) Dicto Interes<br>0.00<br>Ficha: 00-01-(<br>0N: DOSCIENTOS 1                 | 0000123(802<br>s (-) Dd<br>SPRENDI<br>0001-0001-0<br>VENTIOCHO N              | 0)01000000525<br>to Pronto P.<br>0.00<br>BLE BANCO<br>100<br>11. DOSCIENTOS                   | (3900)0000022820<br>(-) Dcto Capiti<br>0.00<br>R<br>P<br>PESOS | ecibo de Pago: F<br>ropietario: 6                               | in                                   | .MA ELENA | SOBRETASA A<br>SOBRETASA<br>Total II<br>TOTAL A<br>Fecha Venci<br>CONDE SUARE<br>IMPUEST<br>SOBRETASA A<br>SOBRETASA          | MBLENTAL<br>BOMBERI<br>Inpuesto<br>PAGAR<br>MAGAR                                              | 228,200.0<br>0.0<br>228,200.0<br>228,200.0<br>31/05/2022<br>228,200.0<br>0.0<br>0.0                     |
| (415)0000000<br>(415)0000000<br>(-) Dicto Interes<br>0.00<br>Ficha: 00-01-(<br>ON: DOSCIENTOS )<br>(415)0000000 | 0000123(802<br>s () Do<br>SPRENDI<br>0001-0001-0<br>VENTIOCHO N<br>000123(802 | 0)01000000525<br>TO Pranto P.<br>0.00<br>BLE BANCO<br>100<br>11. DOSCIENTOS<br>0)010000000525 | (3900)0000022820<br>(-) Dcto Capita<br>0.00<br>R<br>PESOS      | ecibo de Pago: F<br>ropietario: 6                               | n<br>T00000528<br>0257070 - DIL      | MA ELENA  | SOBRETASA A<br>SOBRETASA<br>Total II<br>TOTAL A<br>Fecha Venc<br>CONDE SUARE<br>IMPUEST<br>SOBRETASA<br>SOBRETASA<br>Total II | MBLENTAL<br>BOMBERI<br>MPUESTO<br>PAGAR<br>MAGAR<br>MBLENTAL<br>BOMBERI<br>MBLENTAL<br>BOMBERI | 228,200.0<br>0.0<br>228,200.0<br>228,200.0<br>31/05/2022<br>228,200.0<br>0.0<br>0.0<br>0.0<br>228,200.0 |

# **Documentos**

Seleccione el botón "Documentos", se despliega la siguiente vista con el listado de documentos existentes.

| locum | entos de | Predios |            |          |         |                    |              |              |            |          |                     |            |
|-------|----------|---------|------------|----------|---------|--------------------|--------------|--------------|------------|----------|---------------------|------------|
| TIPD  | PREFUO   | NUMERO  | FECHA      | AND PAGO | CODIGO  | NOMBRE             | TOTAL        | SALDO        | FECHA VCTO | ASENTADO | DCHA                | NOMBRE USU |
| ĸ     | 00       | 000575  | 01/01/2022 | 2022     | ND0001  | DILMA ELENA CONDE- | 228,200.00   | 228,200.00   | 31/12/2022 | ASENTADO | 00-01-0001-0001-000 | ANGIE      |
| R,    | 00       | 000576  | 01/01/2022 | 2022     | N00002  | LUIS PENARANDA PE  | 209,776.00   | 209,776.00   | 31/12/2022 | ASENTADO | 00-01-0001-0002-000 | ANGIE      |
| R     | 00       | 000577  | 01/01/2022 | 2022     | ND00003 | EUSTAQUIO BARROS   | 8,320.00     | 8,320.00     | 31/12/2022 | ASENTADO | 00-01-0001-0003-000 | ANGIE      |
| R.    | 00       | 000578  | 01/01/2022 | 2022     | ND00004 | RUDESINDO CABALLE  | 21,520.00    | 21,520.00    | 31/12/2022 | ASENTADO | 00-01-0001-0004-000 | ANGIE      |
| R     | 00       | 000579  | 01/01/2022 | 2022     | ND00005 | RAIMUNDO PEREZ BO  | 1,138,432.00 | 1,138,432.00 | 31/12/2022 | ASENTADD | 00-01-0001-0005-000 | ANGIE      |
| R     | 00       | 000580  | 01/01/2022 | 2022     | ND0006  | SIBIANA PEREZ MORA | 80,088.00    | 80,058.00    | 31/12/2022 | ASENTADO | 00-01-0001-0006-000 | ANGIE      |
| R     | 00       | 000581  | 01/01/2022 | 2022     | ND00007 | JOSE DE LA CRUZ GA | 69,312.00    | 69.312.00    | 31/12/2022 | ASENTADO | 00-01-0001-0007-000 | ANGIE      |
| R     | 00       | 000582  | 01/01/2022 | 2022     | ND0000B | REVES GARCIA IBARR | 708,576.00   | 708,576.00   | 31/12/2022 | ASENTADO | 00-01-0001-0008-000 | ANGLE      |
| R     | 00       | 000583  | 01/01/2022 | 2022     | ND0009  | LUIS PENARANDA PE  | 209,776.00   | 0.00         | 31/12/2022 | ASENTADO | 00-11-0099-0002-000 | ANGIE      |

Los documentos de predial son generados automáticamente por el proceso "Generar Facturas", no son editables manualmente por el usuario, para efectuar cambios en los documentos se debe realizar por medio de novedades que estén soportadas por resoluciones.

### Recibos

Seleccione el botón "Recibos", se despliega la siguiente vista con el listado de recibos existentes:

| PREFIIO | NUMERO   | FECHA.     | CODIGO | NOMERE                          | TOTAL      | DESCUENTO  | NETO       | ASENTADO | NOMERE USU | FICHA          |
|---------|----------|------------|--------|---------------------------------|------------|------------|------------|----------|------------|----------------|
| PE      | 003      | 11/05/2022 | 199    | RAIMUNDO PEREZ BOTELLO SUC      | 157,170.00 | 157,170.00 | 0.00       | ASENTADO | SOFIAC     | 00-01-0001-000 |
| PE      | 004      | 12/05/2022 | 88779  | LUIS PENARANDA PENARANDA SUC    | 209,776.00 | 209,776.00 | 0.00       | ASENTADO | GERSON     | 00-11-0099-000 |
| PR      | 00000001 | 29/03/2022 | 27596  | AURELIA ARIAS ORTEGA            | 350.997.00 | 0.00       | 350,997.00 | ASENTADO | ADRIANA    | 00-01-0001-001 |
| PR      | 00000006 | 29/03/2022 | 27606  | BLANCA NELLY GUTIERREZ PACHECO  | 21.392.00  | 0.00       | 21.392.00  | ASENTADO | INGTNS     | 00-01-0001-001 |
| PR      | 00000011 | 29/03/2022 | 13451  | CLIMACO JAIME MANOSALVA VASQUEZ | 324,077.00 | 0.00       | 324,077.00 | ASENTADO | ADRIANA    | 00-01-0001-001 |
| WP      | 00000001 | 02/03/2022 | 5400   | OBDULIO JAIMES LIZARAZO         | 1,000.00   | 0.00       | 1,000.00   | ASENTADO | WEB        | 00-01-0001-001 |
| WP      | 00000002 | 02/03/2022 | 26862  | GLADYS MARIA NIZ OSORIO         | 1,000.00   | 0.00       | 1,000.00   | ASENTADO | WEB        | 00-01-0001-003 |
| WP      | 0000003  | 11/05/2022 | 1996   | RUDESINDO CABALLERO DELGADO SUC | 169.287.00 | 0.00       | 169,287.00 | ASENTADO | WEB        | 00-01-0001-000 |

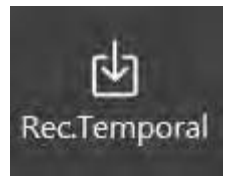

Utilice el botón "Rec.Temporal" de la barra inferior para desplegar el listado de recibos temporales que se hayan generado previamente y realizar el respectivo recaudo.

Seleccione del listado el recibo temporal que desee registrar el recaudo:

| NEOBO JENPONAL | DOCUMENTO | NOMBRE                | FICHA CATASTRAL / PLACA | BARSIO / NOMERE | FECHA VENCE | VALOR NETO |
|----------------|-----------|-----------------------|-------------------------|-----------------|-------------|------------|
| 700000416      | 1996351   | NOMBRE DE PROPIETARIO | 000100010004000         | SIN BARRIO      | 31/05/2022  | 169,287    |
| 100000415      | ND00020   | LA NACION             | 000100010029000         | SIN BARRIO      | 31/05/2022  | 9,783,454  |
| 100000410      | 9003264   | NOMBRE DE PROPIETARIO | 000100010006000         | SIN BARRIO      | 30/04/2022  | 0          |
| 700000409      | 9003264   | NOMBRE DE PROPIETARIO | 000100010006000         | SIN BARRIO      | 30/04/2022  | 80,088     |
| T00000408      | 9003264   | NOMBRE DE PROPIETARIO | 000100010006000         | SIN BARRIO      | 30/04/2022  | 80,088     |
| 100000407      | 9003264   | NOMBRE DE PROPIETARIO | 000100010006000         | SIN BARRIO      | 30/04/2022  | 80,088     |
| 100000405      | 9003264   | NOMBRE DE PROPIETARIO | 000100010006000         | SIN BARRIO      | 30/04/2022  | 80,088     |
| 100000405      | 9003264   | NOMBRE DE PROPIETARIO | 000100010006000         | SIN BARRIO      | 30/04/2022  | 80,088     |
| 100000404      | ND00005   | LA NACION             | 000100010004000         | SIN BARRIO      | 30/04/2022  | 167,118    |
| 700000403      | ND00005   | LA NACIÓN             | 000100010004000         | SIN BARRIO      | 30/04/2022  | 167,118    |
| T00000398      | 276062    | NOMBRE DE PROPIETARIO | 000100010017001         | SIN BARRIO      | 31/03/2022  | 21.392     |
| 100000397      | 275960    | NOMBRE DE PROPIETARIO | 000100010017000         | SIN BARRIO      | 31/03/2022  | 350,997    |
| 100000396      | 13451     | NOMBRE DE PROPIETARIO | 000100010015000         | SIN BARRIO      | 31/03/2022  | 324,077    |
| 100000394      | ND00020   | LA NACION             | 000100010029000         | SIN BARRIO      | 31/03/2022  | 9,699,110  |
| 100000393      | 4439      | NOMBRE DE PROPIETARIO | 000100010029002         | SIN BARRIO      | 31/03/2022  | 9,734      |
| T00000392      | ND00006   | LA NACION             | 000100010005000         | SIN BARRIO      | 31/03/2022  | 234,794    |
| 100000391      | 26862     | NOMBRE DE PROPIETARIO | 000100010033000         | SIN BARRIO      | 31/03/2022  | 1,000      |
| 100000390      | 54001     | NOMBRE DE PROPIETARIO | 000100010016001         | SIN BARRIO      | 31/03/2022  | 1,000      |
| 100000389      | ND00004   | LA NACION             | 000100010003000         | SIN BARRIO      | 28/02/2022  | 140,000    |
| T00000388      | ND00004   | LA NACION             | 000100010003000         | SIN BARRIO      | 28/02/2022  | (          |
| 70000007       | 1-D00004  | I A ALACTICAL         | 000+000+0002000         | PIAL MA MAKA    | 3015313033  |            |

Se muestra la siguiente vista con el recibo temporal seleccionado:

| Referencia                     |  |
|--------------------------------|--|
|                                |  |
| Recibo de pago no identificado |  |
| Generar saldo a favor          |  |

Al dar clic en el botón Importar se inserta automáticamente el recibo de caja con los datos del recibo temporal seleccionado:

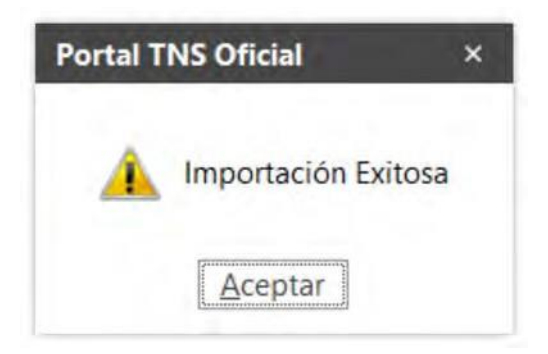

| REDDON                                                                      |                |                               |                                                               |                                                           |                                                            |                                   |                                              |                                |                                          |                                                              |
|-----------------------------------------------------------------------------|----------------|-------------------------------|---------------------------------------------------------------|-----------------------------------------------------------|------------------------------------------------------------|-----------------------------------|----------------------------------------------|--------------------------------|------------------------------------------|--------------------------------------------------------------|
| Prelljo                                                                     | PR - IMPUEST   | O PREDIAL                     | ٩                                                             | Número                                                    | 00000001                                                   |                                   | Asentado                                     | ASENTADO                       | )                                        |                                                              |
| Recibido de                                                                 | 27596 / A      | URELIA ARIAS                  | q                                                             | Cobrador                                                  | 00 / VARIOS                                                | ٩                                 | Findha                                       | 29/03/2022                     | 2                                        | 2                                                            |
| Beelbo temporal                                                             | FT00000397     |                               |                                                               | Predio                                                    | 00-01-0001-0017-000 / SIN BARRIO                           |                                   |                                              |                                |                                          | ٩                                                            |
| Detaile                                                                     | Impuesto Pre   | dial. Ficha: 000100010        | 017000, Vigencia: 2020. Reci                                  | bo Temporal: FTC                                          | 00000397:                                                  |                                   | Prescripción / I<br>Resolución               | Sencian                        |                                          | C                                                            |
|                                                                             |                |                               |                                                               |                                                           |                                                            |                                   |                                              |                                |                                          |                                                              |
| Total                                                                       |                |                               | 350,997.00                                                    | Descuentos                                                |                                                            | .00                               | Neto                                         |                                |                                          | 350.997.00                                                   |
| Total<br>Formà Pago                                                         |                |                               | 350,997.00<br>350,997.00                                      | Descientos<br>Diferencia                                  |                                                            | 00.                               | Neto                                         |                                |                                          | 350.997.00                                                   |
| Total<br>Porma Pago<br>Detalle de Conce                                     | epto I Forma d | ir Pago                       | 350,997.00<br>350,997.00                                      | Descuentos<br>Diferencia                                  | nereoriew.                                                 | .00                               | Neto                                         |                                | UCENTA                                   | 350,997.00                                                   |
| Total<br>Forma Pago<br>Detalle de Conce<br>DOCIJ<br>PRO0000024              | pto 1 Forma d  | le Pago<br>ITEM<br>001        | 350,997.00<br>350,997.00<br>000000000000000000000000000000000 | Descuentos<br>Diferencia<br>IMPUEST                       | DESCRIPCION                                                | .00<br>.00                        | Neto<br>) FEC                                | IA VENCE<br>D6/2020            | VIGENCIA                                 | 350,997.00<br>VALDR<br>234,955.00                            |
| Total<br>Permà Pago<br>Detalle de Conce<br>DOGU<br>PR00000024<br>PR0000024  | ipto I Forma d | le Pago<br>ITEM<br>001<br>002 | 350,997.00<br>350,997.00<br>CONCEPTO<br>PREDIAL<br>SOBA       | Descuentos<br>Diferencia<br>IMPUEST<br>SOBRETA            | DESCRIPCION<br>O PREDIAL<br>ASA AMBIENTAL                  | .00<br>.00<br>TIPO<br>INGRES      | Neto<br>D FECI<br>SO 30/<br>SO 30/           | IA VENCE<br>06/2020            | VIGENCIA<br>2020<br>2020                 | 350.997.00<br>VALOR<br>234.955.00<br>70.487.00               |
| Total<br>Pormà Pago<br>Detalle de Conce<br>DOGJ<br>PR00000024<br>PR00000024 | rpto I Forma o | le Paga<br>001<br>002<br>003  | 350,997,00<br>350,997,00<br>0000000000000000000000000000000   | Descuentos<br>Diferencia<br>IMPUEST<br>SOBRETA<br>SOBRETA | DESCRIPCION<br>TO PREDIAL<br>ASA AMBIENTAL<br>ASA BOMBERIL | 00<br>00<br>10PO<br>INGRE<br>NGRE | Neto<br>50 FEC<br>50 30/<br>50 30/<br>50 30/ | IA VENCE<br>06/2020<br>06/2020 | VIGENCIA<br>2020<br>2020<br>2020<br>2020 | 350,997.00<br>(VALDR<br>234,955.00<br>70,487.00<br>11.748.00 |

**Prefijo:** El sistema inserta automáticamente el prefijo definido por el usuario para impuesto predial en la configuración del módulo impuesto predial.

**Número:** De acuerdo con el prefijo seleccionado el sistema sugiere el número consecutivo. Este campo se puede modificar manualmente.

Recibido de: Propietario del predio, este dato se inserta automáticamente del recibo temporal.

**Fecha:** El sistema sugiere la fecha del día en el cual se está insertando el recibo de caja. Este campo se puede modificar manualmente.

Recibo Temporal: Número del recibo temporal del que se tomaron los datos para realizar el recaudo.

Predio: Código del predio, este dato se inserta automáticamente del recibo temporal.

**Detalle:** Este campo se llena automáticamente con información del recibo temporal, asigna el tipo de impuesto que se está recaudando, el código del predio, el rango de vigencias que el contribuyente está pagando y el número de recibo temporal del que se tomaron los datos.

**Detalle de Concepto:** En este espacio se muestran los conceptos liquidados por vigencia y el valor de cada uno.

**Forma de pago:** Permite registrar la manera que usó el contribuyente para realizar el pago (consignación, transferencia electrónica, efectivo), el banco que recibió el recaudo y el valor pagado.

#### Manual de Usuario Portal TNS Oficial - Impuestos.

| Banco 001 - BANCOLOMBIA | 001 - BANCOLOMBIA 9 |  |  |  |  |  |  |
|-------------------------|---------------------|--|--|--|--|--|--|
|                         | ٩                   |  |  |  |  |  |  |
| Valor                   | 350,997.00          |  |  |  |  |  |  |

# Industria y Comercio

Al acceder al menú ICA se despliegan las siguientes opciones:

| RetelCA | Tributos                    | - Romparendo                                     | + N<br>Alumbr. Públic                                                          | o Vehículos                                                                                                    | + P<br>Reportes                                                                                                    | 1+                                                                                                    |
|---------|-----------------------------|--------------------------------------------------|--------------------------------------------------------------------------------|----------------------------------------------------------------------------------------------------|----------------------------------------------------------------------------------------------------|----------------------------------------------------------------------------------------------------|
|         |                             |                                                  | CARTERA                                                                        |                                                                                                    |                                                                                                    |                                                                                                    |
|         | RetelCA<br>Recibo ICA Anual | RetelCA Tributos Recibo ICA Anual ICA Cuota Fija | RetelCA Tributos Comparendo<br>Recibo ICA Anual ICA Cuota Fija Recibo ICA C.F. | RetelCA Tributos Comparendo Alumbr. Públic<br>Comparendo Comparendo CaRifera<br>Recibo ICA Anual ICA Cuota Fija Recibo ICA C.F. Documentos | RetelCA Tributos Comparendo Alumbr. Público Vehículos CARTERA Recibo ICA Anual ICA Cuota Fija Recibo ICA C.F. Documentos Recibos | RetelCA Tributos Comparendo Alumbr. Público Vehículos Reportes<br>Comparendo Alumbr. Público Vehículos Reportes<br>CARTERA<br>Recibo ICA Anual ICA Cuota Fija Recibo ICA C.F. Documentos Recibos |

**ICA Anual:** Esta opción permite registrar las declaraciones de los contribuyentes en el formulario único nacional de declaración y pago del impuesto de industria y comercio.

**Novedades:** Permite modificar datos de los establecimientos o de las declaraciones de industria y comercio presentadas por los contribuyentes de acuerdo con resoluciones expedidas por el municipio o por efecto de correcciones.

**Recibo ICA Anual:** Una vez registrada la declaración de ICA, este botón permite generar el documento con la liquidación de conceptos a cargo del contribuyente que se utiliza para realizar el pago del impuesto.

**ICA Cuota Fija:** Permite generar de manera automática la facturación del impuesto de industria y comercio para los establecimientos identificados como no responsables de IVA. Esta liquidación se genera de acuerdo con las tarifas definidas por la entidad para cada actividad de cuota fija.

**Recibo ICA C.F:** Permite generar recibo temporal con la liquidación de conceptos a cargo del contribuyente del impuesto de industria y comercio cuota fija.

**Documentos:** Muestra el listado de los compromisos de cada establecimiento con su respectivo saldo.

**Recibos:** Permite registrar los pagos o abonos realizados por los contribuyentes por medio de los recibos temporales

# ICA Anual

Seleccione el botón "ICA Anual", se despliega la siguiente vista con el listado de declaraciones existentes en el sistema.

| TROMETUR | FECHA      | DOCUMENTO | PROPIETARIO                                                                                                    | ESTABLECIMIENTO            | AÑO  | TOTALA C_  | ASENTADO | WEB | NOMBRE   |
|----------|------------|-----------|----------------------------------------------------------------------------------------------------|----------------------------|------|------------|----------|-----|----------|
| 0001     | 26/07/2020 | 9999999   | PROPIETARIO ESTABLECIMIENTO                                                                                                    | 123456 - TIENDA EL ARRIERO | 2019 | 0.00       | ASENTADO | NO  | ADMINTNS |
| 0002     | 01/07/2020 |           | 1                                                                                                    |                            | 2019 | 0.00       | ASENTADO | NO  | ADRIANA  |
| 0003     | 18/08/2020 |           |                                                                                                    | 1                          | 2019 | 0.00       | ASENTADO | NO  | ADRIANA  |
| 0001     | 21/01/2021 |           | And the second second sec |                            | 2021 | 200,000.00 | ASENTADO | NO  | SILVIA   |
| 0002     | 21/01/2021 |           |                                                                                                    |                            | 2021 | 395,000.00 | ASENTADO | NO  | SILVIA   |
| 0003     | 21/01/2021 |           | 1                                                                                                    |                            | 2021 | 300,000.00 | ASENTADO | NO  | SILVIA   |
| 0004     | 21/01/2021 |           | 1                                                                                                    |                            | 2021 | 368,000.00 | ASENTADO | NO  | SILVIA   |
| 0007     | 21/12/2020 |           |                                                                                                    |                            | 2021 | 525,000,00 |          | NO  | GERSON   |
|          |            |           |                                                                                                    |                            |      |            |          |     |          |
|          |            |           |                                                                                                    |                            |      |            |          |     |          |

Presione la tecla Insert o el botón Nuevo ubicado en la barra inferior y aparecerá la siguiente vista para diligenciar la información de la declaración.

|                                       | 0009            | Fecha               | 01/02/2022 | Año a pagar        | 2021               | Ásentado              | ASENTADO       |
|---------------------------------------|-----------------|---------------------|------------|--------------------|--------------------|-----------------------|----------------|
| Contribuyente                         | 10903 / VILLAMI | ZAR MENDEZ          | ٩          | Establecimiento    | 1110 - PROMOTORA C | ULTURAL DEL ORIE      | NTE C          |
| Total ing. gravados                   | 15,000,000.00   | Total impuesto      | .00        | Generación energia | .00                | Impuesto energia      | .00            |
| Liquidación                           |                 |                     |            |                    |                    |                       |                |
| Ind. y comercio                       | 225,000.00      | Avisos y tableros   | .00        | Pago Unid. Com.    | .00                | Sobret, bomberil      | .00            |
| Sobret. Seguridad                     | .00             | Impuesto cargo      | 225.000.00 | Valor esoneración  | .00                | Retenciones           | .0             |
| Autoretenciones                       | .00             | Anticipo año Ant.   | .00        | Anticipo año Sig.  | .00                | Tipo Sandiòn          |                |
| Valor Sanción                         | .00             | Saltio a favor Ant. | .00        | Total saldo cargo  | 225,000.00         | Total saldo favor     | .00            |
| Datos de Pago                         |                 |                     |            |                    |                    |                       |                |
| Pago total                            | Abono           | Fecha vencimiento   |            |                    |                    | Valor a pagar         | .00            |
| Facturación                           |                 | Pronto pago         | .00        | Intereses          | .00                | Total a pagar         | 225,000.00     |
|                                       | 5               |                     |            |                    |                    |                       |                |
| Actividades Gravada                   |                 | ΔΟΤΙΛΙΟΑΟ           |            | INGRESOS GE        | RAVADOS TA         | RIEA                  | VALOR IMPUESTO |
| Actividades Gravada<br>CODIGO         |                 | The Tit The Price   |            |                    |                    | 15.00                 | 225,000.00     |
| Actividades Gravada<br>CODIGO<br>6810 | ACTIVIDADES INN | IOBILIARIAS         |            |                    | 15,000,000.00      | and the second second |                |
| Actividades Gravada<br>CODIGO<br>6810 | ACTIVIDADES INN | IOBILIARIAS         |            |                    | 15,000,000,00      |                       |                |

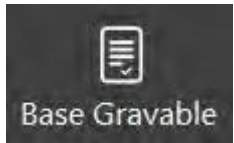

Utilice el botón "Base Gravable" de la barra inferior para habilitar los campos requeridos para registrar los ingresos que conforman la base gravable como se muestra en la siguiente imagen:

| 8. Total Ing. todo el país         | 15,000,000.00 | 9. Total Ing, fuera municipio    | .00 | 10. Total Ing, municipio   | 15,000,000.00 |
|------------------------------------|---------------|----------------------------------|-----|----------------------------|---------------|
| 11. Ing. por devoluciones          | .00           | 12. Ing. por exportaciones       | .00 | 13. Ing. por venta activos | .00           |
| 14. lng. por actividades excluidas | .00           | 15. Ing. por actividades exentas | .00 | 16. Total Ing, gravables   | 15,000,000.00 |
| Cantidad establecimientos          | 1             | Contingencia tributaria          | ~   | Declaración migrada        |               |
| Corrección                         |               | Tipo corrección                  | 1   |                            |               |
| Correction                         |               |                                  |     |                            |               |

Los campos disponibles corresponden a los renglones desde el 8 hasta el 16 del formulario único nacional de declaración y pago del impuesto de industria y comercio, en los cuales se digita el

detalle de ingresos de la siguiente manera:

8. Total Ing. Todo el País: Total de ingresos ordinarios y extraordinarios del periodo en todo el país

9. Total Ing. Fuera del Municipio: Total ingresos fuera de este municipio o distrito.

**10. Total Ing. Municipio:** Total de ingresos ordinarios y extraordinarios en este municipio (renglón 8 menos 9)

**11. Ing. por Devoluciones:** Ingresos por devoluciones, rebajas o descuentos.

12. Ing. por Exportaciones: Ingresos por exportaciones.

13. Ing. por Venta de Activos: Ingresos por venta de activos fijos.

**14. Ing. por Actividades Excluidas:** Ingresos por actividades excluidas o no sujetas y otros ingresos no gravados.

**15. Ing. por Actividades Exentas:** Ingresos por otras actividades exentas en este municipio (por acuerdo).

Total Ing. gravables: Total ingresos gravables (Renglón10 menos 11,12,13,14 Y 15).

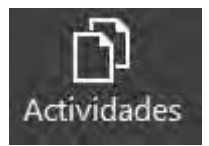

Utilice el botón "Actividades" de la barra inferior para asignar el valor de la base gravable por cada actividad económica que ejerza el contribuyente como se muestra en la siguiente imagen:

| ctividad        | 6810 - ACTIVIDADES INMOBILIARIAS | Q,            | Tarita         | 15.0       |
|-----------------|----------------------------------|---------------|----------------|------------|
| gresos Gravados |                                  | 15,000,000.00 | Valor Impuesto | 225,000.00 |

Actividad: Seleccione del listado la actividad a la cual asignará en valor de los ingresos gravados.

**Tarifa:** El sistema asigna el valor de la tarifa definida por la entidad para la actividad seleccionada en el campo de Actividad.

**Ingresos Gravados:** Digite en este campo el valor de los ingresos gravados que tuvo el contribuyente por la actividad seleccionada en el campo actividad.

**Valor Impuesto:** Campo calculado por el sistema, corresponde al resultado de aplicar la tarifa de la actividad al valor de los ingresos gravados.

| Vúmero              | 0009            | Fecha              | 01/02/2022 | Año a pagar        | 2021             | Asentado          | ASENTADO       |
|---------------------|-----------------|--------------------|------------|--------------------|------------------|-------------------|----------------|
| Contribuyente       | 10903 / VILLAMI | ZAR MENDEZ         | م          | Establecimiento    | 1110 - PROMOTORA | ULTURAL DEL ORIEN | ITE Q          |
| Total ing. gravados | 15,000,000.00   | Total impuesto     | .00        | Generación energia | .00              | Impuesto energia  | .00            |
| iquidación          |                 |                    |            |                    |                  |                   |                |
| nd. y comercio      | 225,000.00      | Avisos y tableros  | .00        | Pago Unid. Com.    | .00              | Sobret, bomberil  | .00            |
| Sobret. Seguridad   | .00             | Impuesto cargo     | 225,000.00 | Valor exoneración  | .00              | Retenciones       | .00            |
| Autoretenciones     | .00             | Anticipo año Ant.  | .00        | Anticipo año Sig.  | .00              | Tipo Sanción      |                |
| /alor Sanción       | .00             | Saldo a favor Ant. | .00        | Total saldo cargo  | 225,000.00       | Total saldo favor | .00            |
| Datos de Pago       |                 |                    |            |                    |                  |                   |                |
| Pago total          | Abono           | Fecha vencimiento  |            |                    |                  | Valor a pagar     | .00            |
| Facturación         |                 | Pronto pago        | .00        | Intereses          | .00              | Total a pagar     | 225,000.00     |
| Actividades Gravad  | as              |                    |            |                    |                  |                   |                |
| CODIGO              |                 | ACTIVIDAD          |            | INGRESOS GR        | AVADOS TA        | RIFA              | VALOR IMPUESTO |
|                     |                 |                    |            |                    |                  |                   |                |

**Número:** El sistema sugiere el número consecutivo de declaración. Este campo puede modificarse manualmente.

**Fecha:** El sistema sugiere la fecha del día en el cual se está insertando la declaración. Este campo se puede modificar.

Año a Pagar: Vigencia que se está declarando.

Contribuyente: Persona que está presentando la declaración.

**Establecimiento:** Si el contribuyente tiene más de un establecimiento este campo permite ver el listado y seleccionarlos.

**Campos de la declaración:** Son los campos que corresponden a los renglones del formulario único nacional de declaración y pago del impuesto de industria y comercio.

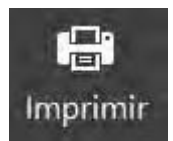

Utilice el botón "Imprimir" para generar la declaración en el formulario único nacional de declaración y pago del impuesto de industria y comercio.

| _       | RTA  | MENTO          | NORT            | E DE SA   | NTANDER                           |                      | -               |              | -          |                    | _                 |              | 0            | 1/02/202     | 2        |
|---------|------|----------------|-----------------|-----------|-----------------------------------|----------------------|-----------------|--------------|------------|--------------------|-------------------|--------------|--------------|--------------|----------|
| AÑO     | GR   | AVABLE         | 2021            |           | Solamente para B<br>Bimestre o pe | ogotá, m<br>nodo ana | le supra<br>les | ene-teo      | nar<br>[   | -ətər              | may-sun           | 006-bit      | sep-oct      | nov-dic      | Anjai    |
| opca    | ÓNE  | DE USO: DE     | CLARACIÓN IN    | ICIAL     | E SOLO PAG                        | io 🗆                 | CORR            | ECCIÓN [     | <b>_</b> ° | ectaraio<br>corrig | ción que<br>e No. |              | Fe           | che          |          |
| 1       | 1    | NOMERES Y &    | PELLIDOS O RA   | 251 50    | CIAL PROMO                        | TORA CU              | LTURAL          | DEL ORIE     | NTE        |                    |                   |              |              |              |          |
| 5       | 2    | CC 💽 NCT [     |                 | a 🗌       | No. 10903                         |                      |                 | En cons      | orcio el   | Unión Te           | emp. 🔲            | Realiza acti | vidades a tr | ovés de Pat. | Aut.     |
| 1       | 2    | DIRECCIÓN D    | E NOTIFICACIÓ   | N C       | 1 11 Nº 5-35 SIN                  | BARRIO               | U.              |              |            |                    |                   | _            |              | _            |          |
|         | -    | MUNICIPIO O    | DISTRITO DE L   | A DERES   | ccón Villa de                     | Rosario              |                 |              |            | DEPAR              | TANENTO           | NORT         | E DE SANT    | ANDER        |          |
| 8       | 4    | TELÉPONO       |                 | 5827      | 458                               | 5                    | CORRED          | ELECTRÓN     | 400        | jh.de              | z@ths.co          | 0.000        | -            |              |          |
| ¢       | 6    | NRO. ESTABLE   | BCIMOENTOS      | 1         |                                   | 7                    | CLASIFIC        | CACIÓN       |            | SERV               | 005               |              |              |              |          |
|         | 8    | TOTAL DE IN    | RESOS ORCENI    | RIDS Y    | EXTRAORDINARIO                    | S DEL PER            | 1000 BI         | TODO EL P    | 415        | _                  |                   |              | -            | 15,0         | 000,000  |
|         | 9    | MENOS DAGRE    | SOS FUERA DE I  | ESTE ML   | NOCIPIO O DESTRI                  | ro o                 |                 |              | _          |                    |                   |              | -            |              | 0.       |
| i i     | 10   | TOTAL DE DW    | GRESOS ORCENA   | ROOS Y    | EXTRAORDINARIO                    | S EN ESTE            | E MUNECIP       | so (Rengión  | 8 me       | vas 9)             |                   |              | -            | 15.          | 000,000  |
| 3       | 11   | MENOS INGRE    | SOS POR DEVO    | LUCION    | es, rebajas o des                 | CUENTOS              |                 |              |            |                    |                   |              |              |              | 0.       |
| 2       | 12   | MENOS INGRE    | SOS POR BIPOR   | RTACIO    | 165                               |                      |                 |              |            |                    |                   |              | -            |              | 0.       |
| 1       | 13   | MEMOS DWGRE    | SOS POR VENTA   | A DE AC   | TEVOS FDOS                        |                      |                 |              |            |                    |                   |              | -            |              | 0.       |
| el.     | 14   | MENOS INGRE    | SOS POR ACTIV   | /IDADES   | EXCLUTEAS O NO :                  | SUSETAS Y            | OTROS           | INGRESOS N   | ID GRA     | VADOS              |                   |              | -            |              | 0.       |
|         | 15   | MENOS INGRE    | SOS POR OTRA    | S ACTIV   | IDADES EXENTAS E                  | N ESTE M             | UNICIPIO        | (POR ACUE    | RD0)       |                    |                   |              | _            |              | 0.       |
| _       | 16   | TOTAL INGRE    | SOS GRAVABLE    | S (Rangi  | 0n10 mence 11,12,1                | 3,14 Y 15)           |                 |              |            |                    |                   |              | -            | 15.0         | 200.000  |
| 2       | -    | ACTIVIDAD      | ES GRAVADA      | 6         | CODIGO                            |                      | INGR            | ESOS GR      | AVAD       | 05                 | TAR               | IFA (x mi    | 1)           | IMPUE        | STO      |
| 13      | Act  | widad 1 (Prin  | cipal)          | -         | 6810                              |                      |                 | 15           | 5,000,0    | 00,00              |                   | 15.00        | -            | 2            | 225,000  |
| 18      | Act  | ividad 2       |                 | -         |                                   |                      |                 |              |            | _                  |                   |              | -            |              |          |
| ň       | Act  | wided 3        |                 | -         |                                   |                      |                 |              |            | _                  |                   |              | -            |              |          |
| 19      | Act  | widad 4        |                 | -         |                                   |                      | _               |              |            | _                  |                   |              | _            | _            |          |
| Ϊž      | Otr  | as Actividades | •               | _         | VER DESAGREG                      | ACION                |                 |              |            | _                  |                   | NA.          |              | _            |          |
| βĘ      | TOT  | TAL INGRESO    | S GRAVADOS      |           |                                   |                      | _               | 15           | ,000.0     | 00,00              | 17 TOTA           | . IMPUESTO   | >            | _            | 0,0      |
| - 2     | 18   | GENERACIÓN     | CE ENERGIA      |           | CARACIDA                          | D INSTAL             | ADA.            |              | 0.0        | 0 Kw               | 19 049 1          | BY 56 DE 15  | 61           |              | 0.0      |
|         | 20   | TOTAL IMPUE    | STO DE INDUST   | RIA Y C   | OMERICIO (Rengión                 | 17-19)               |                 |              | _          | _                  |                   | _            | -            | 2            | 225,000. |
|         | 21   | IMPUESTO DE    | AV1905 Y TAB    | LEROS     |                                   |                      |                 |              |            |                    |                   |              | -            |              | 0.       |
|         | 22   | PAGO POR UN    | COADES COMER    | CIALES    | ADICIONALES DEL S                 | SECTOR F             | INANCIER        | 0            |            |                    |                   |              | -            |              | 0.       |
|         | 23   | SOBRETASA B    | OMBERIL         | _         |                                   |                      |                 |              |            |                    |                   |              | -            |              | 0.       |
| NDN     | 24   | SOGRETASA D    | E SHRIRIDAD ()  | 142       | de 2011)                          |                      |                 |              |            | _                  |                   |              | -            |              | 0.       |
| E.      | 25   | TOTAL IMPUE    | STO A CARGO     | Rengión   | 20+21+22+23+24                    | 1                    |                 |              |            |                    |                   |              | _            | 2            | 225,000  |
| ŝ       | 26   | NENDS VALOR    | R DE EXENCIÓN   | O EXO     | IBRACIÓN SOBRE E                  | L DHPUES             | TO Y NO :       | SOBRE LOS    | INCRE      | \$05               |                   |              | _            |              | 0.0      |
| ĝ.      | 27   | MENOS RETEN    | CIONES que les  | practica  | on a favor de este                | municipia            | o distrito      | en este per  | iede       |                    |                   |              | -            |              | 0.       |
| 6       | 28   | MENOS AUTOR    | RETEKCIONES p   | racticad  | es à favor de este r              | Turicipio            | o distrito e    | en este peri | odo        |                    |                   |              | -            |              | 0.       |
| ğ       | 29   | MENOS ANTIC    | Teo ridriterio  | DEN EL    | AND ANTERCOR                      |                      |                 |              |            |                    |                   |              | -            |              | 0.0      |
| ó       | 30   | ANTICIPO DE    | AND SOLIDI      | 12        |                                   |                      |                 |              |            |                    |                   |              | _            |              | 0.       |
|         | 31   | SANCIONES      | DITEMPORANE     | IDAD      | DORRECCIÓN                        | - INDKA              | CTITUO          | OTRA         |            | CUB                |                   |              | _            |              | 0.0      |
|         | 32   | MENOS SALDO    | A FAVOR DEL     | PERIOD    | O ANTERIOR SIN S                  | outorruo             | DE DEVO         | CUCION O     | COMPE      | NEACIÓ             | N                 |              |              |              | 0.0      |
|         | 33   | TOTAL SALDO    | ) A CARGO (Re-  | ngión 25  | 25-27-28-29+30+31                 | -32)                 |                 | _            | _          |                    |                   |              | -            | 22           | 25,000.  |
| _       | 34   | TOTAL SALDO    | A FAVOR (Re)    | ngián 25- | 26-27-28-29+30+35                 | ·32) 5 6             | resuitado       | es menos a   | C#/0       |                    |                   |              | _            | _            | 0.0      |
| •       | 35   | VALOR A PAG    | AR              | _         |                                   |                      |                 |              |            |                    |                   |              | _            |              | -        |
| Q.      | 36   | DESCUENTO P    | OR PRONTO PA    | 60        |                                   |                      |                 |              |            |                    |                   |              | -            |              |          |
| 3       | 37   | DVTERESES DE   | MORA            |           |                                   |                      |                 |              |            |                    |                   |              | -            |              |          |
|         | 38   | TOTAL A PAG    | AR (Rengión 3   | 15-36+    | 37)                               | 10.1                 |                 |              |            |                    |                   |              | -            | 23           | 25,000.  |
| -       | ada  | 39 -           | IQUEDE EL VALO  | DR DEL    | AAGO VOLUNTARIO                   | (Segun in            | struccion       | es del munic | opa/da     | strita)            |                   |              | -            | _            |          |
| 400     | INTA | 40             | OTAL & RAGOR    | CON PE    | GO VOLUNTARIO (                   | Rengión 3            | 6-39)           | _            | _          |                    |                   |              |              | _            |          |
| _       | -    | Dest/          | o de mil aporte | voluter   | 0                                 |                      |                 | -            | _          | -                  |                   |              | -            | -            |          |
|         | FIR  | IMA DEL DECL   | ARANTE          |           |                                   |                      |                 | FIRMA        | DEL CO     | INTADO             | R 🗌               | REVIS        | OR FISCAL    |              |          |
| SMAS    |      |                |                 |           |                                   |                      |                 |              |            |                    |                   |              |              |              |          |
| SMART . |      | HADE LELE      |                 | 1000      | D CEDRANDO                        | _                    | _               | highling     |            |                    | _                 | _            | _            |              |          |

# Novedades

Seleccione el botón "Novedades", se despliega la siguiente vista con el listado de novedades de industria y comercio:

| CC00000489925/04/2022ASENTADOINSCRIPCION ESTABLECIMIENTOPiaca: VID000005NOCC000004925525/04/2022ASENTADOCAMBIO DE REGIMENPiaca: VID0000006NOCC00000451225/04/2022ASENTADOINSCRIPCION ESTABLECIMIENTOPiaca: VID0000006NOCC000004555121/04/2022ASENTADOINSCRIPCION ESTABLECIMIENTOPiaca: VID0000004NOCC000004641521/04/2022ASENTADOCAMBIO DE RAZON SOCIALPiaca: VID0000004NOCC0000043222222222220/04/2022ASENTADOCAMBIO DE RAZON SOCIALPiaca: 8456NOCC00000432145620/04/2022ASENTADOINSCRIPCION ESTABLECIMIENTOPiaca: VID0000003NOCC000004432145620/04/2022ASENTADOINSCRIPCION ESTABLECIMIENTOPiaca: VID000003NOCC000004432145620/04/2022ASENTADOINSCRIPCION ESTABLECIMIENTOPiaca: VID000003NOCC000004432145620/04/2022ASENTADOINSCRIPCION ESTABLECIMIENTOPiaca: VID000003NO                                                                                                    |   | PREFIJO | NUMERO | RESOLUCION    | FECHA      | ASENTADO | TIPO NOVEDAD                | FICHA / PLACA     | WEB |
|----------------------------------------------------------------------------------------------------|---|---------|--------|---------------|------------|----------|-----------------------------|-------------------|-----|
| CC0000004925525/04/2022ASENTADOCAMBIO DE REGIMENPlaca: VI0000005NOCC000000511225/04/2022ASENTADOINSCRIPCION ESTABLECIMIENTOPlaca: VI00000004NOCC0000004555121/04/2022ASENTADOCAMBIO DE RAZON SOCIALPlaca: VI00000004NOCC0000004522222222220/04/2022ASENTADOCAMBIO DE RAZON SOCIALPlaca: VI0000004NOCC00000043222222222220/04/2022ASENTADOCAMBIO DE RAZON SOCIALPlaca: 89456NOCC000000432145620/04/2022ASENTADOCAMBIO DE RAZON SOCIALPlaca: VI0000003NDC0000004432145620/04/2022ASENTADOINSCRIPCION ESTABLECIMIENTOPlaca: VI0000003ND                                                                                                    | c | 00      | 000048 | 899           | 25/04/2022 | ASENTADO | INSCRIPCION ESTABLECIMIENTO | Placa: V100000005 | NO  |
| CC         00         000051         12         25/04/2022         ASENTADO         INSCRIPCION ESTABLECIMIENTO         Placa: V100000006         NO           CC         00         000045         551         21/04/2022         ASENTADO         INSCRIPCION ESTABLECIMIENTO         Placa: V100000004         NO           CC         00         000046         415         21/04/2022         ASENTADO         CAMBIO DE RAZON SOCIAL         Placa: V100000004         NO           C         00         000039         2222222222         20/04/2022         ASENTADO         CAMBIO DE RAZON SOCIAL         Placa: 89456         NO           C         00         000043         21456         20/04/2022         ASENTADO         CAMBIO DE RAZON SOCIAL         Placa: 89456         NO           C         00         000043         21456         20/04/2022         ASENTADO         INSCRIPCION ESTABLECIMIENTO         Placa: VI00000003         NO | с | 00      | 000049 | 255           | 25/04/2022 | ASENTADO | CAMBIO DE REGIMEN           | Placa: V100000005 | NO  |
| C0000004555121/04/2022ASENTADOINSCRIPCION ESTABLECIMIENTOPiaca: V100000004NOC0000004641521/04/2022ASENTADOCAMBIO DE RAZON SOCIALPiaca: V100000004NOC00000039222222222220/04/2022ASENTADOCAMBIO DE RAZON SOCIALPiaca: 89456NOC0000004321/04/2022ASENTADOCAMBIO DE RAZON SOCIALPiaca: 89456NOC0000004332145620/04/2022ASENTADOINSCRIPCION ESTABLECIMIENTOPiaca: V100000033NO                                                                                                    | c | 00      | 000051 | 12            | 25/04/2022 | ASENTADO | INSCRIPCION ESTABLECIMIENTO | Placa: V100000006 | NO  |
| C0000004641521/04/2022ASENTADOCAMBIO DE RAZON SOCIALPiaca: VI00000044NOC00000043222222222ASENTADOCAMBIO DE RAZON SOCIALPiaca: 89456NOC0000004320/04/2022ASENTADOCAMBIO DE RAZON SOCIALPiaca: 89456NOC0000004332145620/04/2022ASENTADOINSCRIPCION ESTABLECIMIENTOPiaca: VI00000003NO                                                                                                    | c | 00      | 000045 | 551           | 21/04/2022 | ASENTADO | INSCRIPCION ESTABLECIMIENTO | Placa: V100000004 | NO  |
| C       00       000039       2222222222       20/04/2022       ASENTADO       CAMBIO DE RAZON SOCIAL       Piaca: 89456       NO         C       00       000043       20/04/2022       ASENTADO       CAMBIO DE RAZON SOCIAL       Piaca: 89456       NO         C       00       000044       321456       20/04/2022       ASENTADO       INSCRIPCION ESTABLECIMIENTO       Piaca: VI00000003       NO                                                                                                    | c | 00      | 000046 | 415           | 21/04/2022 | ASENTADO | CAMBIO DE RAZON SOCIAL      | Placa: V100000004 | NO  |
| C         00         000043         20/04/2022         ASENTADO         CAMBIO DE RAZON SOCIAL         Placa: 89456         NO           C         00         000044         321456         20/04/2022         ASENTADO         INSCRIPCION ESTABLECIMIENTO         Placa: VI00000003         NO                                                                                                    | c | 00      | 000039 | 2222222222222 | 20/04/2022 | ASENTADO | CAMBIO DE RAZON SOCIAL      | Placa: 89456      | NO  |
| C         00         000044         321456.         20/04/2022         ASENTADO         INSCRIPCION ESTABLECIMIENTO         Placa: VI00000003         NO                                                                                                    | c | 00      | 000043 |               | 20/04/2022 | ASENTADO | CAMBIO DE RAZON SOCIAL      | Placa: 89456      | NO  |
|                                                                                                    | с | 00      | 000044 | 321456        | 20/04/2022 | ASENTADO | INSCRIPCION ESTABLECIMIENTO | Placa: VI00000003 | NO  |
|                                                                                                    |   |         |        |               |            |          |                             |                   |     |

Presione la tecla Insert o el botón Nuevo ubicado en la barra inferior y aparecerá la siguiente vista para diligenciar la información de la novedad:

| Número         000048         Fecha         25/04/2022         WEB           Tipo novedad         Inscripción Establecimiento         Fecha resolucion         25/04/2022         Resolución         899           INSCRIPCION DE ESTABLECIMIENTO         Fecha resolucion         25/04/2022         Resolución         899 |      |
|----------------------------------------------------------------------------------------------------|------|
| Tipo novedad Inscripción Establecimiento Fecha resolucion 25/04/2022 Resolución 899 INSCRIPCION DE ESTABLECIMIENTO Detalle                                                                                                    |      |
| INSCRIPCION DE ESTABLECIMIENTO                                                                                                    |      |
|                                                                                                    |      |
| Establecimiento VI00000005 - JUANITO PEREZ                                                                                                    | ٩    |
| Fecha Inscripción 25/04/2022                                                                                                    |      |
| Anexo RESOLUCION.pdf                                                                                                    | 0    |
| Detailes de novedad                                                                                                    |      |
| ITEM CONCEPTO FECHA VALOR                                                                                                    | TIPO |

**Tipo:** Determina a que impuesto corresponde la novedad. El sistema selecciona por defecto el prefijo que el usuario haya elegido para el impuesto de industria y comercio en la configuración del módulo.

Prefijo: El sistema sugiere el prefijo de novedades. Se puede seleccionar en el icono de la lupa.

**Número:** De acuerdo con el prefijo seleccionado el sistema sugiere el número consecutivo. Este campo se puede modificar manualmente.

**Fecha:** El sistema sugiere la fecha del día en el cual se está insertando el documento. Este campo se puede modificar manualmente.

WEB: Este atributo se marca cuando la novedad es realizada en línea a través de la oficina virtual.

**Tipo de Novedad:** Existen diferentes tipos de novedad dependiendo de la resolución que se desea aplicar a un establecimiento, esta lista desplegable permite elegir el tipo de novedad y a su vez habilita los campos que se requieran para realizar la novedad:

| Tipo Novedad | Corrección Declaración - Contribu                 |
|--------------|---------------------------------------------------|
|              | Corrección Declaración - Contribuyente            |
|              | Corrección Declaración - Funcionario              |
|              | Inscripción Establecimiento                       |
|              | Fin de Actividades                                |
|              | Cambio de Regimen                                 |
|              | Cambio Razón Social                               |
|              | Cancelación de Acuerdo de Pago por Incumplimiento |

Fecha de Resolución: Se digita la fecha de expedición de la resolución.

Resolución: Se digita el número de la resolución.

**Detalle:** En este campo el usuario puede digitar la descripción de la novedad o cualquier información adicional.

Establecimiento: Código del establecimiento que será objeto de la novedad.

**Campos adicionales:** Dependiendo del tipo de novedad se habilitan los campos necesarios para insertar la información, por ejemplo, si el tipo de novedad es "Inscripción Establecimiento" se habilita un campo adicional para digitar la fecha de inscripción que se asignará al establecimiento.

**Detalles de Novedad:** Cuando la novedad represente un aumento o disminución del valor del impuesto liquidado se detalla en este espacio, el concepto, la fecha y el valor del aumento o disminución.

# **Recibo ICA Anual**

Seleccione el botón "Recibo ICA Anual", se despliega la siguiente vista con las opciones para generar recibo temporal de la liquidación de industria y comercio:

| Establecimiento VI0000005 - JUANITO PEREZ Opciones No incluir facturación Recibo contingencia tributaria Aplicar pronto pago (Solicitado por el contribuyente) Valor fijo pronto pago Intereses autoliquidados contribuyente Reimprimir recibo |  |
|----------------------------------------------------------------------------------------------------|--|
| Opciones No incluir facturación Recibo contingencia tributaria Aplicar pronto pago (Solicitado por el contribuyente) Valor fijo pronto pago Intereses autolíquidados contribuyente Reimprimir recibo                                           |  |
| No incluir facturación Recibo contingencia tributaria Aplicar pronto pago (Solicitado por el contribuyente) Valor fijo pronto pago Intereses autolíquidados contribuyente Reimprimir recibo                                                    |  |
| Recibo contingencia tributaria Aplicar pronto pago (Solicitado por el contribuyente) /alor fijo pronto pago ntereses autolíquidados contribuyente Reimprimir recibo                                                                            |  |
| Aplicar pronto pago (Solicitado por el contribuyente) /alor fijo pronto pago ntereses autolíquidados contribuyente Reimprimir recibo                                                                                                    |  |
| /alor fijo pronto pago Intereses autoliquidados contribuyente Reimprimir recibo                                                                                                    |  |
| ntereses autolíquidados contribuyente                                                                                                    |  |
| Reimprimir recibo                                                                                                    |  |
|                                                                                                    |  |
|                                                                                                    |  |
|                                                                                                    |  |
|                                                                                                    |  |
|                                                                                                    |  |
|                                                                                                    |  |
|                                                                                                    |  |
|                                                                                                    |  |

Pago Total: Seleccione esta opción para liquidar el saldo total a pagar por parte del contribuyente.

**Pago Parcial:** Seleccione esta opción para realizar una liquidación de abono o parcial del valor a pagar por parte del contribuyente.

Establecimiento: Seleccione el establecimiento al que desea generar el recibo temporal.

**No Incluir Facturación:** No genera valor por concepto de facturación de forma temporal en el recibo que se va a generar.

**Recibo Contingencia Tributaria:** Suspende temporalmente el cálculo de intereses moratorios sobre el impuesto liquidado.

Aplicar Pronto Pago (Solicitado por el contribuyente): Marque esta casilla si el contribuyente ha solicitado formalmente un descuento de pronto pago y este descuento ha sido autorizado por la entidad.

Valor Fijo Pronto Pago: Si el contribuyente ha solicitado formalmente un descuento de pronto pago y este descuento ha sido autorizado por la entidad, en este campo se digita el valor del descuento de pronto pago que la entidad ha otorgado al contribuyente.

**Intereses Autoliquidados por el Contribuyente:** Digite en este campo el valor de intereses de mora declarado por el contribuyente. Renglón 37.

**Reimprimir Recibo:** Permite realizar la reimpresión de un recibo temporal que haya sigo generado al contribuyente anteriormente.

**Botón Generar:** Genera la vista previa del recibo temporal desde la cual el usuario puede realizar la impresión de este o exportarlo a PDF, Excel, documento de texto o imagen:

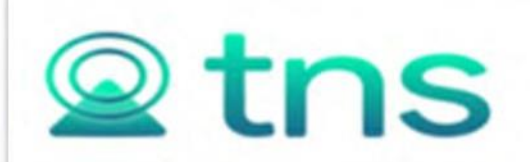

#### IMPUESTO DE INDUSTRIA Y COMERCIO

EMPRESA DEMO

Ley 44/1990 - DIVISION DE IMPUESTOS MUNICIPALES

807002338

|                                                                         |                                                                     |                 |                  |                                          |                                                                  | Reci                 | bo No. FID  | 0000217               |
|-------------------------------------------------------------------------|---------------------------------------------------------------------|-----------------|------------------|------------------------------------------|------------------------------------------------------------------|----------------------|-------------|-----------------------|
|                                                                         |                                                                     | LIQUID          | ACIÓN OFICI      | AL INDUSTR                               | A Y COMERCIO                                                     | )                    |             |                       |
| Establecimiento:<br>Placa:<br>Dirección:<br>Propietario:<br>Rep. Legal: | HIPERMERCADO EL A<br>123456<br>CLL 12 # 12-20<br>PROPIETARIO ESTABI | RRIERO          |                  | Ident<br>Fecha<br>Barri<br>Desd<br>Fecha | ificación: 99999<br>1:<br>5: SIN B<br>6: 2020<br>1 Inicio: 01/01 | 99<br>ARRIO<br>/2019 | Hasta:      | 2020                  |
|                                                                         | VIGENCIA A                                                          | CTUAL           | VIGENCIA A       | NTERIOR                                  | OTRAS VIGEN                                                      | CIAS                 | 0010.       | and the second second |
| CONCEPTO                                                                | CAPITAL                                                             | INTERES         | CAPITAL          | INTERES                                  | CAPITAL IN                                                       | TERES                | INTERES     | TOTAL DEUDAS          |
| UUSTRIA Y COMERCIO                                                      | 4,009,000.00                                                        | 0.00            | 0.00             | 0.00                                     | 0.00                                                             | 0.00                 | 0.00        | 4,009,000.            |
| VISOS Y TABLEROS                                                        | 601,000.00                                                          | 0.00            | 0.00             | 0.00                                     | 0.00                                                             | 0.00                 | 0.00        | 601,000.              |
| NTICIPO MAS                                                             | 1,603,000.00                                                        | 0.00            | 0.00             | 0.00                                     | 0.00                                                             | 0.00                 | 0.00        | 1,603,000.            |
| NTICIPO MENOS                                                           | -1,244,000.00                                                       | 0.00            | 0.00             | 0.00                                     | 0.00                                                             | 0.00                 | 0.00        | -1,244,000.           |
| OBRETASA BOHBERS                                                        | 200,000.00                                                          | 0.00            | 0.00             | 0.00                                     | 0.00                                                             | 0.00                 | 0.00        | 200,000.              |
| SON: CINCO MI                                                           | LONES CIENTO SETU                                                   | INTA Y SEIS     | HIL PESOS        |                                          | FE                                                               | CHA LIMIT            | E DE PAGO   | 31/05/202             |
| BANCO DE BOGO                                                           | OTA CTA CTE 999-999                                                 | 999             | The resos        |                                          | FACTURAC                                                         | ION SISTE            | HATIZADA    | 7,000.0               |
|                                                                         |                                                                     |                 |                  |                                          | DESCU                                                            | ENTO PRO             | NTO PAGO    | 0.0                   |
|                                                                         |                                                                     |                 |                  |                                          |                                                                  | DESCUENT             | O CAPITAL   | 0.0                   |
|                                                                         |                                                                     |                 |                  |                                          | 1000                                                             | TOTAL                | A PAGAR     | 5,176,000.0           |
| INFORMACIÓN D                                                           | EL CONTRIBUYENTE                                                    | - TESORERI      | A                |                                          |                                                                  | 1000                 | be No. 1977 | 0000217               |
| Establecimiento                                                         | HIPERMERCADO EL A                                                   | RIERO           |                  |                                          |                                                                  | Resci                | 50 NO. 141  | 0000217               |
| Placa:                                                                  | 123456                                                              |                 |                  |                                          | Identificació                                                    | in: 9999999          | 9           |                       |
| Dirección:                                                              | CLL 12 # 12-20                                                      |                 |                  |                                          | Fecha:                                                           | 31/05/2              | 2021        |                       |
| Desde:                                                                  | 2020 Has                                                            | ta: 2020        |                  |                                          | Barrio:                                                          | SIN BA               | RR10        |                       |
| CONCEPTO                                                                | VIGENCIA A                                                          | CTUAL           | VIGENCIA A       | NTERIOR                                  | OTRAS VIGEN                                                      | CIAS                 | DCTO.       | TOTAL DEUDAS          |
|                                                                         | CAPITAL                                                             | INTERES         | CAPITAL          | INTERES                                  | CAPITAL II                                                       | ITERES               | INTERES     |                       |
| NDUSTRIA Y COMERCIO                                                     | 4,009,000.00                                                        | 0.00            | 0.00             | 0.00                                     | 0.00                                                             | 0.00                 | 0.00        | 4,009,000.0           |
| SAM OCTOTA                                                              | 1 603 000 00                                                        | 6.00            | 0.00             | 0.00                                     | 0.00                                                             | 0.00                 | 0.00        | 1 603 000 /           |
| ATICIPO MENOS                                                           | -1 244,000,00                                                       | 0.00            | 0.00             | 0.00                                     | 0.00                                                             | 0.00                 | 0.00        | -1 244.000.0          |
| OBRETASA BOMBERS                                                        | 200,000,00                                                          | 0.00            | 0.00             | 0.00                                     | 0.00                                                             | 0.00                 | 0.00        | 200,000,0             |
| SON- CINCO MI                                                           | IONES CIENTO SET                                                    | NTA V CEIC      | MIL DESOS        |                                          | FE                                                               | DIA LIMIT            | E DE PAGO   | 31/05/202             |
| BANCO DE BOCC                                                           | TA CTA CTE 000.000                                                  | 000             | HIL PLOOD        |                                          | FACTURAC                                                         | ION SISTE            | HATIZADA    | 7,000.0               |
| BARCO DE BOUR                                                           | ACIA CIE 333-333                                                    |                 |                  |                                          | DESCU                                                            | ENTO PRO             | NTO PAGO    | 0.0                   |
|                                                                         |                                                                     |                 |                  |                                          |                                                                  | DESCUENT             | O CAPITAL   | 0.0                   |
|                                                                         |                                                                     |                 |                  |                                          |                                                                  | TOTAL                | A PAGAR     | 5,176,000.0           |
| meon marión o                                                           |                                                                     |                 |                  |                                          |                                                                  |                      |             |                       |
| Establecimiento                                                         | HIDEDMEDCADOR A                                                     | BATERO          |                  |                                          |                                                                  | Reci                 | bo No. FIO  | 0000217               |
| Placa:                                                                  | 123456                                                              | ARABAV.         |                  |                                          | Identificació                                                    | n: 999999            | 19          |                       |
| Dissection                                                              | CLI 13 # 13.30                                                      |                 |                  |                                          | Fecha:                                                           | 31/05/               | 2021        |                       |
| Desde: 2020                                                             | Hasta: 202                                                          | 0               |                  |                                          |                                                                  |                      | IMPRES      | O POR: ADMINTNS       |
|                                                                         |                                                                     |                 |                  |                                          |                                                                  | SALD                 | O A FAVOR   | 0.0                   |
|                                                                         |                                                                     |                 |                  |                                          |                                                                  | SALDO E              | N CONTRA    | 0.0                   |
|                                                                         |                                                                     |                 |                  |                                          | F.                                                               | ACT. SISTE           | MATIZADA    | 7,000.0               |
|                                                                         |                                                                     |                 |                  |                                          |                                                                  | LIMIT                | E DE PAGO   | 31/05/202             |
| (415)00                                                                 | 000000004589(\$020)000                                              | 00217(3900)0005 | 176000(96)202105 | 31                                       |                                                                  | TOTAL                | ADACAD      | E 176 000 0           |
|                                                                         |                                                                     |                 |                  |                                          |                                                                  | TOTAL                | A PAGAK     | 5,176,000.0           |

# ICA Cuota Fija

Seleccione el botón "ICA Cuota Fija", se despliega la siguiente vista con las opciones para generar de manera automática la facturación del impuesto de industria y comercio para los establecimientos identificados como no responsables de IVA. Esta liquidación se genera de acuerdo con las tarifas definidas por la entidad para cada actividad de cuota fija:

| Opciones          |                  |          |            |   |
|-------------------|------------------|----------|------------|---|
| Año fiscal        | 2022             | Semestre | Semestre 1 |   |
| Establecimiento   |                  |          |            | c |
| Recalcular docun  | nentos generados |          |            | ~ |
| Contingencia trib | outaria          |          |            | ~ |
|                   |                  | 0%       |            |   |

Año Fiscal: Año de generación de la facturación.

**Periodo:** El sistema permite manejar tres periodicidades dependiendo del estatuto de rentas de la entidad, las periodicidades son mensual, semestral y anual.

**Establecimiento:** Para generar facturación a un establecimiento específico se puede buscar y seleccionar en este campo, para generar facturación a todos los establecimientos no responsables de IVA para el año y periodo seleccionados se debe dejar el campo "Establecimiento" vacío.

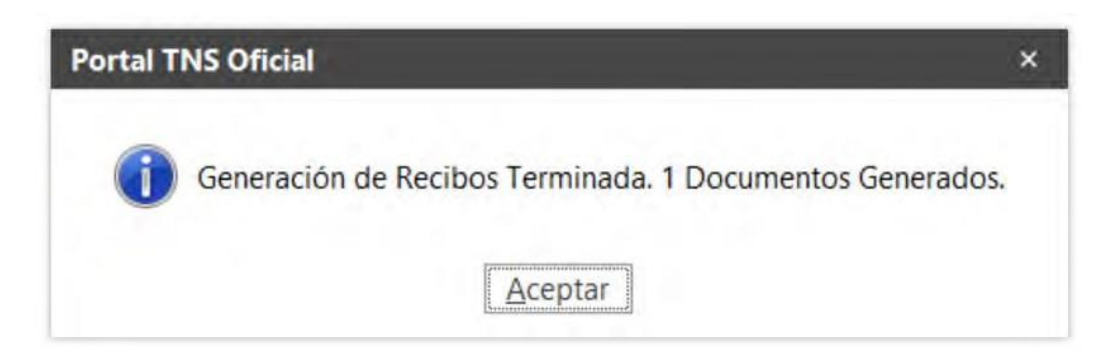

# Recibo ICA C.F

Seleccione el botón "Recibo ICA C.F", se despliega la siguiente vista con las opciones para generar recibo temporal de la liquidación de industria y comercio para establecimiento no responsables de IVA:

| Pago total                                                                         | O Pago parcial             |                |
|------------------------------------------------------------------------------------|----------------------------|----------------|
| Establecimiento                                                                    | 0102030 - SUPERMERCADO TNS | ٩              |
| Año fiscal                                                                         | 2022                       |                |
| Semestre                                                                           | Semestre 1                 | •              |
| Generación masiva d                                                                | e recibos                  |                |
|                                                                                    |                            |                |
| Generar un rango de re                                                             | ecibos                     |                |
| Establecimiento inicial                                                            |                            | ٩              |
| Establecimiento final                                                              |                            | ٩              |
| Barrio                                                                             |                            | ٩              |
| Impresion masiva                                                                   |                            |                |
| index estern massive                                                               |                            |                |
| Opciones                                                                           |                            |                |
| Opciones                                                                           |                            |                |
| Opciones                                                                           |                            |                |
| Opciones<br>No incluir facturación                                                 |                            |                |
| Opciones<br>No incluir facturación<br>Recibo contingencia tri                      | ibutaría                   |                |
| Opciones<br>No incluir facturación<br>Recibo contingencia tri<br>Reimprimir recibo | ibutaria                   | <br> <br> <br> |
| Opciones<br>No incluir facturación<br>Recibo contingencia tri<br>Reimprimir recibo | ibutaria                   | Q              |

Pago Total: Seleccione esta opción para liquidar el saldo total a pagar por parte del contribuyente.

**Pago Parcial:** Seleccione esta opción para realizar una liquidación de abono al valor por pagar del contribuyente.

**Establecimiento:** Seleccione el establecimiento al que desea generar el recibo temporal de cuota fija.

Año Fiscal: Digite la vigencia para generar el recibo temporal.

**Periodo:** El sistema permite manejar tres periodicidades dependiendo del estatuto de rentas de la entidad, las periodicidades son mensual, semestral y anual. Seleccione de la lista el mes o semestre al que generará el recibo temporal.

**Generar un rango de recibos:** Marque esta opción que permite generar recibos temporales a un grupo de establecimientos que se encuentren entre un rango según el código de su placa.

**Establecimiento Inicial / Establecimiento Final:** Utilice estos campos para definir el rango de establecimientos a los que generará recibo temporal.

Barrio: Permite filtrar los establecimientos por barrio.

Impresión Masiva: Envía los recibos temporales directamente a la impresora sin mostrar vista previa.

**No Incluir Facturación:** No genera valor por concepto de facturación de forma temporal en el recibo que se va a generar.

**Recibo Contingencia Tributaria:** Suspende temporalmente el cálculo de intereses moratorios sobre el impuesto liquidado.

**Reimprimir Recibo:** Permite realizar la reimpresión de un recibo temporal que haya sigo generado al contribuyente anteriormente.

**Botón Generar:** Genera la vista previa del recibo temporal desde la cual el usuario puede realizar la impresión de este o exportarlo a PDF, Excel, documento de texto o imagen:

| 5                                                                                                    |                                                                                                    | 5                                   |                              | IM<br>Ley 44/1                             | PUESTO                                              | DE INDU:<br>Municip<br>1510N DE<br>807003                                     | STRIA<br>Dio TNS<br>IMPUE<br>2338-0                                                                                     | Y COMERCI                                                                                                    | io<br>Cipales                                                                                                    |
|----------------------------------------------------------------------------------------------------|----------------------------------------------------------------------------------------------------|-------------------------------------|------------------------------|--------------------------------------------|-----------------------------------------------------|-------------------------------------------------------------------------------|----------------------------------------------------------------------------------------------------|----------------------------------------------------------------------------------------------------|----------------------------------------------------------------------------------------------------|
|                                                                                                    |                                                                                                    |                                     |                              |                                            |                                                     |                                                                               | Recil                                                                                                    | bo No. FTO                                                                                                    | 0000530                                                                                                    |
| Establecimiento:<br>Placa:<br>Dirección:<br>Propietario:<br>Rep. Legat                                                                                                    | SUPERMERCADO TNS<br>0102030<br>CRA 53 22<br>VALIDACION                                                                                                    | LIQUIDA                             | CION OFICIAL IN              | Ident<br>Fecha<br>Barrit<br>Desdt<br>Fecha | IAYCOM<br>ificación:<br>::<br>::<br>::<br>a Inicio: | 1094<br>28/05/20<br>CENTRO<br>2022<br>22/06/202                               | 22                                                                                                    | Hasta:                                                                                                    | 2022                                                                                                    |
| CONCEPTO                                                                                                    | VIGENCIA AC<br>CAPITAL IN                                                                                                    | TUAL<br>ITERES                      | VIGENCIA ANTE<br>CAPITAL INT | rior<br>Teres                              | OTRAS                                               | VIGENCU                                                                       | ns<br>Res                                                                                                    | DCTO.<br>INTERES                                                                                                    | TOTAL DEUDAS                                                                                                    |
| NICION INSCRIPCION                                                                                                    | 190,020.00                                                                                                    | 0.00                                | 0.00                         | 0.00                                       | 0.                                                  | 00                                                                            | 0.00                                                                                                    | 0.00                                                                                                    | 190,020.00                                                                                                    |
| scuento sanción inscr                                                                                                    | 10000 -95 010 00                                                                                                    | 0.00                                | 0.00                         | 0.00                                       | 0.                                                  | 0.0                                                                           | 0.00                                                                                                    | 0.00                                                                                                    | -95 010 00                                                                                                    |
|                                                                                                    |                                                                                                    |                                     |                              |                                            |                                                     | FECHA                                                                         | VALUE I                                                                                                    | E DE PAGO                                                                                                    | 31/05/2022                                                                                                    |
| SON: NOVENTA                                                                                                    | YCINCO MIL DIEZ PES                                                                                                    | 05                                  |                              |                                            | FAC                                                 | URACIÓ                                                                        | N SISTE                                                                                                    | MATIZADA                                                                                                    | 0.00                                                                                                    |
| BANCO DE BOG                                                                                                    | DIACIACIE 999-999-9                                                                                                    | iaa .                               |                              |                                            |                                                     | DESCUEN                                                                       | TO PRO                                                                                                    | INTO PAGO                                                                                                    | 0.00                                                                                                    |
|                                                                                                    |                                                                                                    |                                     |                              | 1                                          |                                                     | DES                                                                           | CUENT                                                                                                    | O CAPITAL                                                                                                    | 0.00                                                                                                    |
|                                                                                                    |                                                                                                    |                                     |                              |                                            |                                                     |                                                                               | TOTAL                                                                                                    | A PAGAR                                                                                                    | 95,010.00                                                                                                    |
| Piaca:<br>Dirección:<br>Desde:                                                                                                    | CRA 5 3 22<br>2022 Hasta                                                                                                    | : 2022                              |                              |                                            | Fecha<br>Barri                                      | incación:<br>:<br>x                                                           | 109428<br>28/05/2<br>CENTRO                                                                                             | 0454<br>2022<br>)                                                                                                    |                                                                                                    |
| CONCEPTO                                                                                                    | VIGENCIA AC                                                                                                    | TUAL<br>ITERES                      | VIGENCIA ANTE<br>CAPITAL INT | rior<br>Teres                              | OTRAS                                               | VIGENCU                                                                       | AS<br>RES                                                                                                    | DCTO.<br>INTERES                                                                                                    | TOTAL DEUDAS                                                                                                    |
| concerto                                                                                                    |                                                                                                    |                                     | 24515                        | 0.00                                       |                                                     | 0.0                                                                           | 0.00                                                                                                    | 0.00                                                                                                    | 190.020.00                                                                                                    |
| INCION INSCRIPCION                                                                                                    | 190,020.00                                                                                                    | 0.00                                | 0.00                         | 0.00                                       | 0.                                                  |                                                                               |                                                                                                    |                                                                                                    | 120,060.00                                                                                                    |
| NCION INSCRIPCION<br>TABLECIMIENTO<br>scuento sanción inscr                                                                                                    | 190,020.00                                                                                                    | 0.00                                | 0.00                         | 0.00                                       | 0.                                                  | 00                                                                            | 0.00                                                                                                    | 0.00                                                                                                    | -95,010.00                                                                                                    |
| WCION INSCRIPCION<br>TABLECIMIENTO<br>ISCUENTO Sandón Inscr<br>SON: NOVENTA                                                                                                | 190,020.00                                                                                                    | 0.00                                | 0.00                         | 0.00                                       | 0.<br>0.                                            | 00<br>FECHA                                                                   | 0.00                                                                                                    | 0.00<br>E DE PAGO                                                                                                    | -95,010.00                                                                                                    |
| NCION INSCRIPCION<br>TABLECIMIENTO<br>Iscuento sanción inscr<br>SON: NOVENTA<br>BANCO DE BOG                                                                               | 190,020.00<br>-95,010.00<br>Y CINCO MIL DIEZ PES<br>DTA CTA CTE 999-999 9                                                                                            | 0.00<br>0.00<br>Ю <b>5</b><br>199   | 0.00                         | 0.00                                       | 0.<br>0.<br>FAC                                     | 00<br>FECHA<br>TURACIÓI                                                       | 0.00                                                                                                    | 0.00<br>E DE PAGO<br>MATIZADA                                                                                                    | -95,010.00<br>31/05/2022<br>0.00                                                                                                    |
| NACION INSCRIPCION<br>STABLECIMIENTO<br>ISSUENCO SANCIÓN INSCR<br>SON: NOVENTA<br>BANCO DE BOG                                                                             | 190,020.00<br>(pcón -95,010.00<br>(Y CINCO MIL DIEZ PES<br>DTA CTA CTE 999-999-9                                                                                     | 0.00<br>0.00<br>105<br>199          | 0.00                         | 0.00                                       | 0.<br>0.<br>FAC                                     | IO<br>FECHA<br>FURACIÓI<br>DESCUEN                                            | 0.00<br>LIMITO<br>N SISTE<br>TO PRO                                                                                     | 0.00<br>E DE PAGO<br>MATIZADA<br>INTO PAGO                                                                                                    | -95,010.00<br>31/05/2022<br>0.00<br>0.00                                                                                                 |
| NICION INSCRIPCION<br>STABLECIMIENTO<br>SEQUENCE SANCIÓN INSCR<br>SON: NOVENTA<br>BANCO DE BOG                                                                             | 190,020.00<br>(pcón -95,010.00<br>(Y CINCO MIL DIEZ PES<br>DTA CTA CTE 999-999-9                                                                                     | 0.00<br>0.00<br>Ю5<br>199           | 0.00                         | 0.00                                       | 0.<br>0.<br>FAC                                     | IO<br>FECHA<br>FURACIÓI<br>DESCUEN<br>DES                                     | 0.00<br>LIMITO<br>N SISTE<br>TO PRO                                                                                     | 0.00<br>E DE PAGO<br>MATIZADA<br>INTO PAGO<br>O CAPITAL                                                                                                    | -95,010.00<br>31/05/2022<br>0.00<br>0.00<br>0.00                                                                                         |
| INCION ENSCRIPCION<br>TABLECIMIENTO<br>SSOLANDO SANCIÓN INSCR<br>SON: NOVENTA<br>BANCO DE BOG                                                                              | 190,020.00<br>(pdón -95,010.00<br>IY CINCO MIL DIEZ PES<br>DTA CTA CTE 999-999-9                                                                                     | 0.00<br>0.00<br>Ю5                  | 0.00                         | 0.00                                       | 0.<br>0.<br>FAC                                     | FECHA<br>TURACIÓI<br>DESCUEN<br>DES                                           | 0.00<br>LIMITO<br>N SISTE<br>TO PRO<br>SCUENT<br>TOTAL                                                                  | 0.00<br>E DE PAGO<br>MATIZADA<br>INTO PAGO<br>O CAPITAL<br>A PAGAR                                                                                          | -95,010.00<br>31/05/2022<br>0.00<br>0.00<br>0.00<br>95,010.00                                                                            |
| NICION INSCRIPCION<br>STABLECIMIENTO<br>SECURITO SIGNATION<br>SON: NOVENTA<br>BANCO DE BOG                                                                                 | 190,020.00<br>(padn -95,010.00<br>(Y CINCO MIL DIEZ PES<br>OTA CTA CTE 999-999-9                                                                                     | 0.00<br>0.00<br>Ю5<br>99            | 0.00                         | 0.00                                       | 0.<br>0.<br>FAC                                     | FECHA<br>FECHA<br>TURACIÓI<br>DESCUEN<br>DES                                  | 0.00<br>LIMIT<br>N SISTE<br>TO PRO<br>CUENT<br>TOTAL                                                                    | 0.00<br>E DE PAGO<br>MATIZADA<br>INTO PAGO<br>O CAPITAL<br>A PAGAR                                                                                          | -95,010.00<br>31/05/2022<br>0.00<br>0.00<br>0.00<br>95,010.00                                                                            |
| NICION INSCRIPCION<br>STABLECIMIENTO<br>SEQUENCE BANGÓN INSCR<br>SON: NOVENTA<br>BANCO DE BOGO                                                                             | 190,020.00<br>(padn -95,010.00<br>(PCINCO MIL DIEZ PES<br>OTA CTA CTE 999-999-9<br>DEL CONTRIBUMENTE -                                                               | 0.00<br>0.00<br>Ю5<br>ЭЭЭ           | 0.00                         | 0.00                                       | 0.<br>0.<br>FAC                                     | TURACIÓI<br>DESCUEN<br>DES                                                    | 0.00<br>LIMITO<br>N SISTE<br>TO PRO<br>CUENT<br>TOTAL<br>Reci                                                           | 0.00<br>E DE PAGO<br>MATIZADA<br>INTO PAGO<br>O CAPITAL<br>A PAGAR<br>bo No. FTC                                                                            | -95,010.00<br>31/05/2022<br>0.00<br>0.00<br>95,010.00                                                                                    |
| NICION INSCRIPCION<br>STALE ECIMIENTO<br>ESCUENCE SANGÓN INSCRI<br>SON: NOVENTA<br>BANCO DE BOGO<br>INFORMACIÓN I<br>Establecimiento<br>Placa:                             | 190,020.00<br>19460 -95,010.00<br>Y CINCO MIL DIEZ PES<br>OTA CTA CTE 999-999-9<br>DEL CONTRIBUMENTE -<br>c SUPERMERCADO THS<br>0102030                              | 0.00<br>0.00<br>Ю5<br>999<br>ВАЛСО  | 0.00                         | 0.00                                       | 0.<br>0.<br>FAC                                     | FECHA<br>TURACIÓI<br>DESCUEN<br>DES                                           | 0.00<br>A LIMITI<br>N SISTE<br>TO PRO<br>CUENT<br>TOTAL<br>Reci<br>109420                                               | 0.00<br>E DE PAGO<br>MATIZADA<br>NITO PAGO<br>O CAPITAL<br>A PAGAR<br>bo No. FTC                                                                            | -95,010.00<br>31/05/2022<br>0.00<br>0.00<br>95,010.00<br>95,010.00                                                                       |
| NICION INSCRIPCION<br>STALE ECHNENTO<br>ISCUARDO SANGÓN INSCR<br>SON: NOVENTA<br>BANCO DE BOG<br>INFORMACIÓN I<br>Establecimiento<br>Placa:<br>Dirección:                  | 190,020.00<br>(padin -95,010.00<br>Y CINCO MIL DIEZ PES<br>OTA CTA CTE 999-999-9<br>DEL CONTRIBUMENTE<br>© SUPERMERCADO TNS<br>0102030<br>CRA 53 22                  | 0.00<br>0.00<br>Ю5<br>ЭЭЭ           | 0.00                         | 0.00                                       | 0.<br>0.<br>FAC                                     | FECHA<br>TURACIÓN<br>DESCUEN<br>DESCUEN<br>TURACIÓN<br>DESCUEN                | 0.00<br>LLIMITI<br>N SISTE<br>TO PRO<br>CUENT<br>TOTAL<br>Reci<br>109428<br>28/05/                                      | 0.00<br>E DE PAGO<br>MATIZADA<br>NITO PAGO<br>O CAPITAL<br>A PAGAR<br>bo No. FTC<br>10454<br>2022                                                           | -95,010.00<br>31/05/2022<br>0.00<br>0.00<br>0.00<br>95,010.00                                                                            |
| NICION INSCRIPCION<br>STALE ECHIENTO<br>SECUANDO SANGÓN INSCR<br>SON: NOVENTA<br>BANCO DE BOG<br>INFORMACIÓN I<br>Establecimiento<br>Placa:<br>Dirección:<br>Desde: 2022   | 190,020.00<br>19060 -95,010.00<br>Y CINCO MIL DIEZ PES<br>OTA CTA CTE 999-999-9<br>DEL CONTRIBUMENTE -<br>© SUPERMERCADO TNS<br>0102030<br>CRA 5.3 22<br>Hasta: 2022 | 0.00<br>0.00<br>Ю5<br>ЭЭЭ           | 0.00                         | 0.00                                       | 0.<br>0.<br>FAC                                     | 00<br>FECHA<br>FURACIÓN<br>DESCUEN<br>DES                                     | 0.00<br>LLIMITO<br>N SISTE<br>TO PRO<br>CUENT<br>TOTAL<br>Reci<br>109420<br>28/05/                                      | 0.00<br>E DE PAGO<br>IMATIZADA<br>INTO PAGO<br>O CAPITAL<br>A PAGAR<br>bo No. FTC<br>10454<br>2022                                                          | -95,010.00<br>31/05/2022<br>0.00<br>0.00<br>95,010.00<br>95,010.00                                                                       |
| INFORMACIÓN<br>SON: NOVENTA<br>BANCO DE BOG<br>INFORMACIÓN<br>Establecimiento<br>Placa:<br>Dirección:<br>Desde: 2022                                                       | 190,020.00<br>19060 -95,010.00<br>Y CINCO MIL DIEZ PES<br>OTA CTA CTE 999-999-9<br>DEL CONTRIBUMENTE -<br>© SUPERMERCADO TNS<br>0102030<br>CRA 5.3 22<br>Hasta: 2022 | 0.00<br>0.00<br>Ю5<br>ЭЭЭ           | 0.00                         | 0.00                                       | 0.<br>0.<br>FAC                                     | 00<br>FECHA<br>TURACIÓI<br>DESCUEN<br>DES                                     | 0.00<br>LLIMITH<br>N SISTE<br>TO PRO<br>CUENT<br>TOTAL<br>Reci<br>109428<br>28/05/<br>SALD                              | 0.00<br>E DE PAGO<br>IMATIZADA<br>INTO PAGO<br>O CAPITAL<br>A PAGAR<br>Do No. FTC<br>10454<br>2022<br>IMP<br>O A FAVOR                                      | -95,010.00<br>31/05/2022<br>0.00<br>0.00<br>95,010.00<br>95,010.00<br>00000530<br>RESO POR: SOFIAC<br>0.00                               |
| NICION INSCRIPCION<br>STALE ECHIENTO<br>SECUANDO SANGÓN INSCRI<br>SON: NOVENTA<br>BANCO DE BOG<br>INFORMACIÓN I<br>Establecimiento<br>Placa:<br>Dirección:<br>Desde: 2022  | 190,020.00<br>19060 -95,010.00<br>Y CINCO MIL DIEZ PES<br>OTA CTA CTE 999-999-9<br>DEL CONTRIBUMENTE -<br>c SUPERMERCADO TNS<br>0102030<br>CRA 5 3 22<br>Hasta: 2022 | 0.00<br>0.00<br>Ю5<br>ЭЭЭ<br>ВАМСО  | 0.00                         | 0.00                                       | 0.<br>0.<br>FAC                                     | 00<br>FECHA<br>IURACIÓI<br>DESCUEN<br>DESCUEN<br>DES                          | 0.00<br>LLIMITH<br>N SISTE<br>TO PRO<br>CUENT<br>TOTAL<br>Reci<br>109428<br>28/05/<br>SALD<br>ALDO E                    | 0.00<br>E DE PAGO<br>IMATIZADA<br>INTO PAGO<br>O CAPITAL<br>A PAGAR<br>Do No. FTC<br>10454<br>2022<br>IMP<br>O A FAVOR<br>IN CONTRA                         | -95,010.00<br>31/05/2022<br>0.00<br>0.00<br>95,010.00<br>95,010.00<br>00000530<br>RESO POR: SOFIAC<br>0.00<br>0.00                       |
| NACION INSCRIPCION<br>STAR ECHINENTO<br>SECURITO SANGÓN INSCRI<br>SON: NOVENTA<br>BANCO DE BOG<br>INFORMACIÓN I<br>Establecimiento<br>Placa:<br>Dirección:<br>Desde: 2022  | 190,020.00<br>19060 -95,010.00<br>Y CINCO MIL DIEZ PES<br>OTA CTA CTE 999-999-9<br>DEL CONTRIBUMENTE -<br>© SUPERMERCADO TNS<br>0102030<br>CRA 5 3 22<br>Hasta: 2022 | 0.00<br>0.00<br>Ю5<br>ЭЭЭ<br>ВАМСО  | 0.00                         | 0.00                                       | 0.<br>0.<br>FAC                                     | 00<br>FECHA<br>IURACIÓI<br>DESCUEN<br>DESCUEN<br>DES<br>Ficación:             | 0.00<br>LIMITI<br>N SISTE<br>TO PRO<br>CUENT<br>TOTAL<br>Reci<br>109420<br>28/05/<br>SALD<br>ALDO E<br>SISTE            | 0.00<br>E DE PAGO<br>MATIZADA<br>INTO PAGO<br>O CAPITAL<br>A PAGAR<br>DO NO. FTC<br>10454<br>2022<br>IMP<br>O A FAVOR<br>IN CONTRA<br>MATIZADA              | -95,010.00<br>31/05/2022<br>0.00<br>0.00<br>95,010.00<br>95,010.00<br>00000530<br>RESO POR: SOFIAC<br>0.00<br>0.00                       |
| ANCION INSCRIPCION<br>STAR. ECMINENTO<br>ASCUANTO SANCÓN INSCRI<br>SON: NOVENTA<br>BANCO DE BOG<br>INFORMACIÓN I<br>Establecimiento<br>Placa:<br>Dirección:<br>Desde: 2022 | 190,020.00<br>19060 -95,010.00<br>Y CINCO MIL DIEZ PES<br>OTA CTA CTE 999-999-9<br>DEL CONTRIBUMENTE -<br>© SUPERMERCADO TNS<br>0102030<br>CRA 5 3 22<br>Hasta: 2022 | 0.00<br>0.00<br>005<br>999<br>BANCO | 0.00                         | 0.00                                       | 0.<br>0.<br>FAC                                     | 00<br>FECHA<br>IURACIÓI<br>DESCUEN<br>DESCUEN<br>DESCUEN<br>CAST<br>Ficación: | 0.00<br>LUMITI<br>N SISTE<br>TO PRO<br>SCUENT<br>TOTAL<br>Reci<br>109420<br>28/05/<br>SALD<br>ALDO E<br>SSISTE<br>LIMIT | 0.00<br>E DE PAGO<br>MATIZADA<br>INTO PAGO<br>O CAPITAL<br>A PAGAR<br>DO NO. FTC<br>10454<br>2022<br>IMP<br>O A FAVOR<br>IN CONTRA<br>MATIZADA<br>E DE PAGO | -95,010.00<br>31/05/2022<br>0.00<br>0.00<br>95,010.00<br>95,010.00<br>00000530<br>RESO POR: SOFIAC<br>0.00<br>0.00<br>0.00<br>31/05/2022 |

## **Documentos**

Seleccione el botón "Documentos", se despliega la siguiente vista con el listado de documentos existentes:

| TIPO | PREFI      | NUMERO | FECHA .    | AÑO P  | CODIGO      | NOMBRE                | TOTAL       | SALDO      | FECHA VC   | ASENTADO  | PLACA   | NOMBRE USU |
|------|------------|--------|------------|--------|-------------|-----------------------|-------------|------------|------------|-----------|---------|------------|
| IC   | 00         | 000007 | 14/09/2021 | 2021   | 9999999     | PROPIETARIO ESTABLECI | 127,200.00  | 127,200.00 | 31/12/2021 | ASENTADO  | 8885522 | ADMINTNS   |
| IC   | CF         | 000017 | 15/06/2021 | 2021   | 99999999    | PROPIETARIO ESTABLECI | 150,156.00  | 0.00       | 30/07/2021 | ASENTADO  | 8885522 | GERSON     |
| IC   | 00         | 000003 | 28/05/2021 | 2020   | 9999999     | PROPIETARIO ESTABLECI | 5,169,000   | 0.00       | 31/12/2021 | ASENTADO  | 123456  | ADMINTNS   |
| IC   | CF         | 000005 | 28/05/2021 | 2021   | 99999999    | PROPIETARIO ESTABLECI | 72,600.00   | 0.00       | 02/03/2021 | ASENTADO  | 8885522 | ALEXIS     |
| IC   | CF         | 000008 | 28/05/2021 | 2021   | 9999999     | PROPIETARIO ESTABLECI | 72,600.00   | 0.00       | 30/04/2021 | ASENTADO  | 8885522 | ALEXIS     |
| IC   | 00         | 000001 | 31/01/2022 | 2021   | 9999999     | PROPIETARIO ESTABLECI | 0.00        | 0.00       | 31/12/2022 | ASENTADO  | 123456  | ADMINTNS   |
| IC   | CF         | 000013 | 31/05/2021 | 2021   | 9999999     | PROPIETARIO ESTABLECI | 72,600.00   | 0.00       | 30/05/2021 | ASENTADO  | 8885522 | GERSON     |
| IC   | CF         | 000016 | 31/05/2021 | 2021   | 9999999     | PROPIETARIO ESTABLECI | 72,600.00   | 0.00       | 30/06/2021 | ASENTADO  | 8885522 | ADMINTNS   |
|      |            |        |            |        |             |                       |             |            |            |           |         |            |
| -    | a da Filan | da:    | AÑ         | 2 2022 | PERIODO: 05 | MAVO SUCURSAL-00 Mu   | aicinia TNS |            |            | NCIÁ-ÁCTU |         |            |

Los documentos de industria y comercio son generados automáticamente por las declaraciones y por la generación de facturación para establecimientos de cuota fija.

# Recibos

8070023380 -Π Recibos de ICA PREFUO NUME ... FECHA CODIGO NOMBRE TOTAL DESCUENTO NETO ASENTA NOMBRE ... PLACA 000000... 28/05/2022 10942 VALIDACION 190.020.00 95.010.00 95.010.00 SOFIAC 0102030 IC AÑO: 2022 PERIODO: 05 - MAYO SUCURSAL: 00 - Municipio TNS USUARIO: SOFIAC VIGENCIA: ACTUAL || NÓMINA: VALIDACION Modo de Filtrado: \*\* 8 3 -1 M X 3  $\Box$ 5 ÷ 也 oduzca texto a bi A

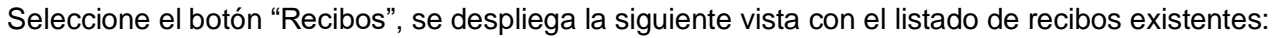

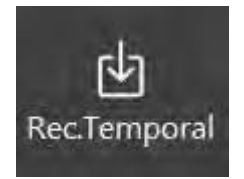

Utilice el botón "Rec.Temporal" de la barra inferior para desplegar el listado de recibos temporales de industria y comercio que se hayan generado previamente.

ersar Imprin

RecTemporal

rimir rango

Seleccione del listado el recibo temporal que desee registrar el recaudo:

Editar Elim

| Importar F         | Recibo Ter     | mporal |   |
|--------------------|----------------|--------|---|
| Recibo temporal    | FT00000530     |        | ٩ |
| Referencia         |                |        |   |
| Recibo de pago n   | o identificado |        |   |
| Generar saldo a fa | avor           |        |   |
|                    | ſ              |        |   |

Al dar clic en el botón Importar se inserta automáticamente el recibo de caja con los datos del recibo temporal seleccionado:

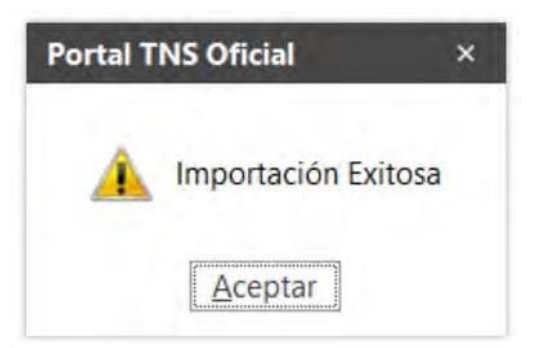

| Recibido de<br>Recibido de<br>Recibido temporal     10942     / VALIDACION     Q     Cobrador<br>Establecimiento     00 / VARIOS     Q     Fecha     28/05/2022       Detalle     FT00000530     Establecimiento     0102030 - SUPERMERCADO TNS     Prescripción / Exención<br>Resolución       Detalle     190,020.00     Descuentos     95,010.00     Neto       Forma Pario     95,010.00     Descuentos     95,010.00 | đ          |
|----------------------------------------------------------------------------------------------------|------------|
| Recibo temporal     FT00000530     Establecimiento     0102030 - SUPERMERCADO TNS       Detalle     Prestripción / Exención<br>Resolución     Prestripción / Exención       Total     190,020.00     Descuentos     95,010.00       Forma Pario     95,010.00     Neto                                                                                                    |            |
| Detalle Prescripción / Exención Resolución Total 190,020.00 Descuentos 95,010.00 Neto                                                                                                    |            |
| Detaile         Resolución           Total         190,020.00         Descuentos         95,010.00         Neto           Forma Pario         95,010.00         Diferencia         00                                                                                                    |            |
| Total         190,020.00         Descuentos         95,010.00         Neto           Forma Pago         95,010.00         Diferencia         00                                                                                                    |            |
| Forma Phone 95 010 00 Differencia 00                                                                                                    | 95,010.00  |
|                                                                                                    |            |
| ICSI000002 001 SAI SANCION INSCRIPCION ESTABLECIMIENTO INGRE 11/05/2022 2022                                                                                                    | 190,020.00 |
|                                                                                                    |            |
| 000000 000 DESCSANJINSC descuento sancion inscripción ica EGRESO 2022                                                                                                    | 95,010.00  |

**Prefijo:** El sistema inserta automáticamente el prefijo definido por el usuario para el impuesto de industria y comercio en la configuración del módulo.

**Número:** De acuerdo con el prefijo seleccionado el sistema sugiere el número consecutivo. Este campo se puede modificar manualmente.

**Recibido de:** Propietario del establecimiento, este dato se inserta automáticamente del recibo temporal.
**Fecha:** El sistema sugiere la fecha del día en el cual se está insertando el recibo de caja. Este campo se puede modificar manualmente.

**Recibo Temporal:** Número del recibo temporal del que se tomaron los datos para realizar el recaudo.

**Establecimiento:** Código del establecimiento, este dato se inserta automáticamente del recibo temporal.

**Detalle:** Este campo se llena automáticamente con información del recibo temporal, asigna el tipo de impuesto que se está recaudando y el rango de vigencias que el contribuyente está pagando.

**Detalle de Concepto:** En este espacio se muestran los conceptos liquidados por vigencia y el valor de cada uno.

**Forma de pago:** Permite registrar la manera que usó el contribuyente para realizar el pago (consignación, transferencia electrónica, efectivo), el banco que recibió el recaudo y el valor pagado por el contribuyente.

| Forma de pago | Consignación      |         |          |  |  |
|---------------|-------------------|---------|----------|--|--|
| Banco         | 001 - BANCOLOMBIA |         |          |  |  |
| alor          | 99                |         |          |  |  |
|               |                   |         |          |  |  |
|               |                   | Guardar | Cancelar |  |  |

## **Impuestos Menores (Tributos)**

Al acceder al menú Tributos se despliegan las siguientes opciones:

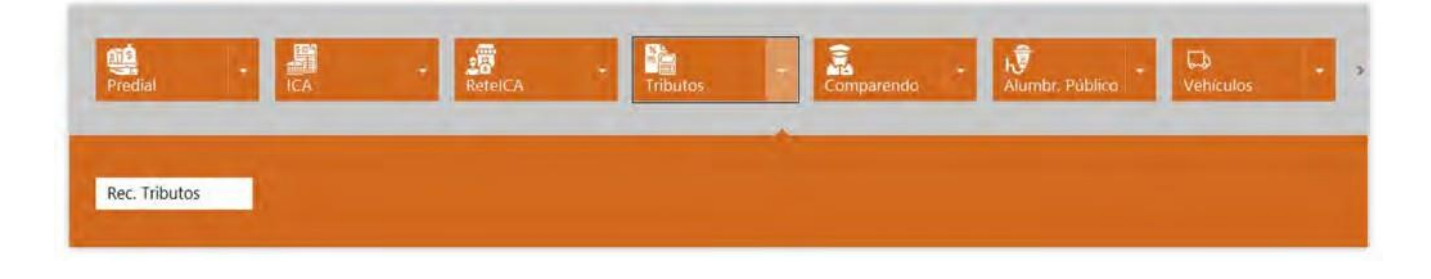

### Recibos de Tributos

Seleccione el botón "Rec. Tributos", se despliega la siguiente vista con el listado de recibos de tributos:

| PREFIJO | NUMERO | FECHA      | CODIGO | NOMBRE              | TOTAL      | ESTADO      | WEB | NOMER  |
|---------|--------|------------|--------|---------------------|------------|-------------|-----|--------|
| 00      | 00104  | 11/05/2022 | 10939' | PENAGOS BOADA       | 35,333.00  | SIN GENERAR | NO  | DANIEL |
| cu      | 00106  | 11/05/2022 | 454916 | BUSTAMANTE ERISALDE | 115,000.00 | ASENTADO    | NO  | SOFIAC |
| cu      | 00107  | 11/05/2022 | 88295  | FIGUEREDO ARO       | 106,000.00 | ASENTADO    | NO  | SOFIAC |
| cu      | 00108  | 11/05/2022 | 50122  | JIMENEZ ANDERIS     | 360,000.00 | ASENTADO    | NO  | SOFIAC |
| cu      | 00109  | 11/05/2022 | 8829   | FIGUEREDO ARO       | 948,000.00 | ASENTADO    | NO  | SOFIAC |
| IM      | 00101  | 11/05/2022 | 454916 | BUSTAMANTE          | 100,000.00 | ASENTADO    | NO  | ADMIN  |
| IM      | 00102  | 06/05/2022 | 3789   | ESPINOZA            | 33,333.00  | GENERADO    | NO  | ADMIN  |
| IM      | 00103  | 11/05/2022 | 88027  | GARZON MERCHAN      | 35,333.00  | ASENTADO    | NO  | ADMIN  |
| IM      | 00110  | 16/05/2022 | 18974  | NELSON RODRIGUEZ    | 35,333.00  | SIN GENERAR | NO  | ADMIN  |
|         |        |            |        |                     |            |             |     |        |

Presione la tecla Insert o el botón Nuevo ubicado en la barra inferior y aparecerá la siguiente vista para diligenciar la información del recibo de tributos:

| Fecha                                |                                                               | IDAINO -                 | Número                     | 00106                        |         | Estado               | ASENTADO  |                            |  |  |
|--------------------------------------|---------------------------------------------------------------|--------------------------|----------------------------|------------------------------|---------|----------------------|-----------|----------------------------|--|--|
|                                      | 11/05/2022                                                    | 1                        | ftecibido de               | 454916 / BUSTAMANTE ERISALDE |         |                      |           |                            |  |  |
| Cobrador                             | 8829 / FIGUE                                                  | EREDQ ARO A 9            | Entidad                    | 1                            |         |                      |           | Q                          |  |  |
| Impúesto me                          | enor 0102/ESTAMPILL                                           | A PROHOSPIT_             | Cantidad                   |                              | 2       | Valor base           |           | .00                        |  |  |
|                                      |                                                               |                          |                            |                              | _       |                      |           |                            |  |  |
| Total                                |                                                               | 115,000.00               | Fórma pago                 | 115                          | ,000.00 | Diferencia           |           | .00.                       |  |  |
| Total<br>Detalle de c                | concepto i Forma de pag                                       | 115,000.00               | Forma pago                 | 115                          | ,000.00 | Diferencia           |           | .00                        |  |  |
| Total<br>Detalle de c                | concepto i Forma de pag                                       | 115,000.00               | Forma pago<br>TIPO DE BASE | CANTIDAD                     | .000.00 | Diferencia<br>FACTOR | BASE      | .00<br>VALOR               |  |  |
| Total<br>Detalle de c<br>IM0001 - ES | CONCEPTO I Forma de pag<br>CONCEPTO IMPUESTO<br>TAMPILLA HUEM | 115,000.00<br>Valor Fijo | Forma pago<br>TIPO DE BASE | CANTIDAD                     | 2 50,   | Diferencia<br>FACTOR | BASE 0.00 | .00<br>VALOR<br>100,000.00 |  |  |

**Prefijo:** El sistema sugiere el prefijo de Tributos. Se puede seleccionar en el icono de la lupa para cambiarlo.

**Número:** De acuerdo con el prefijo seleccionado el sistema sugiere el número consecutivo. Este campo se puede modificar manualmente.

**Fecha:** El sistema sugiere la fecha del día en el cual se está insertando el documento. Este campo se puede modificar.

Recibido de: Contribuyente que realiza el pago del tributo.

Cobrador: Personal de la entidad que registra el recibo.

**Entidad:** Si el recaudo se realiza para terceros seleccione en este campo la entidad correspondiente.

Impuesto Menor: Seleccione el tributo al que el contribuyente realizará el pago.

**Cantidad:** Digite en este campo el número de pagos que realizará el contribuyente de un mismo tributo, es sistema sugiere 1 automáticamente.

Valor Base: Utilice este campo para el caso de impuestos menores que se generen de acuerdo con un valor base de cálculo.

Manual de Usuario Portal TNS Oficial - Impuestos.

**Detalle:** En este campo el usuario puede digitar la descripción del tributo o cualquier información adicional.

**Detalle de Conceptos:** En este espacio se muestran los conceptos liquidados que componen el impuesto menor o tributo, el tipo de base de liquidación, la cantidad y el valor de cada uno.

**Forma de pago:** Permite registrar la manera que usó el contribuyente para realizar el pago (consignación, transferencia electrónica, efectivo), el banco que recibió el recaudo y el valor pagado.

| Forma de pago | Efectivo          |  |  |  |  |  |
|---------------|-------------------|--|--|--|--|--|
| Banco         | 001 - BANCOLOMBIA |  |  |  |  |  |
| Valor         | 115,000.00        |  |  |  |  |  |
|               |                   |  |  |  |  |  |
|               |                   |  |  |  |  |  |

Al presionar el botón imprimir se genera el formato entregable al contribuyente para realizar el pago del impuesto menor o tributo.

|                                                                                                    | S                                                                         |                   | Recibo Oficial de Impuestos Varios<br>Municipio TNS<br>titulo ft menores<br>807002338-0 |                                 |                                                      |  |  |  |  |
|----------------------------------------------------------------------------------------------------|---------------------------------------------------------------------------|-------------------|-----------------------------------------------------------------------------------------|---------------------------------|------------------------------------------------------|--|--|--|--|
| Fecha Emisión: 11/05/2022 Fecha                                                                                                    | a Vencimiento: 31/0                                                       | 05/2022 Fecha Imp | ores: 28/05/2022                                                                        | Recibo No.                      | CU00106                                              |  |  |  |  |
| INFORMACION DEL CONTRIBUYE                                                                                                    | NTE -                                                                     |                   | Tipo Docume                                                                             | nto: CEDI                       | ULA DE CIUDADANIA                                    |  |  |  |  |
| Nombre: BUSTAMANTE ERISALDE                                                                                                    |                                                                           |                   | Identificacion                                                                          | No: 454                         | 916                                                  |  |  |  |  |
| Dirección: LA GABARRA                                                                                                    |                                                                           |                   |                                                                                         | BOG                             | OTA                                                  |  |  |  |  |
| Codigo: 0102                                                                                                    | Entidad:                                                                  |                   |                                                                                         |                                 |                                                      |  |  |  |  |
| Cantidad: 2                                                                                                    | Concepto: ESTAM                                                           | PILLA PROHOSPITAL |                                                                                         |                                 |                                                      |  |  |  |  |
| Valor Base: 0.0                                                                                                    | Notas: validad                                                            | ion               |                                                                                         |                                 |                                                      |  |  |  |  |
|                                                                                                    |                                                                           |                   |                                                                                         |                                 |                                                      |  |  |  |  |
| CONCEPTOS DETALLADOS                                                                                                    |                                                                           | CANTIDAD          | FACTOR                                                                                  | BASE                            | VALOR                                                |  |  |  |  |
|                                                                                                    |                                                                           | 2                 | 30,000.00000000                                                                         | 0.0                             | 100,000.0                                            |  |  |  |  |
| CERTIFICADOST CONSTANCIAS                                                                                                    |                                                                           |                   | TOTAL & DACAD                                                                           | 1.0                             | 115,000.0                                            |  |  |  |  |
| PAGUE UNICAPIENTE EN:                                                                                                    |                                                                           |                   | TOTALATAGAS                                                                             | SOFT                            |                                                      |  |  |  |  |
|                                                                                                    |                                                                           |                   | 100                                                                                     | preso por: SOPPA                | UDON DEL USUADI                                      |  |  |  |  |
| Nombre: BUSTAMANTE ERISALDE<br>Dirección: LA GABARRA                                                                                                    | Ident.N                                                                   | 0.: 454916        |                                                                                         | CU00106                         | R                                                    |  |  |  |  |
| Concepto: ESTAMPILLA PROHOSPITAL                                                                                                    |                                                                           |                   |                                                                                         | 115 000 00                      |                                                      |  |  |  |  |
| validacion                                                                                                    |                                                                           |                   | 550                                                                                     | 113,000.00                      | 31/05/202                                            |  |  |  |  |
|                                                                                                    |                                                                           |                   | FEG                                                                                     |                                 | 51/05/202                                            |  |  |  |  |
|                                                                                                    |                                                                           |                   | _                                                                                       | INFORMACI                       | CUDÓN ENTIDAS                                        |  |  |  |  |
| texto 1 ft manores Valdacion                                                                                                    |                                                                           |                   |                                                                                         |                                 | COPON ENTIDA                                         |  |  |  |  |
| CONCEPTOS DETALIADOS                                                                                                    |                                                                           | CANTIDAD          | FACTOR                                                                                  | BASE                            | VALOR                                                |  |  |  |  |
| ESTAMPILLA HUEM                                                                                                    |                                                                           | 2                 | 50,000.00000000                                                                         | 0.0                             | 0 100,000.0                                          |  |  |  |  |
| CERTIFICADOS Y CONSTANCIAS                                                                                                    |                                                                           | 2                 | 7,500.00000000                                                                          | 1.0                             | 15,000.0                                             |  |  |  |  |
|                                                                                                    | Fecha Emisi                                                               | in: 11/05/2022    | RECIBO N                                                                                | lo.                             | FECHA LIMITE                                         |  |  |  |  |
| NFORMACION DEL PAGO                                                                                                    | NFORMACION DEL PAGO Fecha Emisió<br>Nombre: BUSTAMANTE ERISALDE Ident. No |                   |                                                                                         | CU00106                         |                                                      |  |  |  |  |
| NFORMACION DEL PAGO<br>Nombre: BUSTAMANTE ERISALDE                                                                                                    | Ident. N                                                                  | o.: 454916        | CU00106                                                                                 |                                 | 31/05/2022                                           |  |  |  |  |
| NFORMACION DEL PAGO<br>Iombre: BUSTAMANTE ERISALDE<br>Dirección: LA GABARRA                                                                                   | Ident.N                                                                   | o.: 454916        | CU00106                                                                                 | TOTAL A PAGA                    | 31/05/2022<br>R                                      |  |  |  |  |
| Iombre: BUSTAMANTE ERISALDE<br>Dirección: LA GABARRA<br>Concepto: ESTAMPILLA PROHOSPITAL<br>aldacion                                                          | Ident. N                                                                  | <b>o.:</b> 454916 | CU00106                                                                                 | 0<br>TOTAL A PAGA<br>115,000.00 | 31/05/2022<br>R                                      |  |  |  |  |
| NFORMACION DEL PAGO<br>Nombre: BUSTAMANTE ERISALDE<br>Dirección: LA GABARRA<br>Concepto: ESTAMPILLA PROHOSPITAL<br>alidacion<br>texto 1 fr menores Validacion | Ident. N                                                                  | o.: 454916        | CU00106                                                                                 | 5<br>TOTAL A PAGA<br>115,000.00 | S1/05/2022                                           |  |  |  |  |
| NFORMACION DEL PAGO<br>Nombre: BUSTAMANTE ERISALDE<br>Dirección: LA GABARRA<br>Concepto: ESTAMPILLA PROHOSPITAL<br>alidacion<br>exto 1 ft menores Validacion  | Ident. N                                                                  | o.: 454916        | CU00106                                                                                 | 115,000.00                      | S1/05/2022<br>IR<br>CUPÓN DEL BANCO<br>Municipio TNS |  |  |  |  |

## Reportes

| 070023380 -                | npuestos •     |                   |                  |                               |                    |                        |                   | 0 (                       | 900                |
|----------------------------|----------------|-------------------|------------------|-------------------------------|--------------------|------------------------|-------------------|---------------------------|--------------------|
| Prediat -                  |                | RetuiCA -         | Tributos -       | Decla: Estamp.                | - Companyindo      | + N<br>Alumbr, Público | + Di<br>Vehículos | + Reportes                | Informes           |
| GENERALES<br>Acuerdos Pago | D. Novedades   | Docs.EntreFechas  | Establecimientos | Facturación AP                | Fiscalización ICA  | Inf. Sobretasa         | Predios           | Rep.Vehículo              | Suscriptores       |
| Predios                    | Rep.Vehiculo   | Suscriptores      | Recípr. Predial  | CERTIFICACIONES<br>Anular PyS | List. PazYSalvo    | Certificaciones        | Reimprimir PyS    | RECAUDOS<br>C. Caja Comp: | C. Caja Ind. y Co. |
| CERTIFICACIONES            | List PatVSalvo | Certificaciones   | Reimprimit PvS   | RECALIDOS                     | C Caialod v Co.    | C. Cala Menores        | C. Caia Pradial   | Gestión Cobro             | Gestión Macion     |
|                            |                |                   |                  | T a site and                  | at eight tim 1 act | CARTERA                |                   |                           |                    |
| Gestión Cobro              | Gestión Masivo | Pago Trans, Línea | Rec. x Concepto  | Rec. x Fechas                 | Rec. Tributos      | Cart. x Concepto       | Cuentas x Cobrar  | Mov, Tercero              | Resumen Cartera    |

Al acceder al menú Reportes se despliegan las siguientes opciones:

## Imprimir Datos de los Predios

1. Al hacer clic sobre el botón "Predios" se despliega la siguiente vista:

| ngo a imprimir |   | Filtros Adicionales                 |
|----------------|---|-------------------------------------|
| edial Inicial  | ٩ | Vigencia 2022                       |
| edial final    | ٩ | Observación                         |
| rcero          | ٩ | Orden del Informe                   |
| trato Todos    | * |                                     |
| nio            | ٩ | <ul> <li>Ficha Catastral</li> </ul> |
| asificación    | ٩ | 🔘 Identificación del Propiertario   |
| na Todos       |   | O Nombre del Propietario            |
|                |   |                                     |

2. Para generar el reporte de predios se diligencian los siguientes campos:

**Predio Inicial / Predio Final:** Rango de predios para generar el reporte, si desea generar el reporte con la totalidad de los predios mantenga vacíos estos campos.

Tercero: Filtro por propietario de predios.

**Estrato:** Filtro por estrato de predios.

Barrio: Filtro por barrio de predios.

Clasificación: Filtro por clasificación (Uso/Destinación) de predios.

Vigencia: Año del cual se desea generar el listado de predios.

Observación: Filtro por observación del predio.

**Orden del Informe:** Permite ordenar la información del reporte por ficha catastral, identificación del propietario o nombre del propietario.

#### 3. Al presionar el botón Imprimir:

| Municipio TNS   |                          |                |                                   |           |       | Fecha: 15/06/ | 1 de 185 pagina<br>2022 - 11:15:51 Al |
|-----------------|--------------------------|----------------|-----------------------------------|-----------|-------|---------------|---------------------------------------|
| 007002550-0     |                          | PREDI          | OS REGISTRADOS                    |           |       |               |                                       |
|                 |                          |                | Sucursal                          | _         | -     |               |                                       |
|                 |                          |                | Municipa TNS                      |           |       |               | -                                     |
| FICHA CATRASTAL | PROPIETARIO              | IDENTIFICACIÓN | DIRECCION DEL PREDIO              | HECTAREAS | AREA  | AREA          | AVALUO                                |
| 00000010093018  | BUENDIA BAYONA           | 1102           | KM 8 LOS PATIOS                   | 0         | 0     | 58            | 0.0                                   |
| 000800019008000 | BANCO COLPATRIA          | 8600           | C 8 17 20 BR BARRIO CENTRO        | 41.783    | 203   | 720,006       | 0.0                                   |
| 00000019010001  | ALVARO MENDOZA           | NDO            | K 19 5N 86 BR BARRIO (PARTOA00    | 11        | 7,000 | 4,311         | 0.0                                   |
| 00000019010002  | OSCAR OVIDIO SANCHEZ     | 9991           | 5N 70 BR ANTONIO NARINO (PART     | 0         | 2     | 900,000       | 0.0                                   |
| 00000019010003  | OMAIRA HERNANDEZ         | 9992           | 9 5N 62 BR ANTONIO NARINO (PAR    | 0         | 0     | 650,000       | 0.0                                   |
| 00000019010005  | LUIS ALIRIO CALDERON     | 9993           | 9 7N 146 BR barrio (PAR0R0000000  | 10,100    | 7     | 297,000       | 0.0                                   |
| 00000019010006  | MARIA MAGDALEN LANDINEZ  | ND0!           | K 19 5N 24 BR barrio (PART0S00000 | 3         | 5,000 | 1,765         | 0.0                                   |
| 000000200050000 | TANNIA CAROLINA PATINO   | 1090           | CLL 1 N 5 32                      | 320       | 12    | 240           | 0.0                                   |
| 00000500050000  | JUANITO PEREZ            | 1094           | CLL 1 N 5 32                      | 32        | 24    | 16            | 0.0                                   |
| 000100010001000 | DILMA ELENA CONDE        | 6025           | LOTE 5 NEGAVITA                   | 23        | 3,884 | 288           | 28,525,000.0                          |
| 000100010001001 | JUAN JAIMES              | 1321           | CASA LOTE VEREDA CANO INDIO       | 0         | 15    | 100           | 0.0                                   |
| 000100010002000 | LUIS PENARANDA PENARANDA | NDOC           | LA CUCHILLA LAS MESAS             | 25        | 0     | 96            | 26,222,000.0                          |
| 000100010002001 | JUAN JAIMES ARIAS        | 1321           | CASA LOTE VEREDA CANO INDIO       | 0         | 0     | 105           | 0.0                                   |
| 000100010003000 | EUSTAQUIO BARROSO        | 1981           | PATECABRA TENCALA                 | 31        | 6,000 | 52            | 1,040,000.0                           |
| 000100010004000 | RUDESINDO CABALLERO      | 1996           | LOS BANCOS TENCALA                | 86        | 5,000 | 89            | 2,690,000.0                           |
| 000100010004002 | TANNIA CAROLINA PATINO   | 1090           | CLL 1 N 5 32                      | 32        | 12    | 32            | 1.0 000 100 000                       |
| 000100010005000 | RAIMUNDU PEREZ           | 1330           | EL ALTO DE LA CUCHILLA LAS ME     | 30        | 0     | 122           | 142,304,000.0                         |
| 000100010006000 | JOSE DE LA CRUZ GARCIA   | 5003.<br>1005  | EL ALTO LAS MESAS                 | 0         | 2 750 | 120           | 0,011,000.0                           |
| 000100010007000 | DEVEC CADCIA IBADDA      | 1333           | ELALTO LAS MESAS                  | 50        | 3,750 | 20            | 0,004,000.0                           |
| 000100010008000 | ITTES GARCIA IDARRA      | 1226           | CASA LOTE VEREDA CANO INDIO       | 55        | 3,750 | 100           | 00,572,000.0                          |
| 000100010000001 | LEGUS DAMON PADDIENTOS   | 5410           |                                   | 01        | 1 227 | 150           | 0.0                                   |
| 000100010005000 | GARZON MERCHAN           | 9902           |                                   | 54        | 7 825 | 70            | 0.0                                   |
| 000100010011000 | LA NACION                | NDOC           | CASA LOTE VEREDA TIRI             | 47        | 3 702 | 0             | 0.0                                   |
| 000100010012000 | EIGUEREDO ARO            | 8829           | VILLA PAZ NUEVO SOL               | 101       | 6 644 | 0             | 0.0                                   |
| 000100010013000 | LANACION                 | NDO            | CASA LOTE VEREDA NUEVO SOL        | 99        | 4 476 | 0             | 0.0                                   |
| 000100010014000 | LUIS EDUARDO GUTIERREZ   | 2156           | SAN ISIDRO NUEVO SOL              | 125       | 9 952 | 0             | 0.0                                   |
| 000100010015000 | CLIMACO JAIME MANOSALVA  | 1345           | SAN ISIDRO NUEVO SOL              | 124       | 1,376 | 0             | 0.0                                   |
| 000100010016000 | LA NACION                | NDOC           | CASA EL PORVENIR                  | 0         | 30    | 30            | 0.0                                   |
| 000100010016001 | OBDULIO JAIMES           | 5400           | MIRADOR                           | 0         | 0     | 100           | 0.0                                   |
| 000100010017000 | AURELIA ARIAS ORTEGA     | 2759           | GUAYABAL MIRADOR NUEVO SOL        | 119       | 8,979 | 0             | 0.0                                   |
| 000100010017001 | BLANCA NELLY GUTIERREZ   | 2760           | EL PARAISO VEREDA NUEVO SOL       | 0         | 0     | 112           | 0.0                                   |
| 000100010018000 | LA NACION                | NDOC           | EL ENCUENTRO VEREDA NUEVO         | 82        | 7,455 | 0             | 0.0                                   |
| 000100010019000 | CARMEN RAMIREZ           | NDOC           | LA ESMERALDA NUEVO SOL            | 58        | 3,455 | 52            | 0.0                                   |

## Imprimir Datos de los Establecimientos

1. Al hacer clic sobre el botón "Establecimientos" se despliega la siguiente vista:

|                          |         |       | Filtros adicionales |                             |        |
|--------------------------|---------|-------|---------------------|-----------------------------|--------|
| Establecimiento inicial  |         | ٩     | Actividad           |                             | ٩      |
| Establecimiento final    |         | ٩     | Año cobro           |                             |        |
| Barrio                   |         | ٩     | Observación         |                             |        |
|                          | Todos   | -     | Persona             | Todos                       |        |
| Tipo actividad           |         |       | Ordenar por códig   | 0                           |        |
|                          |         |       | Activos             |                             | $\Box$ |
| Fecha de inicio de activ | ridades |       | Inactivos           |                             |        |
| Rango inicial            |         | đ     | Consultar actividad | les de la vigencia anterior |        |
| Rango final              |         |       | Imprimir reporte co | on datos adicionales        |        |
| Fecha de Inscripción     |         |       | Mostrar solo perm   | isos temporales             |        |
|                          |         | يتعتر |                     |                             |        |
| Rango inicial            |         | 0     |                     |                             |        |

2. Para generar el reporte de establecimientos se diligencian los siguientes campos:

**Establecimiento Inicial / Final:** Rango de establecimientos para generar el reporte, si desea generar el reporte con la totalidad de los establecimientos mantenga vacíos estos campos.

Barrio: Filtro por barrio de establecimientos.

Tipo de actividad: Lista desplegable que permite filtrar el reporte por tipo de actividad:

|                | Todos      | - |
|----------------|------------|---|
| Tipo actividad | Todos      |   |
|                | Comercial  |   |
|                | Servicios  |   |
|                | Industrial |   |
|                | Financiera |   |
|                | Valla      |   |
|                | Artesanal  |   |

Actividad: Filtro por actividad específica.

Año Cobro: Filtro por año de cobro.

Observación: Filtro por observación del establecimiento.

Persona: Lista desplegable que permite filtrar el reporte por tipo de persona:

| Persona | Todos    | - |
|---------|----------|---|
|         | Natural  |   |
|         | Jurídica |   |
|         | Todos    |   |

**Fecha de Inicio de Actividades:** Permite filtrar la información del reporte entre un rango de fechas de inicio de actividades de los establecimientos.

**Fecha de Inscripción:** Permite filtrar la información del reporte entre un rango de fechas de inscripción de los establecimientos.

- 3. El sistema permite elegir opciones para imprimir el reporte, debe activar las casillas para ejecutar el filtro:
- Ordenar por Código.
- Activos.
- Inactivos.
- Consultar Actividades de la Vigencia Anterior.
- Imprimir Reporte con Datos Adicionales.

Al presionar el botón imprimir:

Manual de Usuario Portal TNS Oficial - Impuestos.

|             |                               |                                             |            |               |                 |                                    |            |            | EST      | ABLECIMIEN     | TOS REG  | ISTRADOS     |                                                        |                                                             |                                    |        |                                 |               |          |
|-------------|-------------------------------|---------------------------------------------|------------|---------------|-----------------|------------------------------------|------------|------------|----------|----------------|----------|--------------|--------------------------------------------------------|-------------------------------------------------------------|------------------------------------|--------|---------------------------------|---------------|----------|
|             |                               |                                             |            |               |                 |                                    |            |            |          | ***            | in THE   |              |                                                        |                                                             |                                    |        |                                 |               |          |
| LACA        | NOMBRE                        | DIRECCION                                   | TELEFONO   | TIPO          | NIT PROP.       | NOM. PROP.                         | FECHA 1NS  | INICIO F   | FIN NUM. | REG. FECHA REG | i. AÑO A | CT. COD. ACT | . TIPO ACT. PERSONA                                    | REGIMEN NUM.EM                                              | P. NIT RL NOH RL                   | CIUDAD | EMAIL                           | RETEN AUTORRI | T SECTOR |
| WPRES<br>VA | ESTABLECIMEN<br>TO JANES      | DIRECCION                                   | 444        | COMERC        | 99999999        | LIGIA SANGUINO                     |            | 01/01/2021 | 2021     | 30/08/2021     | 2021     | 47115        | Régimen<br>Común -<br>Responsabli NATURAL<br>e de NA   | Regmen<br>Simplificado<br>- No<br>Responsabil<br>e de IVA   | S8385888 PROPIETARIO<br>DEL PREDIO | 6      |                                 | S S           |          |
| 000000      | ESTABLECIMEN<br>TO VALIDA     | cucu                                        | 5          | COMERC        | 900539466-<br>8 | AGROINDUSTRIA<br>LA LLANA SA S     | 25/04/2022 | 25/04/2022 |          | 25/04/2022     |          |              | Régimen<br>Común -<br>Responsabli JURIDICA<br>e de IVA | Regimen<br>Común -<br>Responsabli D<br>e de IVA             | 11028331 BUENDIA<br>87 CARLOS      |        | edu@gmeil.co                    | NO NO         |          |
| 000000      | ESTABLECIMEN<br>TO VILLA CARO | aaa                                         | 5          | COMERC        | 37178691        | BRICEÑO DURA<br>ALEIDA             | 31/01/2021 | 01/01/2021 | 32561    | 01/01/2021     | 2021     | 6810         | Régimen<br>Comús -<br>Responsabi<br>e de IVA           | Regimen<br>Comúri -<br>Responsabi<br>e de IVA               |                                    |        | SAC12 TNSIP<br>GMAIL COM        | NO NO         | Privado  |
| 2345678     | GLORIA PEREZ<br>TORRADO       | CALLE 9 5 19<br>EDIFICIO<br>ROMAN<br>CENTRO | 3164989678 | COMERC<br>IAL | 37332438-1      | GLORIA PEREZ<br>TORRADO            | 21/01/2021 | 04/01/2021 | 27508    | 04/01/2021     | 2021     | 4711S        | Régimen<br>Común -<br>Responsebi<br>e de NA            | Regimen<br>Común<br>Responsabl<br>e de IVA                  |                                    |        |                                 | NO NO         |          |
| 3456        | HIPERMERCADO<br>EL ARRIERO    | CLL 12 # 12-20                              | 123        | COMERC<br>IAL | 9999999         | PROPIETARIO<br>ESTABLECIMIENT<br>O | 15/01/2021 | 01/01/2019 |          | 01/01/2019     | 2021     | 4711         | Régimer<br>Comús -<br>Responsabl<br>e de IVA           | Regimen<br>Simplificado<br>- No 0<br>Responsabl<br>e de IVA |                                    |        | ga pabuence@<br>tra-software.co | NO NO         |          |
| 200000      | JUANITO PEREZ                 | AV 9E555                                    | 594322     | SERVICI<br>OS | 109463          | JUANTO PEREZ                       | 25/04/2022 | 01/01/2022 | 0199     | 01/01/2022     | 2022     | 6310         | Régimen<br>Común -<br>Responsabl NATURAL<br>e de IVA   | Gran<br>Contribuyien 0<br>te                                | 109463 JUANITO<br>PEREZ            |        | juan@totmail.<br>com            | NO NO         |          |

#### Anular Paz y Salvo

1. Al hacer clic sobre el botón "Anular PyS" se despliega la siguiente vista:

| Prefijo    | 00 - SIN PREFIJO                  | ٩ |
|------------|-----------------------------------|---|
| onsecutivo | 321                               |   |
| lotivo     | 123 - SOLICITUD DEL CONTRIBUYENTE | ٩ |
| DUVO       | 123 - SOLICITOD DEL CONTRIBUYENTE | 4 |
|            |                                   |   |
|            |                                   |   |

2. Para anular un paz y salvo se diligencian los siguientes campos:

Prefijo: Seleccione el prefijo del paz y salvo que desea anular.

Consecutivo: Digite el número del paz y salvo a anular.

Motivo: Seleccione el motivo de anulación del paz y salvo.

3. Al presionar el botón anular el sistema solicita la siguiente confirmación:

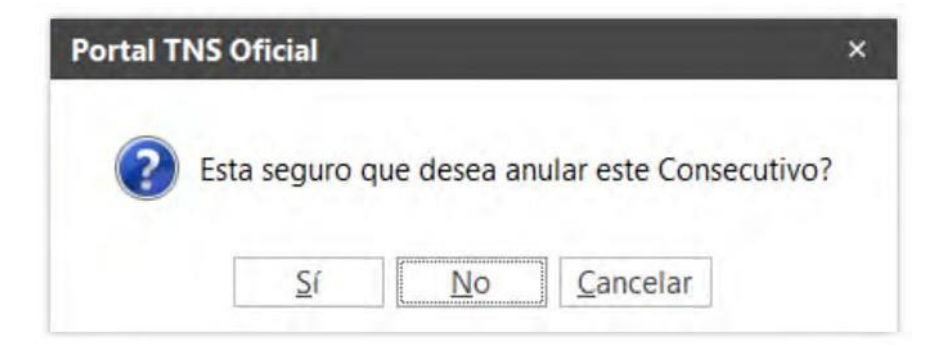

4. Al presionar el botón Si.

| Portal TNS Oficial   | × |
|----------------------|---|
| Paz y salvo anulado. |   |
| Aceptar              |   |

### Imprimir Paz y Salvo

1. Al hacer clic sobre el botón "Certificaciones" se despliega la siguiente vista:

| Predial +                                        |                                                  |
|--------------------------------------------------|--------------------------------------------------|
|                                                  |                                                  |
|                                                  |                                                  |
| 1                                                | ٩                                                |
|                                                  | ٩                                                |
|                                                  |                                                  |
| 00 - SIN PREFIJO Q Consecutivo a Imprimir 000009 |                                                  |
|                                                  |                                                  |
|                                                  | ٩                                                |
|                                                  |                                                  |
|                                                  |                                                  |
|                                                  |                                                  |
|                                                  |                                                  |
|                                                  |                                                  |
|                                                  | 00 - SIN PREFIJO Q Consecutivo a Imprimir 000009 |

2. Para generar el paz y salvo se diligencian los siguientes campos:

Tercero: Contribuyente al que se le va a generar el paz y salvo.

**Predio:** Predio al cual se le va a generar el paz y salvo para los casos en que el mismo tercero tiene varios predios.

Prefijo: Prefijo con el cual se genera el paz y salvo.

**Consecutivo a imprimir:** El sistema asigna el consecutivo de acuerdo con el prefijo de paz y salvo seleccionado en la casilla prefijo.

**Recibo de tributos:** Se selecciona el recibo de tributo cuando el mismo tercero tiene relacionados varios recibos pero de diferentes predios.

3. Al presionar el botón imprimir:

| 9                                                             | <b>⊇tns</b>                                                                                               |                                                                                                    | 1 de 1 pagin.<br>Fecha: 08/06/2022 - 03:04:07 P                             |
|---------------------------------------------------------------|----------------------------------------------------------------------------------------------------|----------------------------------------------------------------------------------------------------|-----------------------------------------------------------------------------|
|                                                               |                                                                                                    |                                                                                                    |                                                                             |
|                                                               | P                                                                                                    | AZ Y SALVO MUNICIPAL                                                                                                    |                                                                             |
|                                                               |                                                                                                    | Cons                                                                                                    | ecutivo PZ-000001                                                           |
|                                                               | РА                                                                                                    | AZ Y SALVO Casa<br>NORTE DE SANTANDER                                                                                            |                                                                             |
|                                                               |                                                                                                    | CEDITIEICA                                                                                                    |                                                                             |
|                                                               |                                                                                                    | CERTITION                                                                                                    |                                                                             |
| ey N55-69 inv<br>I Señor(a): D<br>az y Salvo co               | entado<br>ILMA ELENA<br>n el Impuesto Predial a 31 de                                                     | identificado con cédula de ciudadanía número<br>e diciembre de 2022 del siguiente predio.                                        | o 60257 se encuentra a                                                      |
| ey N55-69 inv<br>l Señor(a): Di<br>az y Salvo co<br>προ       | entado<br>ILMA ELENA<br>n el Impuesto Predial a 31 de<br>FICHA CATASTRAL<br>PLACA                         | identificado con cédula de ciudadanía número<br>e diciembre de 2022 del siguiente predio.<br>DIRECCION<br>NOMBRE ESTABLECIMIENTO | o 60257 se encuentra a<br>CLASIFICACION<br>ACTIVIDAD                        |
| y N55-69 inv<br>Señor(a): Di<br>az y Salvo co<br>ПРО<br>redio | entado<br>ILMA ELENA<br>In el Impuesto Predial a 31 de<br>FICHA CATASTRAL<br>PLACA<br>00-01-0001-0001-000 | identificado con cédula de ciudadanía número<br>e diciembre de 2022 del siguiente predio.<br>DIRECCION<br>NOMBRE ESTABLECIMIENTO | o 60257 se encuentra a<br>CLASIFICACION<br>ACTIVIDAD<br>AGROPECUARIO URBANO |

### Reimprimir Paz y Salvo

1. Al hacer clic sobre el botón "Reimprimir PyS" se despliega la siguiente vista con el listado de paz y salvos existentes:

| PREFUO | CONSECUTIVO | NIT      | NOMBRE      | T., | FICHA DE PREDIO | CODIGO DE LOCAL | FECHA DE CORTE | ANULADO |
|--------|-------------|----------|-------------|-----|-----------------|-----------------|----------------|---------|
| 00     | 000001      | 13268653 | JOSE IBANEL | P   | 000000010093018 |                 | 31/12/2020     | NO      |
| с      | 000001      | 9999999  | PROPIETARIO | T   |                 |                 | 31/12/1800     | NO      |
| 01     | 000001      | ND00024  | MARGARITA C | т   |                 |                 | 31/12/2021     | NO      |
| PR     | 000001      | ND00248  | JUAN CRISOS | T   |                 |                 | 31/12/2021     | NO      |
| 00     | 000002      | 9999999  | PROPIETARIO | T   |                 |                 | 31/12/1800     | NO      |
| 01     | 000002      | ND00023  | ANIBAL ACEV | T   |                 |                 | 31/12/2021     | NO      |
| PR     | 000002      | ND00002  | PROPIETARIO | Ţ   |                 |                 | 31/12/2009     | NO      |
| 01     | 000003      | ND00023  | ANIBAL ACEV | T   |                 |                 | 31/12/2021     | NO      |
| 01     | 000004      | 13268653 | JOSE IBANEL | т   |                 |                 | 31/12/2021     | NO      |

2. Seleccione del listado el paz y salvo que desea volver a imprimir y presione el botón reimprimir.

|                                                                      |                                                                                                    | C                                                                                                    | onsecutivo PR-000002                                                                                           |
|----------------------------------------------------------------------|----------------------------------------------------------------------------------------------------|----------------------------------------------------------------------------------------------------|----------------------------------------------------------------------------------------------------|
|                                                                      |                                                                                                    |                                                                                                    |                                                                                                    |
|                                                                      | El Secret                                                                                                    | ario del Tesoro Municipal de                                                                                                    |                                                                                                    |
|                                                                      |                                                                                                    | NORTE DE SANTANDER                                                                                                    |                                                                                                    |
|                                                                      |                                                                                                    | CERTIFICA                                                                                                    |                                                                                                    |
|                                                                      |                                                                                                    | CERTIFICA                                                                                                    |                                                                                                    |
|                                                                      |                                                                                                    |                                                                                                    |                                                                                                    |
|                                                                      |                                                                                                    |                                                                                                    |                                                                                                    |
| Que de confor                                                        | midad con el Articulo 1ro de la                                                                                                    | a Ley 33 de 1986 y de la Ley 1ra de 1934                                                                                                    | L.                                                                                                    |
| Que de confor                                                        | midad con el Articulo 1ro de la                                                                                                    | a Ley 33 de 1986 y de la Ley 1ra de 1934                                                                                                    | n ND00002 se encuentra a P                                                                                     |
| Que de confor<br>El Señor(a): Pl<br>/ Salvo con el                   | midad con el Articulo 1ro de la<br>ROPIETARIO DEL PREDIO ide<br>Fisco Municipal a 31 de dicier                                                    | a Ley 33 de 1986 y de la Ley 1ra de 1934<br>entificado con cédula de ciudadanía núme<br>mbre de 2009 de los siguientes predios y                                                                            | ro ND00002 se encuentra a P<br>/o establecimientos.                                                            |
| Que de confor<br>El Señor(a): Pl<br>y Salvo con el                   | midad con el Articulo 1ro de la<br>ROPIETARIO DEL PREDIO ide<br>Fisco Municipal a 31 de dicier                                                    | a Ley 33 de 1986 y de la Ley 1ra de 1934<br>entificado con cédula de ciudadanía núme<br>mbre de 2009 de los siguientes predios y,                                                                           | l.<br>ro ND00002 se encuentra a P<br>(o establecimientos.                                                      |
| Que de confor<br>El Señor(a): Pl<br>y Salvo con el                   | midad con el Articulo 1ro de la<br>ROPIETARIO DEL PREDIO ide<br>Fisco Municipal a 31 de dicier<br>FICHA CATASTRAL                                 | a Ley 33 de 1986 y de la Ley 1ra de 1934<br>entificado con cédula de ciudadanía núme<br>mbre de 2009 de los siguientes predios y,<br>DIRECCION                                                              | ro ND00002 se encuentra a P<br>/o establecimientos.                                                            |
| Que de confor<br>El Señor(a): Pl<br>y Salvo con el<br>TIPO           | midad con el Articulo 1ro de la<br>ROPIETARIO DEL PREDIO ide<br>Fisco Municipal a 31 de dicier<br>FICHA CATASTRAL<br>PLACA                        | a Ley 33 de 1986 y de la Ley 1ra de 1934<br>entificado con cédula de ciudadanía núme<br>mbre de 2009 de los siguientes predios y/<br>DIRECCION<br>NOMBRE ESTABLECIMIENTO                                    | ro ND00002 se encuentra a P<br>/o establecimientos.<br>CLASIFICACION<br>ACTIVIDAD                              |
| Que de confor<br>El Señor(a): Pl<br>y Salvo con el<br>TIPO<br>Predio | midad con el Articulo 1ro de la<br>ROPIETARIO DEL PREDIO ide<br>Fisco Municipal a 31 de dicier<br>FICHA CATASTRAL<br>PLACA<br>00-01-0001-0001-000 | a Ley 33 de 1986 y de la Ley 1ra de 1934<br>entificado con cédula de ciudadanía núme<br>mbre de 2009 de los siguientes predios y,<br>DIRECCION<br>NOMBRE ESTABLECIMIENTO<br>DIRECCIÓN DEL PREDIO SIN BARRIO | I.<br>ro ND00002 se encuentra a P<br>(o establecimientos.<br>CLASIFICACION<br>ACTIVIDAD<br>AGROPECUARIO URBANO |

### Imprimir Resumen de Cuentas por Cobrar

| Tipo de Impuesto    | Todos         |      |                      |                       |
|---------------------|---------------|------|----------------------|-----------------------|
| Filtros Adicionales |               |      | Deudores Morosos     |                       |
| Identificación      |               | ٩    | Deudas Mayores a     | .00                   |
| Predio              |               | ٩    | Opciones             |                       |
| Clase de predio     |               | -    | Detalles de Docume   | entos                 |
| Clasificación       |               | ٩    | Orden Alfabético     |                       |
| Establecimiento     |               | ٩    | No lockuis Castara d | la la Minancia Actual |
| Actividad           |               | ٩    |                      | e la vigencia Actual  |
| Suscriptor          |               | ٩    | Cartera por ed       | ades                  |
| Empresa             |               | Ŧ    | Rango 1              | 30                    |
| Barrio              |               | ٩    | Rango 2              | 60                    |
| Saldos de Cartera a | a             |      | Rango 3              | 90                    |
| Fecha Actual        | O Fecha de Co | orte | Incluir rangos       | adicionales           |
| Fecha Corte         | 09/06/2022    | 101  | Rango 4              | 120                   |
| Documentos Emiti    | dos Entro     |      | Rango 5              | 150                   |
| Eacha Inicial       | uos entre     | -    | Rango 6              | 180                   |
| Fecha Final         |               |      | Rango 7              | 210                   |
| recird ruidi        |               | [43] |                      |                       |

1. Al hacer clic sobre el botón "Cuentas x Cobrar" se despliega la siguiente vista:

2. Para generar el reporte de cuentas por cobrar se diligencian los siguientes campos:

Tipo de Impuesto: Seleccione de la lista desplegable el tipo de impuesto que desea imprimir:

| Tipo de Cartera  |                                     |   |
|------------------|-------------------------------------|---|
| Tipo de Impuesto | Todos                               | + |
|                  | Todos                               |   |
|                  | Impuesto Predial                    |   |
|                  | Impuesto ICA Anual                  |   |
|                  | Impuestos Menores                   |   |
|                  | ReteICA - Mensual                   |   |
|                  | ICA Cuota Fija Regimen Simplificado |   |
|                  | Comparendos                         |   |

**Filtros Adicionales:** Permite hacer un filtrado de la información del reporte por identificación del contribuyente, clasificación, establecimiento, actividad y barrio, para generar la totalidad de la información estos campos deben permanecen vacíos.

**Documentos Emitidos Entre:** Permite filtrar la información del reporte de acuerdo con un rango de fechas de emisión de los documentos.

**Deudas Mayores a:** Permite generar el reporte solamente a los contribuyentes que presenten cuentas por pagar mayores al valor digitado en este campo, para generar la totalidad de la información este campo debe tener valor cero.

**Cartera por edades:** Al marcar el check de cartera por edades permite generar la cartera organizada por el rango de días digitado.

- 3. El sistema permite elegir las opciones para imprimir el reporte, debe activar las casillas para ejecutar el filtro.
  - Detalles de documentos.
  - Orden Alfabético.
  - No Incluir Cartera de la vigencia Actual.
- 4. Al presionar el botón imprimir:

| 7002338-0      |                          |                     | Fecha: 09/06/2022 - 08:54:57 |
|----------------|--------------------------|---------------------|------------------------------|
|                | RESUMEN DE CUEN          | TAS POR COBRAR      |                              |
|                | Sucursal<br>Municolo TNS | Fecha Co<br>O9/06/2 | rte<br>22                    |
| IDENTIFICACION | NOMBRE                   |                     | SALDO                        |
| 1733           | SILVIO JOSE              |                     | 7,979.0                      |
| 1001           | SOC BIO AGROINDUSTRIAL D |                     | 602,775.0                    |
| 3600           | SOC CISA CENTRAL         |                     | 449,800.0                    |
| 1715           | SOFIA PEREZ PABON        |                     | 12,636.0                     |
| 3725           | TANIA HERMINIA           |                     | 234,100.0                    |
| 1934           | TEODORO CONTRERAS        |                     | 132,935.0                    |
| 5404           | TEODORO HERRERA          |                     | 199,895.0                    |
| 1768           | TERESA ACERO             |                     | 126,873.0                    |
| 717            | TRANQUILINA NAVARRO      |                     | 346,464.0                    |
| .893           | TRINIDAD RODRIGUEZ       |                     | 30,814.0                     |
| 343            | TRINO ANTONIO            |                     | 5,684.0                      |
| .325           | UBALDO CRUZ TORRES       |                     | 79,927.0                     |
| 1482           | URBANO LARA              |                     | 105,138.0                    |
| .094           | VALIDACION               |                     | 190,020.0                    |
| 315            | VICENTE MOJICA           |                     | 184,890.0                    |
| 1936           | VICTOR ATUESTA           |                     | 148,973.0                    |
| (DOI           | VICTOR MANUEL            |                     | 37,146.0                     |
| 153            | VICTOR MANUEL            |                     | 185,524.0                    |
| 313            | VICTOR MANUEL            |                     | 125,638.0                    |
| 1925           | VICTOR MANUEL            |                     | 244,641.0                    |
| 1830           | VICTOR WILLIAM           |                     | 152,274.0                    |
| i410           | VICTORIANO MANCIPE       |                     | 212.497.0                    |
| 035            | VIDALIA GELVEZ           |                     | 9,464.0                      |
| .090           | VILLAMIZAR MENDEZ        |                     | 10,000.0                     |
| 1725           | VIRIGINIA CARRERO        |                     | 45,455.0                     |
| 1093           | WILFRAN ALEXIS           |                     | 4,422.0                      |
| 1671           | WILIAM ENRIQUE           |                     | 2,842.0                      |
| 1817           | WILLIAN JAIMES           |                     | 134,015.0                    |
| NDO            | YARITZA FIGUEROA         |                     | 8,802.0                      |
| 2090           | YOENI ALEISI ORTIZ       |                     | 30,652.0                     |
| 1256           | YOLANDA JIMENEZ          |                     | 3,861.0                      |
| 1036           | ZAIDY YAHAIRA            |                     | 62.931.0                     |
| 452            | ZOILO DURAN              |                     | 91,065.0                     |
|                |                          | TOTAL               | 106,079,437.0                |

# Imprimir Resumen de Cartera por Concepto

1. Al hacer clic sobre el botón "Cart. x Concepto" se despliega la siguiente vista:

| Concepto                     | IC20 - INDUSTRIA Y | COMERCIO          |                      | ٩     |
|------------------------------|--------------------|-------------------|----------------------|-------|
| Identificación               | 1                  |                   |                      | ٩     |
| Tipo de Impuesto             | Todos              |                   |                      |       |
| Filtros Adicionales          |                    |                   |                      |       |
| 0.1                          |                    |                   |                      | 0     |
| Predio                       |                    |                   |                      | 4     |
| Clasificación                |                    |                   |                      | ٩     |
| Establecimiento              |                    |                   |                      | ٩     |
| Actividad                    |                    |                   |                      | ٩     |
| Barrio                       |                    |                   |                      | Q     |
| Fecha de Corte               |                    |                   |                      |       |
| <ul> <li>Actuales</li> </ul> | O Fecha de Corte   | Fecha Corte       | 09/06/2022           |       |
| Documentos Emiti             | dos Entre          |                   |                      |       |
| Fecha Inicial                |                    | Fecha Final       |                      |       |
| Opciones                     |                    |                   |                      |       |
| Agrupado Clier               | nte                | O Agrupado Co     | ncepto               |       |
| Aplicar Intereses d          | le Mora            | Aplicar Descuento | o de Intereses de Mo | ora 🗍 |
|                              |                    |                   |                      |       |

2. Para generar el reporte de cartera por concepto se diligencian los siguientes campos:

**Concepto:** Filtro para seleccionar un concepto específico, para generar el reporte con todos los conceptos mantener este campo vacío.

Identificación: Filtro de propietario de establecimiento o predio.

Tipo de Impuesto: Seleccione de la lista desplegable el tipo de impuesto que desea imprimir:

| Tipo de Impuesto | Todos                               | - |
|------------------|-------------------------------------|---|
|                  | Todos                               |   |
|                  | Impuesto Predial                    |   |
|                  | Impuesto ICA Anual                  |   |
|                  | RetelCA - Mensual                   |   |
|                  | ICA Cuota Fija Regimen Simplificado |   |
|                  | Comparendos                         |   |
|                  | Alumbrado Público                   |   |

**Filtros Adicionales:** Permite hacer un filtrado de la información del reporte por Predio, Clasificación, Establecimiento, Actividad o barrio, para generar la totalidad de la información estos campos deben permanecer vacíos.

Fecha de Corte: Permite generar la información del reporte a una fecha determinada.

- 3. El sistema permite elegir las opciones para imprimir el reporte, debe activar las casillas para ejecutar el filtro.
  - Agrupado por Cliente (Contribuyente).
  - Agrupado por Concepto.
  - Aplicar Interés de Mora.
  - Aplicar Descuento de interés de Mora.
- 4. Al presionar el botón imprimir:

| Municipio TNS<br>807002338-0 |                           |           |                         |                                | Fecha: 09/06/20           | 1 de 83 pagina |
|------------------------------|---------------------------|-----------|-------------------------|--------------------------------|---------------------------|----------------|
|                              |                           | CAF       | TERA POR CONCEPTO       |                                |                           |                |
| 2.10                         | Sucursal<br>Municipio TNS |           | Tipo Cartera<br>Predial |                                | Fecha Corte<br>09/06/2022 |                |
| CODIGO                       | DESCRIP                   | PCION     | DIFICIL<br>COBRO        | VIGENCIA                       | VIGENCIA<br>ACTUAL        | SALDO          |
| 1005043                      | ROSA MARIA                | ********* | *****                   | ****************************** | (I===(I)====((I====)      |                |
| PREDIAL                      | IMPUESTO PREDIAL          |           | 30,565.00               | 0.00                           | 0.00                      | 30,565.0       |
| PSOB                         | SOBRETASA BOMBERIL        |           | 1,528.00                | 0.00                           | 0.00                      | 1,528.0        |
| SOBA                         | SOBRETASA AMBIENTAL       |           | 9,170.00                | 0.00                           | 0.00                      | 9,170.0        |
|                              |                           | TOTAL     | 41,263.00               | 0.00                           | 0.00                      | 41,263.0       |
| 1005043                      | JOSE ANGEL                |           |                         |                                |                           |                |
| PREDIAL                      | IMPUESTO PREDIAL          |           | 10,150.00               | 0.00                           | 0.00                      | 10,150.0       |
| PSOB                         | SOBRETASA BOMBERIL        |           | 508.00                  | 0.00                           | 0.00                      | 508.0          |
| SOBA                         | SOBRETASA AMBIENTAL       |           | 3,045.00                | 0.00                           | 0.00                      | 3,045.0        |
|                              |                           | TOTAL     | 13,703.00               | 0.00                           | 0.00                      | 13,703.0       |
| 1005063                      | MAYERLY CARRASC           | AL        |                         |                                |                           |                |
| PREDIAL                      | IMPUESTO PREDIAL          |           | 5,050.00                | 0.00                           | 0.00                      | 5,050.0        |
| PSOB                         | SOBRETASA BOMBERIL        |           | 253.00                  | 0.00                           | 0.00                      | 253.0          |
| SOBA                         | SOBRETASA AMBIENTAL       |           | 1,515.00                | 0.00                           | 0.00                      | 1,515.0        |
|                              |                           | TOTAL     | 6,818.00                | 0.00                           | 0.00                      | 6,818.0        |
| 1010211                      | KELLY YORFANA             |           |                         |                                |                           |                |
| PREDIAL                      | IMPUESTO PREDIAL          |           | 0.00                    | 0.00                           | 0.00                      | 0.0            |
| PSOB                         | SOBRETASA BOMBERIL        |           | 0.00                    | 0.00                           | 0.00                      | 0.0            |
| SOBA                         | SOBRETASA AMBIENTAL       |           | 0.00                    | 0.00                           | 0.00                      | 0.0            |
|                              |                           | TOTAL     | 0.00                    | 0.00                           | 0.00                      | 0.0            |
| 10875                        | JOSE VICENTE              |           |                         |                                |                           |                |
| PREDIAL                      | IMPUESTO PREDIAL          |           | 141,925.00              | 0.00                           | 0.00                      | 141,925.0      |
| PSOB                         | SOBRETASA BOMBERIL        |           | 7,096.00                | 0.00                           | 0.00                      | 7,096.0        |
| SOBA                         | SOBRETASA AMBIENTAL       |           | 42,578.00               | 0.00                           | 0.00                      | 42,578.0       |
|                              |                           | TOTAL     | 191,599.00              | 0.00                           | 0.00                      | 191,599.0      |

# Imprimir Resumen de Cartera

1. Al hacer clic sobre el botón "Resumen Cartera" se despliega la siguiente vista:

| Establecimiento  | 89456 - TNS SAS 3 |  |
|------------------|-------------------|--|
| Barrio           | 00 - SIN BARRIO   |  |
| Agrupar por Terc | ero               |  |
|                  |                   |  |

2. Para generar el reporte de resumen de cartera se diligencian los siguientes campos: **Establecimiento:** Seleccione el establecimiento para generar el reporte, para generar la totalidad de los establecimientos mantenga este campo vacío.

**Barrio:** Seleccione el barrio al que desee generar el reporte, para generar la totalidad de los barrios mantenga este campo vacío.

**Agrupar por Tercero:** Marque esta casilla si desea la información del reporte agrupada por el número de identificación del contribuyente.

| EMPRESA DEM<br>807002338 | 0                         |              |                           |        | Fecha: 03/06/20 | 1 de 1 pagina<br>021 - 04:19:04 Pl |
|--------------------------|---------------------------|--------------|---------------------------|--------|-----------------|------------------------------------|
|                          |                           | CART         | ERA POR CONCEPTO          |        |                 |                                    |
|                          | Sucursal<br>EMPRESA, DEMO |              | Establecimiento<br>123456 | 1      | Barrio<br>00    |                                    |
| PLACA                    |                           | RAZON SOCIAL |                           | ABONOS | SALDO           | VIGENCIAS                          |
| 9999999 - 1              | PROPIETARIO ESTABLECIM    | IENTO        |                           |        |                 |                                    |
| 123456                   | HIPERMERCADO EL ARRIERO   |              |                           | 0.00   | 5,169,000.00    | 2020                               |
| 123456                   | HIPERMERCADO EL ARRIERO   |              |                           | 0.00   | 6,099,000.00    | 202                                |
|                          |                           |              | TOTAL                     | 0.00   | 11,268,000.00   |                                    |
|                          |                           |              | TOTALES                   | 0.00   | 11 268 000 00   |                                    |

3. Al presionar el botón imprimir:

### Imprimir Recibos de Caja por Fechas

1. Al hacer clic sobre el botón "Rec. x Fechas" se despliega la siguiente vista:

| Identificación      | 9999999 / PROPIETARIO | ٩ |
|---------------------|-----------------------|---|
| Cobrador            | 00 / VARIOS           | ٩ |
| Banco               |                       | ٩ |
| Prefijo             |                       | ٩ |
| Tipo de Impuesto    | Todos                 | • |
| Filtros Adicionales |                       |   |
| Predio              |                       | ٩ |
| Clasificación       |                       | ٩ |
| Establecimiento     |                       | ٩ |
| Actividad           |                       | ٩ |
| Suscriptor          |                       | ٩ |
| Barrio              |                       | q |
| Fecha de Recibos    |                       |   |
| Fecha Inicial       | 🛅 Fecha Final         | ٥ |

2. Para generar el reporte de recibos por fechas se diligencian los siguientes campos:

**Identificación:** Seleccione el contribuyente o mantenga vacío este campo para generar el reporte con todos los contribuyentes que tengan recibos de caja.

Cobrador: Seleccione el cobrador para generar el reporte.

**Banco:** Filtro de banco para generar el reporte, para generar la información de todos los bancos mantenga este campo vacío.

Prefijo: Filtro de prefijo de recibos.

Tipo de Impuesto: Seleccione de la lista desplegable el tipo de impuesto que desea imprimir:

| Tipo de Impuesto | Todos                               | + |
|------------------|-------------------------------------|---|
|                  | Todos                               |   |
|                  | Impuesto Predial                    |   |
|                  | Impuesto ICA Anual                  |   |
|                  | Impuestos Menores                   |   |
|                  | ReteICA - Mensual                   |   |
|                  | ICA Cuota Fija Regimen Simplificado |   |
|                  | Comparendos                         |   |

**Filtros Adicionales:** Permite hacer un filtrado de la información del reporte por Predio, Clasificación, Establecimiento, Actividad o barrio, para generar la totalidad de la información estos campos deben permanecer vacíos.

**Fechas de Recibos:** Permite seleccionar un rango de fechas para generar el reporte de recibos solo del periodo de tiempo comprendido entre la fecha inicial y la fecha final seleccionadas.

3. Al presionar el botón imprimir:

|            | Fechs Final<br>09/05/2022 |                | Fecha Inicial<br>02/03/2022 |         | Sucursial<br>Municipio TNS |              |
|------------|---------------------------|----------------|-----------------------------|---------|----------------------------|--------------|
| NETC       | DESCUENTO                 | VALOR<br>TOTAL | NOMBRE                      | CODIGO  | RECIBO AUX.                | DOCUMENTO    |
|            |                           |                |                             | 2       | 02/03/2022                 | Fecha:       |
| 1,000.00   | 0.00                      | 1,000.00       | OBDULIO JAIMES              | 5400:   | FT00000390                 | RCWP00000001 |
| 1,000.00   | 0.00                      | 1,000.00       | GLADYS MARIA NIZ            | 2686;   | FT00000391                 | RCWP0000002  |
| 2,000.00   | 0.00                      | 2,000.00       | Total Día: 02/03/2022       |         |                            |              |
|            |                           |                |                             | 2       | 29/03/2022                 | Fecha:       |
| 5,000.00   | 0.00                      | 5,000.00       | PEREZ HEYMI                 | 1093900 |                            | RC0000099    |
| 195,000.00 | -100,000.00               | 95,000.00      | ANA SILVIA LIZARAZO         | 27838   | FT00000399                 | RCIC0000002  |
| 34,000.00  | 0.00                      | 34,000.00      | BRICEÑO DURA                | 37178   | FT00000395                 | RCIC0000003  |
| 21,392.00  | 0.00                      | 21,392.00      | BLANCA NELLY GUTIERREZ      | 27606   | FT00000398                 | RCPR0000006  |
| 324,077.00 | 0.00                      | 324,077.00     | CLIMACO JAIME<br>VASQUEZ    | 13451   | FT00000396                 | RCPR00000011 |
| 579,469.00 | -100,000.00               | 479,469.00     | Total Día: 29/03/2022       |         |                            |              |

### Imprimir Recaudos por Concepto

| Concepto            | IC20 - INDUSTRIA Y COMERCIO |                |            | ٩ |
|---------------------|-----------------------------|----------------|------------|---|
| Identificación      | 9999999 / PROPIETARIO       |                |            | ٩ |
| Prefijo             | IC - INDUSTRIA Y COMERCIO   |                |            | ٩ |
| Tipo de Impuestó    | Todos                       |                |            | - |
| Filtros Adicionales |                             |                |            |   |
| Predio              |                             |                |            | ٩ |
| Clasificación       |                             |                |            | ٩ |
| Establecimiento     |                             |                |            | ٩ |
| Actividad           |                             |                |            | ٩ |
| Suscriptor          |                             |                |            | ٩ |
| Recibos Emitidos    | Entre                       |                |            |   |
| Fecha Inicial       | 01/01/2021                  | Fecha Final    | 31/05/2021 | Ĩ |
| Documentos Emit     | dos Entre                   |                |            |   |
| Año Inicial         | 2020                        | Año Final      | 2021       |   |
| Opciones            |                             |                |            |   |
| Agrúpado Cliér      | nte                         | 🗇 Agrupado Con | cepto      |   |
| Mostrar Predios y   | Establecimientos            |                |            |   |
| Totalizar por Con   | cepto                       |                |            |   |
| roman por com       |                             |                |            |   |

1. Al hacer clic sobre el botón "Rec. x Concepto" se despliega la siguiente vista:

2. Para generar el reporte de recaudos por concepto se diligencian los siguientes campos:

**Concepto:** Seleccione el concepto que desea imprimir en el reporte o deje el campo vacío para generar la información de todos los conceptos.

Identificación: Seleccione el número de documento del contribuyente.

**Prefijo:** Seleccione el prefijo o deje este campo vacío para generar el reporte con la información de todos los prefijos.

Tipo de Impuesto: Seleccione de la lista desplegable el tipo de impuesto que desea imprimir:

| Tipo de Impuesto | Todos                               |  |
|------------------|-------------------------------------|--|
|                  | Todos                               |  |
|                  | - Impuesto Predial                  |  |
|                  | Impuesto ICA Anual                  |  |
|                  | Impuestos Menores                   |  |
|                  | ReteICA - Mensual                   |  |
|                  | ICA Cuota Fija Regimen Simplificado |  |
|                  | Comparendos                         |  |

**Filtros Adicionales:** Permite hacer un filtrado de la información del reporte por predio, clasificación, establecimiento y actividad, para generar la totalidad de la información estos campos deben permanecen vacíos.

**Recibos Emitidos Entre:** Permite filtrar la información del reporte de acuerdo con un rango de fechas de emisión de los recibos.

**Documentos Emitidos Entre:** Permite filtrar la información del reporte de acuerdo con un rango de fechas de emisión de los documentos.

- 3. El sistema permite elegir las opciones para imprimir el reporte, debe activar las casillas para ejecutar el filtro.
  - Agrupado Cliente.
  - Agrupado Concepto.
  - Mostrar Predio y Establecimiento.
  - Totalizar por Concepto.
  - Consultar solo Recaudos de Prescripción.
- 4. Al presionar el botón imprimir:

| Municipio TNS<br>807002338-0 |                              | 1 de 3 paginas<br>Fecha: 09/06/2022 - 10:10:03 AM |
|------------------------------|------------------------------|---------------------------------------------------|
|                              | RECAUDOS POR CONCEPT         | го                                                |
|                              | Sucursal<br>Municipio THS    | Tipo Cartera<br>Predial                           |
| CODIGO                       | CONCEPTO                     | TOTAL                                             |
| 1010211 - KELLY YORFAN       | A CANO                       |                                                   |
| FACT                         | FACTURACION PREDIAL          | 5,000.00                                          |
| MOR1                         | INT MORA SOBRETASA AMBIENTAL | 36,136.00                                         |
| PREDIAL                      | IMPUESTO PREDIAL             | 403,795.00                                        |
| PSOB                         | SOBRETASA BOMBERIL           | 20,190.00                                         |
| SOBA                         | SOBRETASA AMBIENTAL          | 121,139.00                                        |
| 13217 JUAN JAIMES            |                              |                                                   |
| FACT                         | FACTURACION PREDIAL          | 6,000.00                                          |
| MOR1                         | INT MORA SOBRETASA AMBIENTAL | 95.00                                             |
| PREDIAL                      | IMPUESTO PREDIAL             | 28,425.00                                         |
| PSOB                         | SOBRETASA BOMBERIL           | 1,422.00                                          |
| SOBA                         | SOBRETASA AMBIENTAL          | 8,528.00                                          |
| 13266 · LUIS JESUS JAIM      | 5                            |                                                   |
| FACT                         | FACTURACION PREDIAL          | 5,000.00                                          |
| MOR1                         | INT MORA SOBRETASA AMBIENTAL | 1,282.00                                          |
| PREDIAL                      | IMPUESTO PREDIAL             | 13,230.00                                         |
| PSOB                         | SOBRETASA BOMBERIL           | 662.00                                            |
| SOBA                         | SOBRETASA AMBIENTAL          | 3,969.00                                          |

# Imprimir Cuadre de Caja Predial

1. Al hacer clic sobre el botón "C. Caja Predial" se despliega la siguiente vista:

| Fecha inicial      | 09/06/2022                 |   |
|--------------------|----------------------------|---|
| Fecha final        | 09/06/2022                 |   |
| Banco              |                            | ٩ |
| Usuario            |                            | ٩ |
| Concepto predial   | PREDIAL - IMPUESTO PREDIAL | ٩ |
| Concepto sobretasa | SOBA - SOBRETASA AMBIENTAL | ٩ |
| Canal creación     | Todos                      | - |
|                    |                            |   |

2. Para generar el reporte de cuadre de caja predial se diligencian los siguientes campos:

Fecha inicial: Digite la fecha desde donde solicita el reporte

Fecha Final: Digite la fecha hasta donde solicita el reporte.

Banco: Seleccione el banco al que realizará el cuadre de caja.

Usuario: Seleccione el usuario del sistema al que realizará el cuadre de caja.

Concepto predial: Seleccione el concepto correspondiente al recaudo de impuesto predial.

Concepto Sobretasa: Seleccione el concepto correspondiente al recaudo de sobretasa ambiental.

3. Al presionar el botón imprimir:

|            |               |                    |                              | CUADRE D<br>RECAUDOS | Municipio 1<br>NIT: 807002<br>E CAJA IMPU<br>DE 01/01/203 | TNS<br>338-0<br>ESTOS PREDIAL<br>22 AL 09/06/2022 |                                  |             |            | Fecha: 09/06/20              | 1 de 1 pagin<br>022 - 10:28:11 A |
|------------|---------------|--------------------|------------------------------|----------------------|-----------------------------------------------------------|---------------------------------------------------|----------------------------------|-------------|------------|------------------------------|----------------------------------|
| BANCO: BAN | CO UNICO CI   | uenta No:          |                              |                      | DIA SIN CEN                                               | IKAR                                              |                                  |             |            |                              |                                  |
| RECIBO     | FACTURA       | CODIGO             | CONTRIBUYENTE                | VIGENCIA             | CAJA                                                      | PREDIAL                                           | SOBRETASA A.                     | OTROS       | TOTAL      | F. PAGO                      | CHEQUE                           |
| 00000006   | 000398        | 000100010017001    | BLANCA NELLY GUTIERREZ       | 2020-2020            | INGTIS                                                    | 14.320.00                                         | 4.295.00                         | 2.775.00    | 21,392.00  | Efectivo                     |                                  |
|            |               |                    |                              |                      |                                                           |                                                   | TOTAL BANCO: BA                  |             | 21,392.00  |                              |                                  |
| BANCO: BAN | CO EFECTIVO - | - Cuenta No:       |                              |                      |                                                           |                                                   |                                  |             |            |                              |                                  |
| RECIBO     | FACTURA       | CODIGO             | CONTRIBUYENTE                | VIGENCIA             | CAJA                                                      | PREDIAL                                           | SOBRETASA A.                     | OTROS       | TOTAL      | F. PAGO                      | CHEQUE                           |
| 0000001    | 000390        | 000100010016001    | OBDULIO JAIMES               | 2020-2020            | WEB                                                       | 1,000.00                                          | 0.00                             | 0.00        | 1,000.00   | Transferencia<br>electrónica | -                                |
| 00000002   | 000391        | 000100010033000    | GLADYS MARIA NIZ OSORIO      | 2020-2020            | WEB                                                       | 1,000.00                                          | 0.00                             | 0.00        | 1,000.00   | Transferencia<br>electrónica |                                  |
| 0000003    | 000416        | 000100010004000    | RUDESINDO CABALLERO<br>SUC   | 2020-2020            | WEB                                                       | 0.00                                              | 100,194.00                       | 69,093.00   | 169,287.00 | Transferencia<br>electrónica |                                  |
|            |               |                    |                              |                      |                                                           |                                                   | TOTAL BANCO: BANCO EFECTIVO 171, |             | 171,287.00 |                              |                                  |
| ANCO: DAN  | CO AGRARIO C  | TA CIE MPIO DE TIB | 0 Cuenta No: 3-5170-000300-4 |                      |                                                           |                                                   |                                  |             |            |                              |                                  |
| RECIBO     | FACTURA       | CODIGO             | CONTRIBUYENTE                | VIGENCIA             | CAJA                                                      | PREDIAL                                           | SOBRETASA A.                     | OTROS       | TOTAL      | F. PAGO                      | CHEQUE                           |
| 00000011   | 000396        | 000100010015000    | CLIMACO JAIME                | 2020-2020            | ADRIANA                                                   | 216.935.00                                        | 65,081.00                        | 42,061.00   | 324,077.00 | Transferencia<br>electrónica |                                  |
|            |               |                    |                              |                      |                                                           | TOTAL BANCO: BANCO                                | AGRARIO CTA CTE HI               | PIO DE TIBU | 324,077.00 |                              |                                  |
|            |               |                    |                              |                      |                                                           |                                                   | тота                             | L GENERAL   | 516,756.00 |                              |                                  |
|            |               |                    |                              |                      |                                                           |                                                   |                                  |             |            |                              |                                  |
|            | 1.5           | FUNCIONA           | RIO RESPONSABLE              |                      |                                                           |                                                   | _                                | JEFE DE IM  | PUESTOS    |                              |                                  |

#### Imprimir Cuadre de Caja Industria y comercio

- 1. Al hacer clic sobre el botón "C. Caja Ind. y co" se despliega la siguiente vista:
- 2. Para generar el reporte de cuadre de caja de industria y comercio se diligencian los siguientes campos:

Fecha inicial: Digite la fecha desde donde solicita el reporte

**Fecha Final:** Digite la fecha hasta donde solicita el reporte.

Banco: Seleccione el banco al que realizará el cuadre de caja.

Cajero: Seleccione el usuario del sistema al que realizará el cuadre de caja.

Tipo: El sistema sugiere automáticamente e Industria y comercio.

3. Al presionar el botón imprimir:

|             | _                       | con           | ADRE DE CADI | 1110031   | UNI COMER             | KECAUD      | 03                        |                                                                                                    |  |
|-------------|-------------------------|---------------|--------------|-----------|-----------------------|-------------|---------------------------|----------------------------------------------------------------------------------------------------|--|
|             | Sucursal<br>Municipio T | 25            |              | Fee<br>01 | he Inicial<br>01/2022 |             | Feche Final<br>30/05/2022 |                                                                                                    |  |
| BANCO: BA   | NCO AGRAR               | IO CTA CTE MI | PIO DE TIBU  | Cuenta:   | 3-5170-00030          | )           |                           |                                                                                                    |  |
| RECIBO      | FACTURA                 | CODIGO        | CONTRI       | BUYENTE   |                       | PERIODO     | VALOR                     | F. PAGO                                                                                                    |  |
| IC 00000001 | 000356                  | 1090392       | VTI I AMIZAR | MENDEZED  | SAR                   | 2021        | 225,000.00                | Efectivo                                                                                                    |  |
|             |                         |               |              |           |                       | TOTALES     | 225 000 00                |                                                                                                    |  |
| BANCO: BA   | NCO AGRAR               | IO CUENTA AH  | ORROS MPIO   | Cuenta:   | 0-5170-0200           | IVIALE      | 225,000.00                |                                                                                                    |  |
| CAJERO: AD  | RIANA ROZO              | )             |              |           |                       |             |                           |                                                                                                    |  |
| RECIBO      | FACTURA                 | CODIGO        | CONTRI       | BUYENTE   |                       | PERIODO     | VALOR                     | F. PAGO                                                                                                    |  |
| IC 00000003 | 000395                  | 37178         | BRICENODU    | IRA       |                       | 2020 - 2022 | 34,000.00                 | Consignation                                                                                                    |  |
|             |                         | 10            |              |           |                       | TOTALES     | 34,000.00                 |                                                                                                    |  |
| BANCO: BA   | INCO EFECTI             | VO            |              | Cuenta:   |                       |             |                           |                                                                                                    |  |
| CAJERO: US  | UARIO WEB               | CODICO        | CONTRA       |           |                       |             |                           | -                                                                                                    |  |
| NE 0000001  | FACTURA                 | 27275         | RENITEZIU    | SOJACI VN |                       | PERIODO     | 100 000 00                | F. PAGO                                                                                                    |  |
|             | 000420                  | 57217         | DENTILLEUN   | JOJACEIN  |                       | TOTALES     | 100,000.00                |                                                                                                    |  |
|             |                         |               |              | Cuentar   |                       | TOTALLS     | 100,900.00                |                                                                                                    |  |
|             | DIANA POTO              |               |              | cuciita.  |                       |             |                           |                                                                                                    |  |
| RECTBO      | FACTURA                 | CODIGO        | CONTRU       | BUYENTE   |                       | PERIODO     | VALOR                     | F. PAGO                                                                                                    |  |
| IC 00000002 | 000399                  | 27838:        | ANA SILVIA   |           |                       | 2021        | 195,000.00                | Efectivo                                                                                                    |  |
|             |                         |               |              |           |                       | TOTALES     | 195,000,00                | and the second second se |  |
|             |                         |               |              |           |                       |             |                           |                                                                                                    |  |
|             |                         |               |              |           |                       |             |                           |                                                                                                    |  |
|             |                         |               |              |           |                       |             |                           |                                                                                                    |  |

#### Imprimir Detallado de Novedades

1. Al hacer clic sobre el botón "D. Novedades" se despliega la siguiente vista:

| Fecha Inicial | 09/06/2022 |          |   |
|---------------|------------|----------|---|
| Fecha Final   | 09/06/2022 |          |   |
| Predio        |            |          | ٩ |
| Impuesto      |            |          | • |
| Tipo          |            |          |   |
| Im            | primir     | Cancelar |   |

2. Para generar el reporte detallado de prescripciones se diligencian los siguientes campos:

Fecha inicial: Digite la fecha desde donde solicita el reporte de prescripciones.

Fecha Final: Digite la fecha hasta donde solicita el reporte de prescripciones.

**Predio:** Filtro para seleccionar un predio específico, para generar lo totalidad de la información mantenga este campo vacío.

Impuesto: Seleccione de la lista desplegable el tipo de impuesto que desea imprimir

**Tipo:** El tipo será en relación con el tipo de impuesto seleccionado.

| Impuesto | ICA                          | -           |  |  |
|----------|------------------------------|-------------|--|--|
| Тіро     |                              |             |  |  |
|          | Corrección Declaración - Cor | ntribuyente |  |  |
|          | Corrección Declaración - Fun | cionario    |  |  |
|          | Inscripción Establecimiento  |             |  |  |
|          | Fin de Actividades           |             |  |  |
|          | Cambio de Regimen            |             |  |  |
|          | Cambio Razón Social          |             |  |  |

#### 3. Al presionar el botón imprimir:

| Municipio TNS<br>807002338-0 |                                        |        |                                        |                          |                                    |                               |         |         | Fecha: 09/0               | 1 de<br>6/2022 - 11: | 1 paginas<br>17:33 AM |
|------------------------------|----------------------------------------|--------|----------------------------------------|--------------------------|------------------------------------|-------------------------------|---------|---------|---------------------------|----------------------|-----------------------|
|                              |                                        |        | R                                      | EPORTE D                 | ETALLADO D                         | E PRESCRIPCIONE               | S       |         |                           |                      |                       |
|                              | Sucursal<br>Municiple THS              |        |                                        |                          | Fecha Ink<br>01/01/202             | iel<br>2                      |         |         | Fecha Final<br>09/05/2022 |                      |                       |
| RESOLUCION                   | TIPO                                   | RECIBO | DETALLE                                | FECHA                    | FICHA                              | NOMBRE                        | PERIODO | CAPITAL | INTERES                   | TOTAL                | USUARIO               |
| SDSDS                        | ACTUALIZACIONES                        |        | aaaaaaaadsdsd                          | 16/05/2022               | 000100010002001                    | JUAN JAIMES                   | 1.1     | 0.00    | 0.00                      | 0.00                 |                       |
| 29032022                     | CREACION DE PREDIOS                    |        | AVALUO 2021                            | 29/03/2022               | 000100010012000                    | FIGUEREDO ARO                 |         | 0.00    | 0.00                      | 0.00                 |                       |
| 10022022<br>20012021         | CAMBIO DE ESTRATO<br>CAMBIO DE ESTRATO |        | CAMBIO DE ESTRATO<br>CAMBIO DE ESTRATO | 10/02/2022<br>20/01/2022 | 000000019010001<br>000100010001001 | ALVARO MENDOZA<br>JUAN JAIMES |         | 0.00    | 0.00                      | 0.00                 |                       |
| CANTIDAD:                    | 4.00                                   |        |                                        |                          |                                    |                               |         | тот     | AL:                       | 0.00                 | <u></u>               |
|                              |                                        |        |                                        |                          |                                    |                               |         |         |                           |                      |                       |
|                              |                                        |        |                                        |                          |                                    |                               |         |         |                           |                      |                       |
|                              |                                        |        |                                        |                          |                                    |                               | -       |         |                           | -                    |                       |

#### Imprimir Movimiento del Contribuyente

1. Al hacer clic sobre el botón "Mov. Tercero" se despliega la siguiente vista:

| Movimiento       | o del Contribuyente |   |                  |                |                   |
|------------------|---------------------|---|------------------|----------------|-------------------|
| Filtros          |                     |   | Documentos Em    | itidos Entre   |                   |
| Tipo de Impuesto | Todos               |   | Fecha Inicial    | 01/01/2015     | ۵                 |
| Identificación   |                     | ٩ | Fecha Final      | 30/06/2022     | đ                 |
| Predio           |                     | ٩ | Opciones         |                |                   |
| Establecimiento  |                     | ٩ |                  |                |                   |
| Suscriptor       |                     | ٩ | Cliente Detallad | o por Concepto |                   |
| Documento        |                     |   |                  |                |                   |
| Número           | Q                   |   |                  |                |                   |
|                  |                     |   |                  |                |                   |
|                  |                     |   |                  | Г              | Imprimir Cancelar |

2. Para generar el reporte movimiento del contribuyente se diligencian los siguientes campos:

Tipo de Impuesto: Seleccione de la lista desplegable el tipo de impuesto que desea imprimir:

| Tipo de Impuesto | Todos                               | - |
|------------------|-------------------------------------|---|
|                  | Todos                               |   |
|                  | Impuesto Predial                    |   |
|                  | Impuesto Industria y Comercio       |   |
|                  | ICA Cuota Fija Regimen Simplificado |   |
|                  | Impuestos Menores                   |   |
|                  | RetelCA - Mensual                   |   |
|                  | Alumbrado Público                   |   |

Identificación: Seleccione el contribuyente al que desea generar el reporte de movimientos.

**Predio:** Seleccione el predio del listado, para generar la totalidad de los predios del contribuyente mantenga este campo vacío.

**Establecimiento:** Seleccione el establecimiento del listado, para generar la totalidad de los establecimientos del contribuyente mantenga este campo vacío.

**Documentos Emitidos Entre:** Permite generar la información del contribuyente en el periodo de tiempo comprendido entre la fecha inicial y la fecha final determinadas por el usuario.

**Documento:** Si desea consultar un documento específico especifique en este campo el prefijo y el número del documento.

- 3. El sistema permite elegir opciones para imprimir el reporte, debe activar las casillas para ejecutar el filtro:
  - Cliente Detallado por Concepto.
- 4. Al presionar el botón imprimir:

| 807002338-0              |                           |                      |                                                                                                    | Fecha: 09/            | /06/2022 - 11:53:56 AM   |
|--------------------------|---------------------------|----------------------|----------------------------------------------------------------------------------------------------|-----------------------|--------------------------|
|                          |                           |                      | MOVIMENTO DEL CLIENTE                                                                                |                       |                          |
|                          | Sucursal<br>Municipio TNS |                      | Feche Inicial<br>01/01/2015                                                                          | Fecha Fi<br>30/06/202 | nal<br>12                |
| ND00002<br>DOCUMENTOS    | PROPIETARIO<br>POR COBRAR | DEL PREDIO           |                                                                                                    |                       |                          |
| DOCUMENTO<br>PR00 000001 | FECI<br>01-0              | HA EMISION<br>1-2020 | FECHA VCTO<br>30-06-2020                                                                             | VALOR<br>134,440.00   | VALOR NETO<br>134,440.00 |
| PR00 000004              | 01-0                      | 1-2019               | 30-06-2019                                                                                           | 134,325.00            | 134,325.00               |
| PR00 000571              | 01-0                      | 1-2018               | 31-12-2018                                                                                           | 129,461.00            | 129,461.00               |
|                          |                           |                      |                                                                                                    | Total Documentos :    | 398,226.0                |
| ABONO5                   |                           |                      |                                                                                                    |                       |                          |
| N° RECIBO                | FECHA                     | FECHA VCTO           | DESCRIPCION                                                                                          | DOCUMENTO             | VALO                     |
| RCPR 00000013            | 08-07-2021                | 30-06-2020           | Impuesto Predial. Ficha:<br>000100010001000. Vigencias: 2018 -<br>2020. Recibo Temporal: FT00000243. | PR00 000001           | 134,440.00               |
| RCPR 00000013            | 08-07-2021                | 30-06-2019           | Impuesto Predial. Fida:<br>000100010001000. Vigencias: 2018 -<br>2020. Recibo Temporal: FT00000243.  | PR00 000004           | 134,325.00               |
| RCPR 00000013            | 08-07-2021                | 31-12-2018           | Impuesto Predial. Ficha:<br>000100010001000. Vigencias: 2018 -<br>2020. Recibo Temporal: FT00000243. | PR00 000571           | 129,461.00               |
|                          |                           |                      |                                                                                                    | Total Abonos :        | 398,226.00               |
|                          |                           |                      |                                                                                                    | Total Saldo :         | 0.00                     |

#### Imprimir Reporte Gestión de Cobro

1. Al hacer clic sobre el botón "Gestión Cobro" se despliega la siguiente vista:

| Reporte Ge       | estión de Cobro |          |
|------------------|-----------------|----------|
| Filtros          |                 | Opciones |
| Fecha inicial    |                 | Resumido |
| Fecha final      | m               |          |
| Tipo de impuesto | Todos -         |          |
| Predia           | Q               |          |
| Establecimiento  | ٩               |          |
| Suscriptor       | Ą               |          |
| Comparendo       | q               |          |
| Estado           | ٩               |          |

2. Para generar el reporte gestión de cobro se diligencian los siguientes campos:

Fecha inicial: Digite la fecha desde donde solicita el reporte de gestión de cobro.

Fecha Final: Digite la fecha hasta donde solicita el reporte de gestión de cobro.

Tipo de impuesto: Seleccione de la lista desplegable el tipo de impuesto que desea imprimir:

| Tipo de impuesto | Todos             | - |
|------------------|-------------------|---|
|                  | Todos             |   |
|                  | Impuesto Predial  |   |
|                  | Impuesto ICA      |   |
|                  | Alumbrado Público |   |
|                  | Comparendos       |   |

**Predio:** Seleccione el predio del listado, para generar la totalidad de los predios mantenga este campo vacío.

**Establecimiento:** Seleccione el establecimiento del listado, para generar la totalidad de los establecimientos mantenga este campo vacío.

Estado: Seleccione el estado de la gestión de cobro que desea consultar.

**Resumido:** Permite generar reporte con la cantidad de predios y establecimientos que se encuentran en cada estado de la gestión de cobro.

3. Al presionar el botón imprimir:

| Municipio INS<br>807002338-0     |                            |                           |             | Fech       | 335<br>a: 09/06/2022 | de 336 pagina<br>? - 12:35:50 Pl |
|----------------------------------|----------------------------|---------------------------|-------------|------------|----------------------|----------------------------------|
|                                  |                            | GESTION DE COBR           | RO          |            |                      |                                  |
|                                  |                            | Sucursal<br>Municipio TNS |             |            |                      |                                  |
| FICHA/PLACA/COD./<br>CONSECUTIVO | ESTADO                     | FECHA                     | CONSECUTIVO | RESOLUCIÓN | VIGENCIA<br>INICIAL  | VIGENCIA<br>FINAL                |
| 100000180008000                  | LOPR - LIQUIDACION OFICIAL | 26/08/2021                | 2039012     | 2039012    | 1900                 | 1900                             |
| 100000180008001                  | LOPR - LIQUIDACION OFICIAL | 26/08/2021                | 2039013     | 2039013    | 1900                 | 1900                             |
| 100000180009000                  | LOPR - LIQUIDACION OFICIAL | 26/08/2021                | 2039014     | 2039014    | 1900                 | 1900                             |
| 100000180010000                  | LOPR - LIQUIDACION OFICIAL | 26/08/2021                | 2039015     | 2039015    | 1900                 | 1900                             |
| 100000180010001                  | LOPR - LIQUIDACION OFICIAL | 26/08/2021                | 2039016     | 2039016    | 1900                 | 1900                             |
| 100000180011000                  | LOPR - LIQUIDACION OFICIAL | 26/08/2021                | 2039017     | 2039017    | 1900                 | 1900                             |
| 100000180011001                  | LOPR - LIQUIDACION OFICIAL | 26/08/2021                | 2039018     | 2039018    | 1900                 | 1900                             |
| 100000190001000                  | LOPR - LIQUIDACION OFICIAL | 26/08/2021                | 2039019     | 2039019    | 1900                 | 1900                             |
| 100000190001001                  | LOPR - LIQUIDACION OFICIAL | 26/08/2021                | 2039020     | 2039020    | 1900                 | 1900                             |
| 100000190001002                  | LOPR - LIQUIDACION OFICIAL | 26/08/2021                | 2039021     | 2039021    | 1900                 | 1900                             |
| 100000190001003                  | LOPR - LIQUIDACION OFICIAL | 26/08/2021                | 2039022     | 2039022    | 1900                 | 1900                             |
| 100000190001004                  | LOPR - LIQUIDACION OFICIAL | 26/08/2021                | 2039023     | 2039023    | 1900                 | 1900                             |
| 100000190001005                  | LOPR - LIQUIDACION OFICIAL | 26/08/2021                | 2039024     | 2039024    | 1900                 | 1900                             |

### Imprimir Reporte Gestión de Cobro Masivo

| 1. | Al hacer clic s | obre el botón | "Gestión | Masivo" | se despliega | la siguiente | vista: |
|----|-----------------|---------------|----------|---------|--------------|--------------|--------|
|----|-----------------|---------------|----------|---------|--------------|--------------|--------|

| Estado               | LOPR - LIQ | UIDACION OFICIAL     | ٩ |
|----------------------|------------|----------------------|---|
| Identificación       |            |                      | ٩ |
| Tipo de Impuesto     | Todos      |                      |   |
| Filtros adicionales  |            |                      |   |
| Predio inicial       |            |                      | q |
| Predio final         |            |                      | ٩ |
| Establecimiento      |            |                      | ٩ |
| Suscriptor           |            |                      | ٩ |
| Comparendo           | 1          |                      | ٩ |
| Barrio               |            |                      | ٩ |
| Consecutivo Inicial  |            | Consecutivo Final    |   |
| Desde valor impuesto |            | Hasta valor impuesto |   |
| Desde valor avaluo   |            | Hasta valor avaluo   |   |
| Opciones             |            |                      |   |
| mpresión masiva      |            |                      | Ĺ |
| Exportar masivo      |            |                      |   |
| Ruta                 |            |                      |   |
| mprimir en Word      |            |                      | ~ |
|                      |            | 0%                   |   |

2. Para generar el reporte gestión de cobro masivo se diligencian los siguientes campos:

Estado: Seleccione el estado de la gestión de cobro que desea generar masivamente.

Identificación: Seleccione el contribuyente al que desea generar el reporte.

Tipo de Impuesto: Seleccione de la lista desplegable el tipo de impuesto que desea generar:

| Tipo de impuesto | Todos             |
|------------------|-------------------|
|                  | Todos             |
|                  | Impuesto Predial  |
|                  | Impuesto ICA      |
|                  | Alumbrado Público |
|                  | Comparendos       |

**Filtros Adicionales:** Permite hacer un filtrado de la información del reporte por rango de predios, rango de establecimientos por comparendo, barrio, rango de consecutivo inicial y final, desde y hasta valor de avaluó, para generar la totalidad de la información estos campos deben permanecen vacíos.

Impresión Masiva: Envía las impresiones directamente a la impresora sin mostrar vista previa.

**Exportar masivo:** Con esta opción se pueden ver los documentos en los casos en que no se envíen a imprimir directamente.

Ruta: Se establece la ruta en la que se va a ir a guardar el archivo que se acaba de generar.

Imprimir en Word: Permite ver en Word los documentos de gestión de cobro generados.

3. Al presionar el botón imprimir se genera documento con la información del contribuyente y sus compromisos pendientes, el sistema permite manejar diferentes formatos dependiendo del estado en que se encuentre la gestión de cobro.

#### Imprimir Reporte de Fiscalización Industria y Comercio

1. Al hacer clic sobre el botón "Fiscalización ICA" se despliega la siguiente vista:

| Fiscalización                          |                                         |              |
|----------------------------------------|-----------------------------------------|--------------|
| Establecimiento                        |                                         | ٩            |
| Declaraciones ICA                      | Declaraciones ICA FIJA                  |              |
| Declaraciones RETEICA                  | 🖂 Declaraciones No Presentadas          | $\checkmark$ |
| Recibos                                | Retenciones ICA Anual vs RETEICA        | $\checkmark$ |
| Filtros Declaraciones x Vigencia       |                                         |              |
| Vigencia                               |                                         |              |
| ICA Anual                              | RETEICA                                 |              |
| Declaraciones Con Saldo 0              | Mes                                     | -            |
| Declaraciones Con Saldo a Favor        | Reporte Declaraciones por Vigencia Rete | ica          |
| Reporte Declaraciones por Vigencia ICA |                                         |              |
|                                        |                                         |              |
|                                        |                                         |              |
|                                        |                                         |              |
|                                        | Imprimir                                | Cancelar     |

2. Para generar el reporte de fiscalización se diligencian los siguientes campos:

**Establecimiento:** Seleccione el establecimiento del listado, para generar la totalidad de los establecimientos del contribuyente mantenga este campo vacío.

Vigencia: Permite filtrar por vigencia de la declaración presentada.

3. Seleccione el tipo de declaración a la que desea hacer seguimiento.

Filtros ICA Anual: Permite filtrar la información de acuerdo con los siguientes criterios:

- Declaraciones Con Saldo 0.
- Declaraciones Con Saldo a Favor.
- Declaraciones por Vigencias.
- 4. Al presionar el botón imprimir se genera archivo en formato Excel con 65 columnas entre las cuales se incluyen los datos referentes a las actividades y bases grabables declaradas por los contribuyentes, las tarifas establecidas por vigencia y todos los datos declarados en cada uno de los renglones de las declaraciones presentadas por los contribuyentes, también se identifican las declaraciones de tipo corrección.

#### Imprimir Documentos entre Fechas

1. Al hacer clic sobre el botón "Docs. Entre Fechas" se despliega la siguiente vista:

| Tercero            | 800182856-1 / TNS SAS |   |             | ٩          |   |
|--------------------|-----------------------|---|-------------|------------|---|
| Prefijo            |                       |   |             |            | ٩ |
| Tipo de Impuesto   | Todos                 |   |             |            | • |
| Clase de predio    |                       |   |             |            | - |
| Fecha Inicial      | 01/01/2022            |   | Fecha Final | 30/06/2022 |   |
| Detallado por Cono | cepto                 |   |             |            |   |
| Resumido por Con   | cepto                 |   |             |            |   |
|                    |                       |   |             |            |   |
|                    |                       | _ |             |            |   |

2. Para generar el reporte de documentos entre fechas se diligencian los siguientes campos:

Tercero: Seleccione el contribuyente al que desea generar el reporte de documentos entre fechas.

Prefijo: Filtro de prefijo de documentos.

Tipo de Impuesto: Seleccione de la lista desplegable el tipo de impuesto que desea imprimir:

| Tipo de Impuesto | Todos                               | - |
|------------------|-------------------------------------|---|
|                  | Todos                               |   |
|                  | Impuesto Predial                    |   |
|                  | Impuesto Industria y Comercio       |   |
|                  | ICA Cuota Fija Regimen Simplificado |   |
|                  | ReteICA - Mensual                   |   |
|                  | Alumbrado Público                   |   |
|                  | Comparendos                         |   |

Clase de predio: Cuando en el filtro "Tipo de impuesto" se selecciona predial, se habilitará para
seleccionar la clase de predio.

| Clase de predio |            | * |
|-----------------|------------|---|
|                 | Particular |   |
|                 | Público    |   |
|                 | Propio     |   |

Fecha inicial: Digite la fecha desde donde solicita el reporte

Fecha Final: Digite la fecha hasta donde solicita el reporte.

- 3. El sistema permite elegir opciones para imprimir el reporte, debe activar las casillas para ejecutar el filtro:
  - Detallado por concepto.
  - Resumido por Concepto.
- 4. Al presionar el botón imprimir:

| 807002338-0 |                    |                             |        |                 |                         | Fecha: | 09/06/2022 - 02:54:42 PM |
|-------------|--------------------|-----------------------------|--------|-----------------|-------------------------|--------|--------------------------|
|             |                    | DOCUM                       | IENTO  | S ENTRE FECH    | AS                      |        |                          |
| Su<br>Munic | cursel<br>spio TNS | Fecha Inicial<br>01/01/2022 |        | Fr<br>3         | echa Final<br>0/06/2022 |        | Tipo Impuesto<br>Predal  |
| 60257       | DILMA ELENA CONDE  |                             |        |                 |                         |        |                          |
| DOCUMENTO   | FECHA EMISION      | FECHA VCTO                  | REFE   | RENCIA          |                         | VALOR  | VALOR NETO               |
| PR00000575  | 01-01-2022         | 31-12-2022                  | Ficha: | 000100010001000 | 1                       | 228200 | 228,200.00               |
|             | ITEM               | CONCEPTO                    |        | TIPO            | FECHA VEN               | CE     | VALOR                    |
|             | 001                | IMPUESTO PRE                | DIAL   | 1               | 31-12-2022              |        | 228,200.00               |
|             |                    |                             |        |                 | Total Documento         | s:     | 228,200.00               |
| ND00003     | LUIS PENARANDA     |                             |        |                 |                         |        |                          |
| DOCUMENTO   | FECHA EMISION      | FECHA VCTO                  | REFE   | RENCIA          |                         | VALOR  | VALORNETO                |
| PR00000576  | 01-01-2022         | 31-12-2022                  | Ficha: | 000100010002000 | )                       | 209776 | 209,776.00               |
|             | ITEM               | CONCEPTO                    |        | TIPO            | FECHA VEN               | CE     | VALOR                    |
|             | 001                | IMPUESTO PRE                | DIAL   | I               | 31-12-2022              |        | 209,776.00               |
|             |                    |                             |        |                 | Total Documento         | s:     | 209,776.00               |
| 19813       | EUSTAQUIO BARROSO  |                             |        |                 |                         |        |                          |
| DOCUMENTO   | FECHA EMISION      | FECHA VCTO                  | REFE   | RENCIA          |                         | VALOR  | VALORNETO                |
| PR00000577  | 01-01-2022         | 31-12-2022                  | Ficha: | 000100010003000 | )                       | 8320   | 8,320.00                 |
|             | ITEM               | CONCEPTO                    |        | TIPO            | FECHA VEN               | CE     | VALOR                    |
|             | 001                | IMPUESTO PRE                | DIAL   | I               | 31-12-2022              |        | 8,320.00                 |
|             |                    |                             |        |                 | Total Documento         |        | 8.320.00                 |

## Imprimir Reporte Acuerdos de Pago

1. Al hacer clic sobre el botón "Acuerdos Pago" se despliega la siguiente vista:

| Tipo de Impuesto     | Todos      | • |
|----------------------|------------|---|
| Filtros Adicionales  |            |   |
| Predio               |            | ٩ |
| Establecimiento      |            | ٩ |
| Fecha Inicial        | 01/01/2021 |   |
| Fecha Final          | 30/05/2021 |   |
| Opciones             | C          |   |
| Cuotas Vencidas      |            |   |
| Cuotas Vencidas Mayo | or a       |   |

2. Para generar el reporte de acuerdos de pago se diligencian los siguientes campos:

Tipo de Impuesto: Seleccione de la lista desplegable el tipo de impuesto que desea imprimir:

| Reporte Acu      | erdos de Pago                                                        |   |
|------------------|----------------------------------------------------------------------|---|
| Tipo de impuesto | Todos                                                                | - |
|                  | Todos                                                                |   |
|                  | Impuesto Predial<br>Impuesto ICA<br>Alumbrado Público<br>Comparendos |   |

**Predio:** Filtro para seleccionar un predio específico, para generar la totalidad de la información mantenga este campo vacío.

**Establecimiento:** Seleccione el establecimiento del listado, para generar la totalidad de los establecimientos del contribuyente mantenga este campo vacío.

Fecha inicial: Digite la fecha desde donde solicita el reporte

Fecha Final: Digite la fecha hasta donde solicita el reporte.

**Cuotas Vencidas:** Permite visualizar solo los acuerdos de pago con cuotas vencidas iguales o mayores al número digitado en este campo.

3. Al presionar el botón imprimir:

| EMPRESA DEN<br>807002338 | 10                      |                                          |            | Fecha: ( | 1 de 1 paginas<br>08/06/2021 - 04:32:06 PM |
|--------------------------|-------------------------|------------------------------------------|------------|----------|--------------------------------------------|
|                          |                         | Reporte de Acuerdos de Pago              |            |          |                                            |
|                          | a har and a             | Sucursel<br>EMPRESA DEMO                 |            | <u> </u> |                                            |
| NUMERO                   | FICHA/PLACA             | PROPIETARIO                              | FECHA      | PLAZO    | USUARIO                                    |
| 004                      | Predio: 000100010001000 | ND00002 / PROPIETARIO DEL PREDIO         | 08/06/2021 | 6        | ADMINTNS                                   |
| 005                      | Placa: 123456           | 9999999 / PROPIETARIO<br>ESTABLECIMIENTO | 08/06/2021 | 8        | ADMINTNS                                   |

### Imprimir Reporte Sobretasa Ambiental

1. Al hacer clic sobre el botón "Inf. Sobretasa" se despliega la siguiente vista:

| 5 1                     |            |   | Opciones               |  |
|-------------------------|------------|---|------------------------|--|
| Fecha inicial           | 01/06/2022 |   | Años Anteriores        |  |
| Fecha final             | 30/06/2022 |   | Informe Detallado      |  |
| Concepto sobretasa      |            | ٩ | Informe Rural y Urbano |  |
| Concepto Int. Sobretasa |            | ٩ |                        |  |
| Año 1                   | 2022       |   |                        |  |
| Año 2                   | 2021       |   |                        |  |
| Año 3                   | 2020       |   |                        |  |

2. Para generar el reporte gestión de cobro se diligencian los siguientes campos:

Fecha inicial: Digite la fecha desde donde solicita el reporte

Fecha Final: Digite la fecha hasta donde solicita el reporte.

Concepto Sobretasa: Seleccione del listado el concepto de sobretasa ambiental.

**Concepto Int. Sobretasa:** Seleccione del listado el concepto de interés de mora de sobretasa ambiental.

- 3. El sistema permite elegir opciones para imprimir el reporte, debe activar las casillas para ejecutar el filtro:
  - Años Anteriores.
  - Informe Detallado.
- 4. Al presionar el botón imprimir:

|           |               | NI<br>Fec | T: 8070023380<br>ha: 08/06/2021 |       |      |           |      |
|-----------|---------------|-----------|---------------------------------|-------|------|-----------|------|
|           |               | INFOR     | MES DE CARTER                   | A     |      |           |      |
|           |               | SOB       | RETASA                          |       |      | INTERESES |      |
| DOCUMENTO | NOMBRES       | 2021      | 2020                            | 2019  | 2021 | 2020      | 2019 |
| ND00004   | PROPIETARIO 1 | 0.00      | 0.00                            | 0.00  | 0.00 | 0.00      | 0.00 |
| ND00003   | PROPIETARIO 2 | 0.00      | 4,737.00                        | 1,370 | 0.00 | 95.00     | 0.00 |
| 44444444  | PROPIETARIO 3 | 0.00      | 17,000                          | 0.00  | 0.00 | 0.00      | 0.00 |
| ND00005   | PROPIETARIO 4 | 0.00      | 50,097.00                       | 0.00  | 0.00 | 1,001.00  | 0.00 |
| ND00023   | PROPIETARIO 5 | 0.00      | 51,684.00                       | 7,425 | 0.00 | 0.00      | 0.00 |
| ND00248   | PROPIETARIO 6 | 0.00      | 40,485.00                       | 0.00  | 0.00 | 0.00      | 0.00 |

### Imprimir Listado de Paz y Salvo

1. Al hacer clic sobre el botón "List. Paz y Salvo" se despliega la siguiente vista:

| Fecha Inicial    | 01/01/2022   | ١ |
|------------------|--------------|---|
| Fecha Final      | 30/06/2022   |   |
| Prefijo Inicial  |              | ٩ |
| Prefijo Final    |              | ٩ |
| Predio           |              | ٩ |
| Establecimiento  |              | ٩ |
| Tipo Reporte     | Todos        | • |
| Tipo             | Todos        | 4 |
| Control de Paz y | Salvos       |   |
|                  |              |   |
| Imprin           | nir Cancelar | r |

2. Para generar el reporte gestión de cobro se diligencian los siguientes campos:

Fecha inicial: Digite la fecha desde donde solicita el reporte

Fecha Final: Digite la fecha hasta donde solicita el reporte.

**Prefijo Inicial / Prefijo Final:** Seleccione un rango de prefijo para generar el reporte, para generar la totalidad de los prefijos mantenga estos campos vacíos.

**Predio:** Filtro para seleccionar un predio específico, para generar lo totalidad de la información mantenga este campo vacío.

**Establecimiento:** Seleccione el establecimiento del listado, para generar la totalidad de los establecimientos del contribuyente mantenga este campo vacío.

Tipo: Seleccione de la lista desplegable el tipo de impuesto que desea imprimir:

| Tipo de Impuesto | Todos                            | - |  |
|------------------|----------------------------------|---|--|
|                  | Todos                            |   |  |
|                  | Impuesto Predial<br>Impuesto ICA |   |  |

#### 3. Al presionar el botón imprimir:

|                                      |                           |         |             |            | JESTOS          | ADOS DE IMPL | PAZ Y SALVO Y CERTIFIC |                   |                        |         | 8-0    | 0700233 |
|--------------------------------------|---------------------------|---------|-------------|------------|-----------------|--------------|------------------------|-------------------|------------------------|---------|--------|---------|
| Fecha Final<br>30/06/2012            | Fecha Final<br>30/06/2022 |         |             |            |                 | Sal<br>2     | Fecha In<br>01/01/20   | 16                | Sucurial<br>Nuncipio T |         |        |         |
| ANULADO MOTIVO ANULADO / OBSERVACION | ANULADO                   | TRIBUTO | RECIBO      | F.CORTE    | F.<br>IMPRESIÓN | FT           | FICHA/PLACA            | NOMBRE            | CONSECUTIVO            | PREFIDO | TIPO   | CLASE   |
| No                                   | No                        | CU00111 | RCPR0000013 | 31/12/2022 | 08/06/2022      | FT00000243   | 00-01-0001-0001-000    | DILMA ELENA CONDE | 000001                 | PZ      | Predio | Z       |
| No                                   | No                        |         | RCPR0000031 | 31/12/2022 | 10/02/2022      | FT00000355   | 01-00-3030-0002-020    | BRICEÑO DURA      | 000007                 | 00      | Predio | z       |

### Imprimir reporte pago de transacciones en línea

1. Al hacer clic sobre el botón "Pago Transacciones en línea" se despliega la siguiente vista

| echa Final     | 1             |  |
|----------------|---------------|--|
| îpo Impuesto   | Todos         |  |
| Mostrar Recibo | s sin Asentar |  |
|                |               |  |
|                |               |  |
|                |               |  |

2. Para generar el reporte de pagos transacciones en línea se diligencia los siguientes campos:

Fecha inicial: Digite la fecha inicial desde la que se desea generar el reporte.

Fecha final: Digite la fecha final hasta donde solicita el reporte.

Tipo de impuesto: Seleccione de la lista desplegable el tipo de impuesto que desea imprimir:

| Tipo Impuesto | Todos                               | 1 |
|---------------|-------------------------------------|---|
| 1. 1. 1. 1.   | Todos                               |   |
|               | Impuesto Precial                    |   |
|               | Impuesto ICA Anual                  |   |
|               | Impuestos Menores                   |   |
|               | RetelCA - Mensual                   |   |
|               | ICA Cuota Fija Regimen Simplificado |   |
| 100           | Comparendos                         |   |

# 3. Al presionar el botón imprimir:

| PAGO DE TRANSACCIONES EN LINEA |        |          |                             |                         |            |                                |                        |                            |            |
|--------------------------------|--------|----------|-----------------------------|-------------------------|------------|--------------------------------|------------------------|----------------------------|------------|
| Sucursal<br>Municipio TNS      |        |          | Fecha Inicial<br>01/01/2020 |                         |            | Fecha Final<br>30/01/2022      |                        | Tipo de Impuesto<br>Prežal |            |
| FECHA                          | RECIBO | ASENTADO | TIPO<br>IMPUESTO            | IMPUESTO<br>RELACIONADO | FT         | REFERENCIA                     | ESTADO<br>TRANSANCCIÓN | OBSEVACIÓN                 | VALOR NETO |
| 11/12/2021                     |        |          | Predial                     | 000100010002000         | FT00000330 | FT00000330_211211105<br>808859 | No Aprobada            |                            | 85,624.0   |
| 17/12/2021                     |        |          | Predial                     | 000100010003000         | FT00000340 | FT00000340_211217094<br>752664 | Aprobada               |                            | 146,697.0  |
| 20/12/2021                     |        |          | Predial                     | 000100010003000         | FT00000342 | FT00000342_211220151<br>921851 | Aprobada               |                            | 146,697.0  |
| 28/12/2021                     |        |          | Predial                     | 000100010003000         | FT00000341 | FT00000341_211228090<br>059808 | No Aprobada            |                            | 146,697.0  |
| 13/01/2022                     |        |          | Predial                     | 000100010031001         | FT00000346 | FT00000346_220113152<br>257351 | Aprobada               |                            | 8,316.0    |